• Se gaseste in COMERCIAL > Furnizori > Oferte furnizori

## Click pe numarul butonului pentru detalii

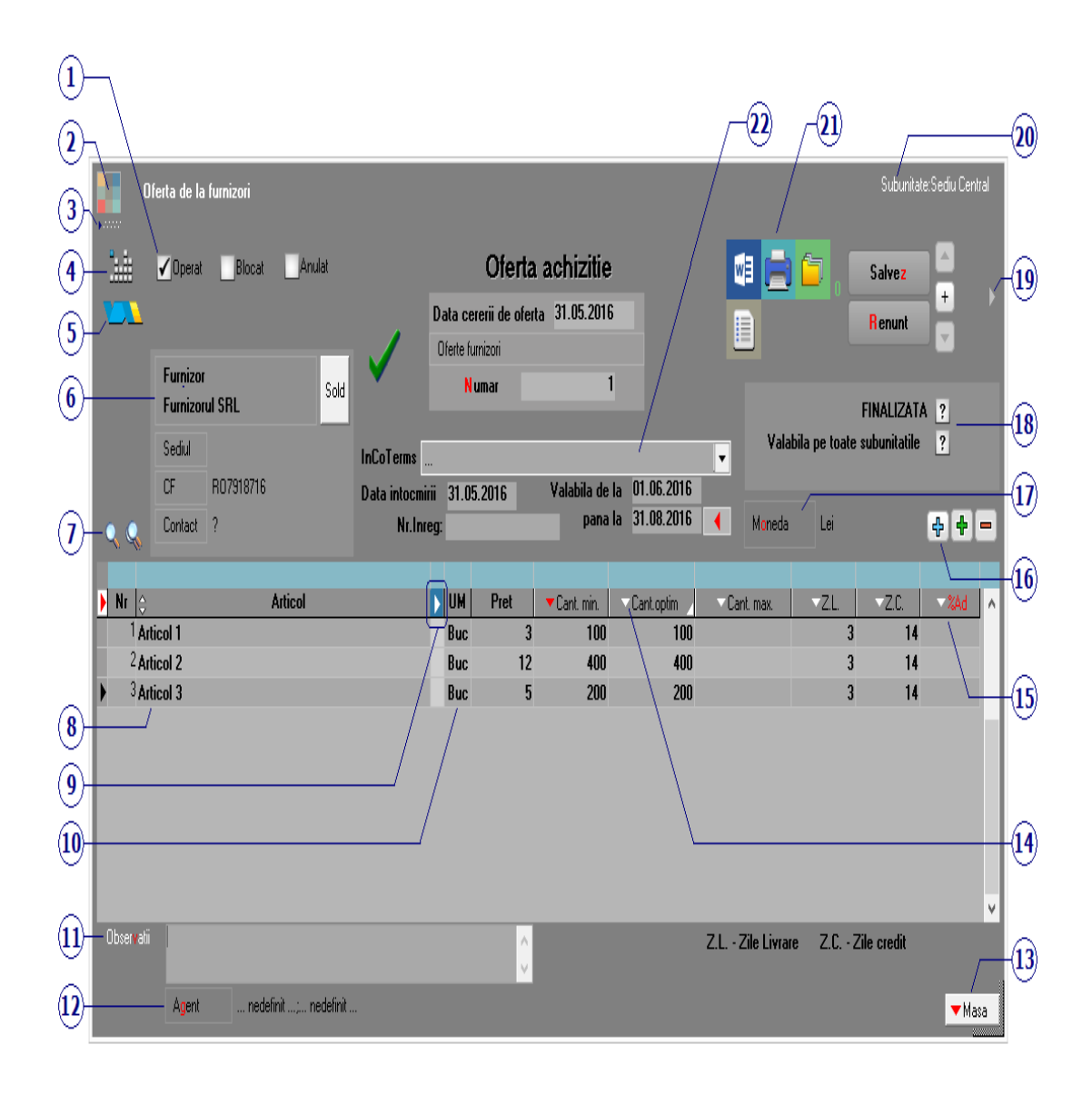

# 1. Grup de butoane pentru a defini starea Asus documentului

Click pentru detalii...

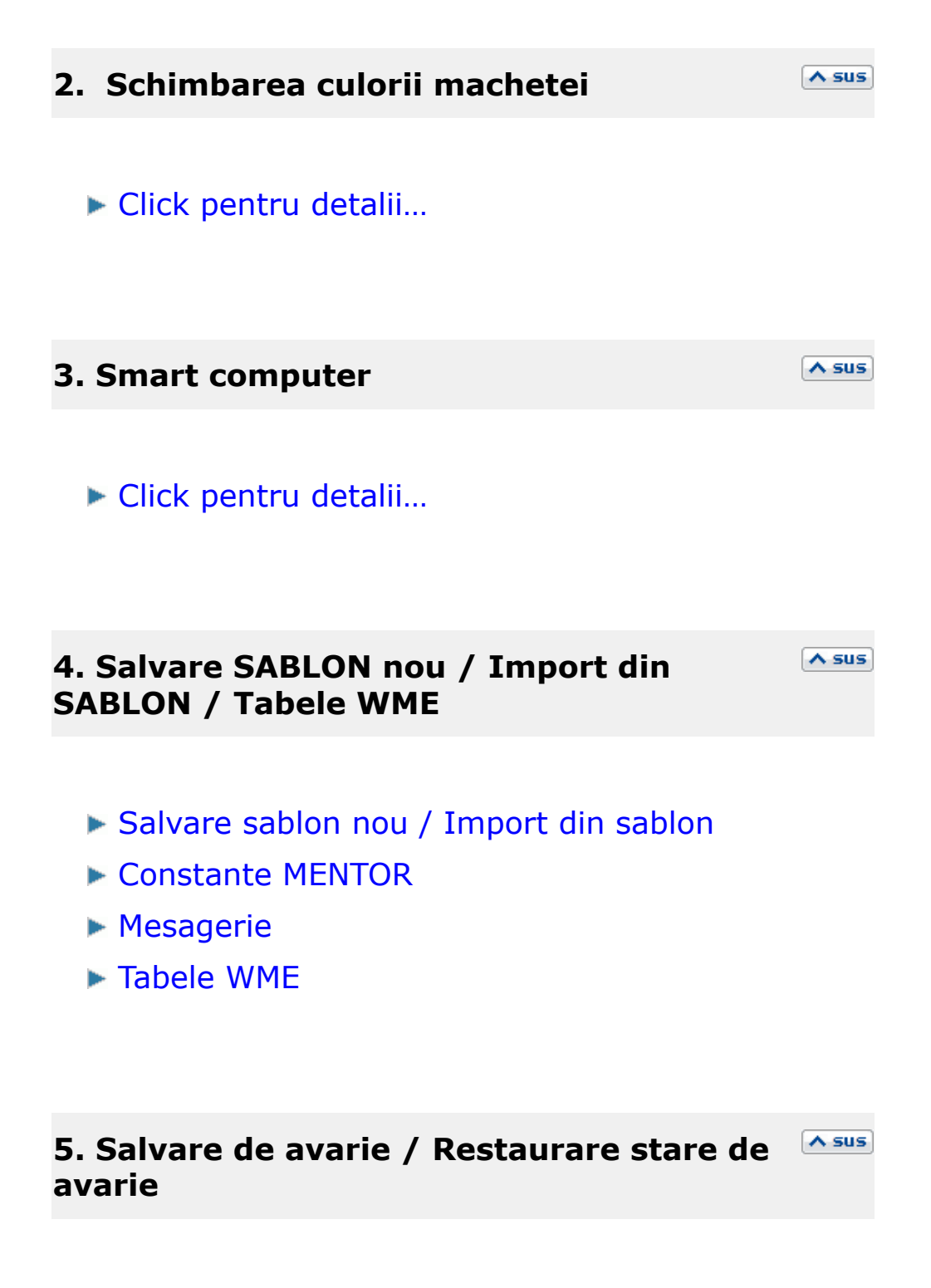

Click pentru detalii...

# 6. Furnizor

Butonul deschide view-ul nomenclatorului de parteneri, din care puteti cauta si selecta furnizorul dorit, sau puteti adauga un partener nou.

| 7. Cautare in grila                                                                                                    | ∧ sus                  |
|----------------------------------------------------------------------------------------------------|------------------------|
| Click pentru detalii                                                                                                    |                        |
| 8. Articol                                                                                                    | ∧ sus                  |
| Cu click pe campul <i>Articol</i> sau folosind butoane<br>la punctul 13 se va deschide view-ul nomenclato<br>de articole, din care se poate selecta articolul pe<br>doriti sa il transferati. | e de<br>orului<br>care |
| 9. Afisare coloane secundare                                                                                                    | ∧ sus                  |
| Click pentru detalii                                                                                                    |                        |

10. Unitate de masura secundara

∧ sus

Utilizarea butonului este necesara atunci cand unitatea de masura utilizata in gestiunea stocurilor (considerata unitate de masura principala si indicata pentru articolul respectiv in nomenclatorul de articole), difera de unitatea de masura facturata.

#### Unitatea de masura secundara

In cazul in care ati definit unitati de masura secundare, si doriti sa selectati UM inainte de a introduce cantitatea si pretul, trebuie setata constanta Cere UM dupa alegere articol pe valoarea "Da".

Constanta se gaseste in: *Constante utilizator Mentor* > 1.Configurare operare > 1.Tranzactii stocuri > 1.1.Functionare generala.

### 11. Observatii

Camp suplimentar in care pot fi introduse informatii referitoare la oferta.

#### 12. Agent

Butonul alege agentul din lista de personal. Selectarea agentului pe documentele de intrare se poate face numai dintre angajatii identificati ca Agenti de vanzari in nomenclatorul de personal.

∧ sus

∧ sus

▲ sus

#### 13. Masa

Grila in care se afiseaza masa unitara/totala, greutatea specifica/totala completate in nomenclator pentru toate articolele de pe factura.

### 14. Cantitatea optima

La apasarea capului de tabel, coloana se completeaza cu valorile din coloana "Cantitate minima".

### 15. % Adaos

Reprezinta procentul de adaos calculat la nivel de articol. Utilizarea acestui procent modifica pretul de achizitie afisat in coloana *Pret*. Vizualizarea pretului initial se face cu click in celula pretului unitar.

| UM  | Cant | Pret   | Valoare            | TVA            | %Ad |
|-----|------|--------|--------------------|----------------|-----|
| Buc | 10   | 95,000 | 950                | 10 <u>9</u> ,5 | -5  |
|     |      |        | Pret initial : 100 | ,00 RON        |     |

#### 16. Meniul butonului contine optiunile

∧ sus

∧ sus

- Articole cu optionale asociate
- Import oferte Permite importarea liniilor din grila de articole dintr-o oferta existenta
- Fisa de masuratori
- Import articole de pe oferte clienti

- Import articole de pe intrari de la furnizorul curent
- Toate articolele cu marca selectata

#### 17. Moneda

Alege moneda in care este facuta oferta. Butonul deschide nomenclatorul de monede in care se pot adauga alte monede sau vizualiza cele existente. Daca moneda este o valuta, in campul *Curs* trebuie completat cursul valutar al acesteia.

# 18. Finalizata / Valabila pentru toate subunitatile

#### • Finalizata

Daca se face o cerere de oferta la data completata in campul "Data cererii de oferta", atunci, dupa primirea si introducerea ofertei, a datei de intocmire si a perioadei de valabilitate, trebuie bifata optiunea "Finalizata", pentru ca aceasta sa poata fi preluata pe comenzi.

### Valabila pentru toate subunitatile

Prin bifarea acestei optiuni, oferta va fi valabila pentru toate subunitatile firmei.

#### 19. Fisiere cu structuri variabile

∧ sus

A sus

A sus

Se definesc in SERVICE > Diverse > Fisiere cu structuri variabile > Extensie "Oferte", iar informatia poate fi adusa prin configurarea documentelor pentru listare.

#### 20. Subunitate

∧ sus

Reprezinta subunitatea de care apartine documentul.

21. Completare document Word / Listare / Asus Arhiva fisiere atasate

#### **Completare document Word din oferta:**

Oferta poate fi exportata in format word.

#### Listare

Listeaza diminuarea de stoc. Butonul este activ dupa salvarea documentului.

#### Arhiva fisiere atasate

Click pentru detalii...

#### 22. InCo Terms

- EXW ExWorks (named place of delivery)
- FCA Free Carrier (named place of delivery)

- CPT Carriege Paid To (named place of destination)
- CIP Carriage and Insurance Paid (named place of destination)
- DAT Delivered at Terminal (named terminal at port or place of destinations)
- DAP Delivered at Place (named place of destination)
- DDP Delivered Duty Paid (named place of destination)

• Se gaseste in COMERCIAL > Furnizori > Promotii

# Click pe numarul butonului pentru detalii

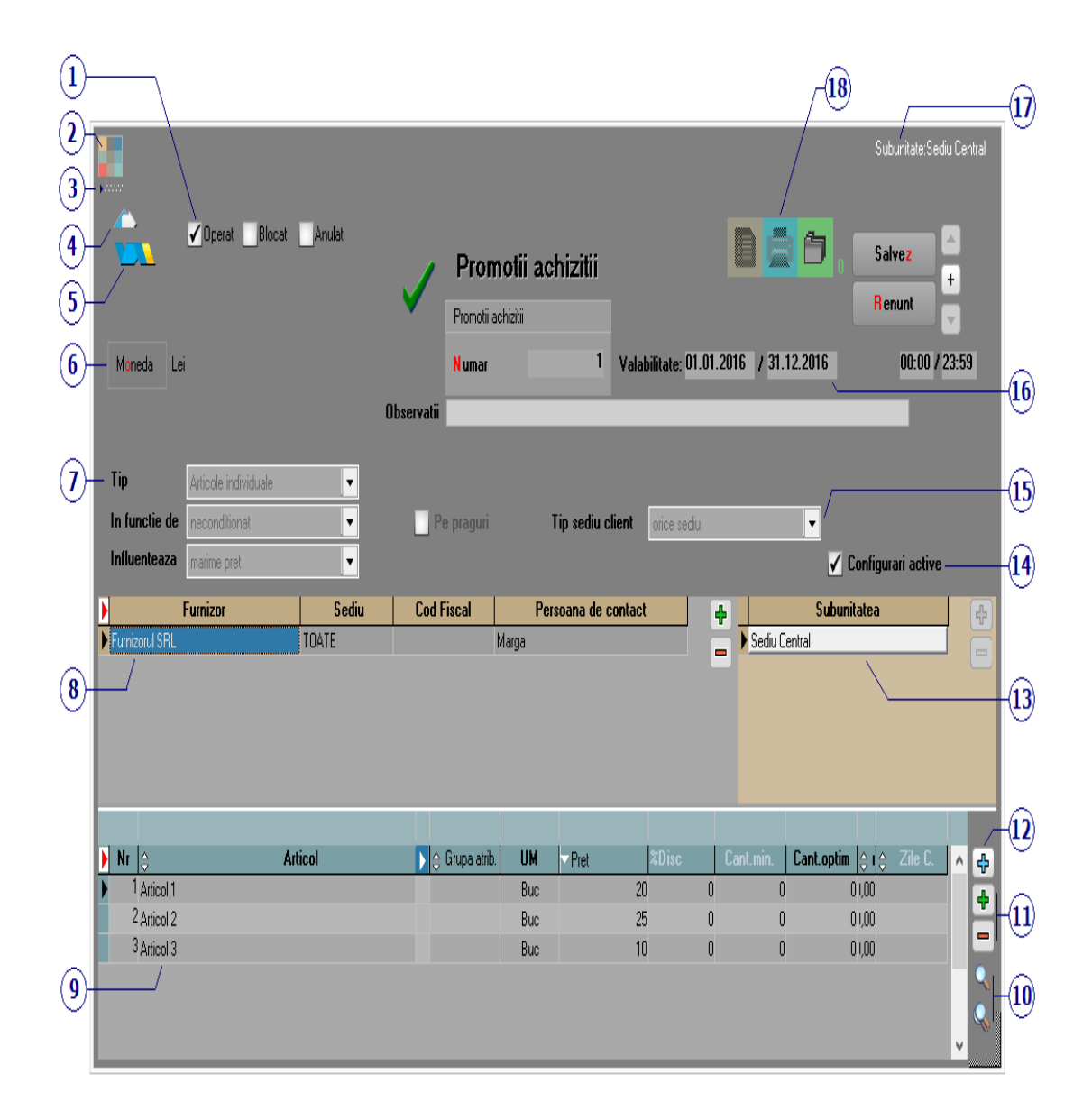

# 1. Grup de butoane pentru a defini starea Asus documentului

Click pentru detalii...

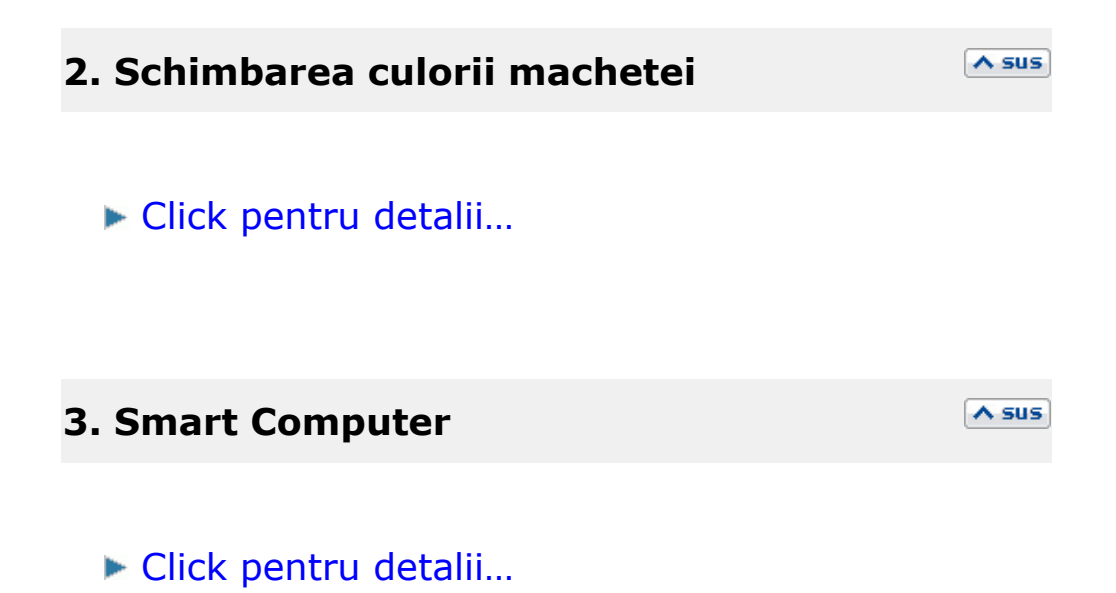

4. Constante MENTOR / Mesagerie / Tabele <sup>A sus</sup> WME

- Constante MENTOR
- ▶ Mesagerie
- ► Tabele WME

# 5. Salvare de avarie / Restaurare stare de **Asus** avarie

Click pentru detalii...

Alege moneda in care este realizata promotia. Butonul deschide nomenclatorul de monede in care se pot adauga alte monede sau vizualiza cele existente. Daca moneda este o valuta, in campul *Curs* trebuie completat cursul valutar al acesteia.

# 7. Tip promotie

∧ sus

### Tip:

- Articole individuale
- Pachet PROMO
- Optional PROMO
- Clase de articole
- Toate articolele

# In functie de:

- neconditionat
- cantitate minima de livrare
- zile credit
- valoare minima de livrare

# Influenteaza

- marime pret
- % discount
- articole promotionale (cadou)
- valoare discount

Aceste listbox-uri sunt activate daca este bifata optiunea 14 - Configurari active.

### 8. Furnizor

Grila pentru introducerea furnizorilor de la care sunt primite promotiile.

#### 9. Articol

Grila pentru introducerea articolelor din promotie.

A sus

∧ sus

∧ sus

10. Cautarea in grila

Butoane pentru cautarea unui text in grila.

### 11. Grup de butoane pentru Asus adaugarea/stergerea articolelor pe factura

Cu butonul plus verde se deschide view-ul de articole de unde se aleg articolele pe care doriti sa le aduceti in grila, iar cu butonul minus rosu se sterge din grila articolul pe care sunteti pozitionat.

#### 12. Plus albastru

Buton pentru aducerea in grila a articolelor din promotie specifice unui furnizor pentru care a mai fost introdusa o promotie. Grila pentru introducerea subunitatilor pentru care se fac promotiile.

### 14. Configurari active

Bifarea acestei optiuni pemite introducerea de informatii in grilele din partea inferioara a machetei.

### **15. Tip sediu client**

Tipul de sediu al clientului poate fi:

- orice sediu
- cu servire directa
- cu servire indirecta

### 16. Valabilitate

Camp pentru introducerea intervalului de valabilitate a promotiei.

A sus

∧ sus

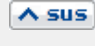

∧ sus

Reprezinta subunitatea pentru care a fost facuta promotia.

A sus

# **18. Listare promotie / Arhiva documente atasate / Documente asociate**

#### Listare promotie

Buton pentru listarea promotiei.

#### Arhiva documente atasate

Optiunea permite atasarea unor fisiere inregistrarii curente.

#### **Documente asociate**

Butonul deschide o macheta prin intermediul careia se pot asocia promotiei documente introduse in WME.

• Se gaseste in COMERCIAL > Furnizori > Comenzi furnizori

### Click pe numarul butonului pentru detalii

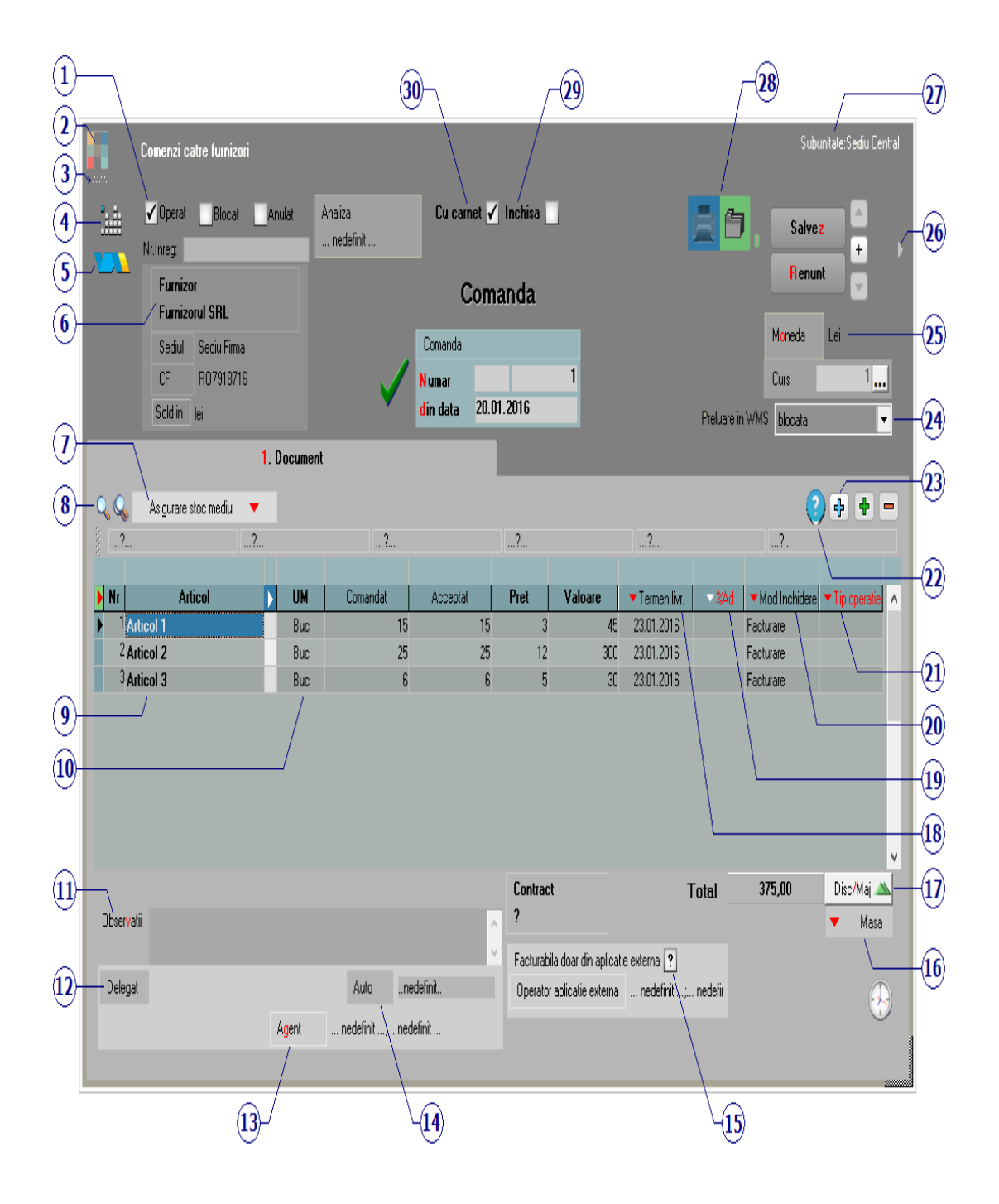

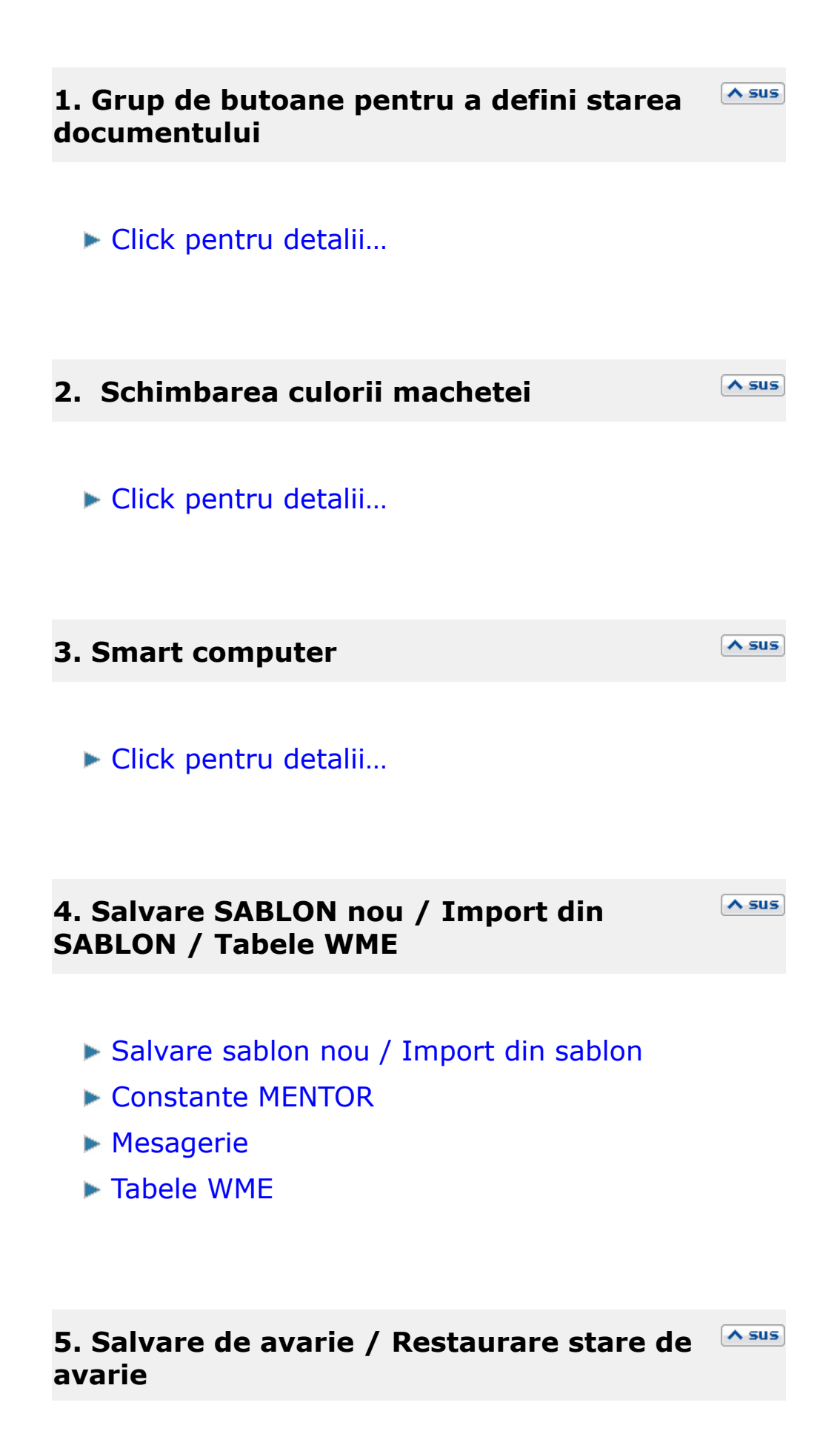

Click pentru detalii...

# 6. Furnizor

Butonul deschide view-ul nomenclatorului de parteneri, din care puteti cauta si selecta furnizorul dorit, sau puteti adauga un partener nou.

∧ sus

∧ sus

# 7. Asigurare stoc mediu

Optiunea permite 4 metode de calcul pentru necesarul de aprovizionat (imaginea de mai jos):

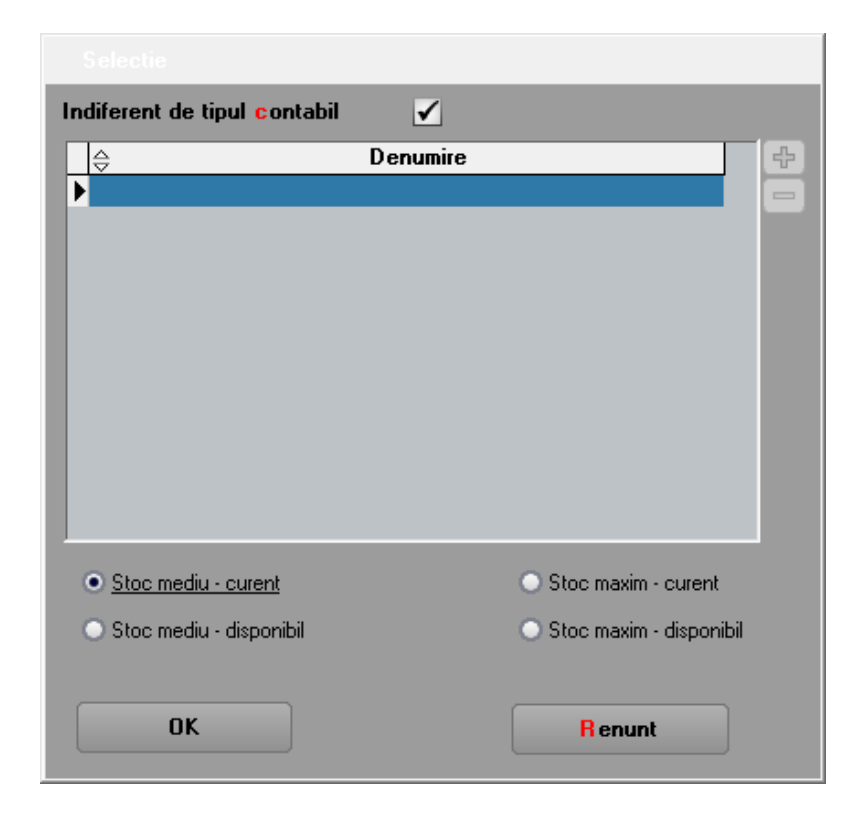

Stocul minim, mediu si maxim trebuie completate in prealabil pe Fisa articolului > 3. Diverse.

# 8. Cautare in grila Click pentru detalii... 9. Articol Sus Cu click pe campul Articol sau folosind butoanele de la punctul 19 se va deschide view-ul nomenclatorului de articole, din care se poate selecta articolul dorit (sau adauga un articol nou in cazul in care acesta nu a fost deja introdus). 10. Unitate de masura secundara

Utilizarea butonului este necesara atunci cand unitatea de masura utilizata in gestiunea stocurilor (considerata unitate de masura principala si indicata pentru articolul respectiv in nomenclatorul de articole), difera de unitatea de masura facturata.

▶ Unitatea de masura secundara

In acest camp pot fi completate observatii referitoare la comanda

#### 12. Delegat

Deschide view-ul delegatilor. In lista pot fi adaugate persoane noi sau pot fi modificate datele celor existente.

A sus

∧ sus

∧ sus

A sus

#### 13. Agent

Butonul alege agentul din lista de personal. Selectarea agentului pe documentele de intrare se poate face numai dintre angajatii identificati ca Agenti de vanzari in nomenclatorul de personal.

14. Auto

\*\*\* In lucru \*\*\*

#### 15. Facturabil doar din aplicatie externa

Prin bifarea optiunii, cantitatile din coloana "Acceptat" se completeaza cu zero.

#### 16. Masa

Calculeaza masa totala a articolelor de pe comanda. Trebuie introduse in prealabil masa articolelor in Fisa Articolului > 3. Diverse

| Detalii ma | sa articole |     | -        |                      |                     |        |           |        |    |
|------------|-------------|-----|----------|----------------------|---------------------|--------|-----------|--------|----|
|            |             |     |          |                      |                     |        |           | 5      |    |
| ۵.         | Articol     | UM  | Cant.    | Masa unit.(kg)       | Masa tot.(kg)       | G.Spec | G.Totala; | Paleti | ^  |
| Articol 1  |             | Buc | 15       | 0,5                  | 7,5                 | 0      | 0         |        |    |
| Articol 2  |             | Buc | 25       | 3                    | 75                  | 0      | 0         |        |    |
| Articol 3  |             | Buc | 6        | 8                    | 48                  | 0      | 0         |        |    |
|            |             |     |          |                      |                     |        |           |        |    |
|            |             |     |          |                      |                     |        |           |        |    |
|            |             |     |          |                      |                     |        |           |        |    |
|            |             |     |          |                      |                     |        |           |        |    |
|            |             |     |          |                      |                     |        |           |        |    |
|            |             |     |          |                      |                     |        |           |        |    |
|            |             |     |          |                      |                     |        |           |        |    |
|            |             |     |          |                      |                     |        |           |        | ۷. |
|            |             |     | Total (k | g): 130,5 / Greut.sp | ecifica : 0 / Palet | i:0    |           |        |    |
|            |             |     |          |                      |                     |        |           |        |    |

# 17. Discount / Majorare

∧ sus

A sus

Calculeaza discountul/majorarea in functie de criteriul ales in fisa articolului.

# **18. Termen livrare**

Termenul de plata pentru articolele de pe comanda.

### **Observatie:**

Daca completati data la primul articol de pe comanda, apoi apasati butonul "Termen" (capul de tabel), toata coloana se va completa cu data introdusa.

#### **19. % Adaos**

∧ sus

Procentul de adaos sau diminuare va afecta pretul articolelor (in coloana "Pret").

#### **Observatie:**

Daca completati data la primul articol de pe comanda, apoi apasati butonul "Termen" (capul de tabel), toata coloana se va completa cu data introdusa.

#### **20. Mod inchidere**

∧ sus

Daca completati modul de inchidere la primul articol de pe comanda, apoi apasati butonul "Mod inchidere" (capul de tabel), toata coloana se va completa cu optiunea aleasa.

#### 21. Tip operatie

Daca completati tipul operatiei la primul articol de pe comanda, apoi apasati butonul "Tip operatie" (capul de tabel), toata coloana se va completa cu optiunea aleasa.

### 22. Urmarire pret intrare pe articole

∧ sus

Butonul deschide grila de "Urmarire pret intrare"; in aceasta sunt aduse informatii privind cele mai recente N intrari ale articolului curent. Numarul de inregistrari (N) este setat prin constanta *Numar inregistrari pentru urmarire pret intrare*.

Constanta se gaseste in: *Constante generale Mentor* > 1.Constante de functionare > 9.Diverse.

### **23. Meniul butonului contine optiunile**

- ► Oferte +
- ► Actualizare date din oferte
- Preluare din contracte
- Lansare comenzi clienti
- Articole cu optionale asociate
- Fisa de masuratori
- Scanner cod bare
- Preluare articole de pe facturi de la furnizori
- Preluare articole de pe comenzi clienti
- ► Totalizare articole pe comanda

## 24. Preluare in WMS

Pentru documentul curent, preluarea in sistemul WMS poate avea urmatoarele stari:

- blocata
- aprobata
- intrerupta
- in curs
- finalizata

#### 25. Moneda / Curs

Alege moneda in care este facuta comanda. Butonul deschide nomenclatorul de monede in care se pot adauga alte monede sau vizualiza cele existente. Daca moneda este o valuta, in campul *Curs* trebuie completat cursul valutar al acesteia.

#### 26. Informatii suplimentare comanda

Se definesc in SERVICE > Diverse > Fisiere cu structuri variabile > Extensie "Comanda furnizor" sau Extensie "Linii comanda furnizor", iar informatia poate fi adusa prin configurarea documentelor pentru listare.

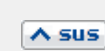

∧ sus

Reprezinta subunitatea de care apartine documentul.

∧ sus

∧ sus

∧ sus

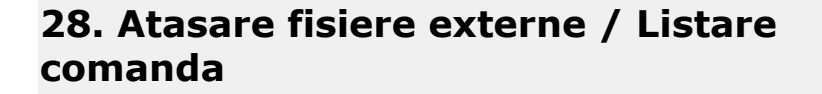

#### Atasare fisiere externe

Click pentru detalii...

#### Listare comanda

Permite listarea ofertei. Butonul este activ dupa salvarea documentului.

- Interfata listare
- Configurarea listarii

#### 29. Comanda inchisa

Daca se bifeaza aceasta optiune, atunci pe factura de intrare nu se va mai solicita preluarea articolelor de pe comanda catre furnizor.

#### 30. Comanda cu carnet

Daca se bifeaza aceasta optiune, atunci se va folosi urmatorul numar din carnet pentru comanda curenta.

**WinMENTOR ENTERPRISE** permite lucrul cu intrari preluate doar din comenzi furnizori aprobate pe mai multe niveluri activate succesiv.

# I. CONFIGURARI

**Constante** care trebuie setate:

- Constante generale > Functionare > Comenzi:
  - Comenzi furnizori: devin facturabile doar dupa aprobare = Da
  - Comenzi furnizor: numar maxim de aprobari pentru comenzi de tip stoc = ...
  - Comenzi furnizor: numar maxim de aprobari pentru comenzi de tip serviciu = ...
  - Facturare comenzi furnizori: validare ca gestiunea NIR-ului sa fie cea de pe comanda = Da
- Constante generale > Functionare > Diverse:
  - Numar înregistrari pentru urmarire pret intrare mediu = ...
  - Numar inregistrari pentru urmarire pret intrare = ...

In Nomenclatorul de articole > Alte caracteristici > Diverse: s-a introdus optiunea "Poate intra fara comanda furnizor" care trebuie setata pentru articolele la care este permisa intrarea pe factura fara preluare din comanda catre furnizori (bifa este valabila doar daca se utilizeaza modul de lucru Comenzi furnizori cu niveluri de aprobare).

| 9 O Atticole de stoc                                                                                                    |                                                                                                    |
|----------------------------------------------------------------------------------------------------|----------------------------------------------------------------------------------------------------|
| Denumire articol 01C                                                                                                    | Cod de catalog : (0)                                                                                                    |
| 1. Date generale                                                                                                    | 2. Alte caracteristici                                                                                                    |
| 3. Diverse     4. Preturi       ?.INACTIV     Grupa de echivalenta       BLOCAT     Bbb                                                                                                    | 5. Categ. discount     6. Furnizori/Clienti     7. Lunare       Mod depozitare     Mod laje returnabile     Structura colet     Articol promotional ?     Discount promo %                                                                                                    |
| Autorizatie speciala         Data expirare autorizatie         Caracteristica suplimentara         ?         Cod extern         07         Cod intern         Cod vamal         Cod Vamal         Cod D1394         Masa:       0.625 kg         Volum:       cc         Stoc mediu         Greut spec       Stoc maxim:         Data adaugarii       29.10.2008 | Nefacturabil       ?         Circula in regim returnabil       ?         Utilizare stoc mediu       ?         Inactiv pentru comenci online       ?         Inactiv pentru comenci online       ?         Traducere din articolul generic       ?         Poate intra fara comanda furnizor       ?         Nu necesita nivel aprobare       ?         Durata de aprovizionare       ?         Durata de aprovizionare       ?         Itermen de plata       12         Descriere object |

In Nomenclatorul de articole > Alte caracteristici > Diverse: s-a introdus optiunea "Nu necesita niveluri de aprobare". Articolele bifate astfel se pot prelua pe comenzi furnizori pe care nu se mai seteaza niveluri de aprobare si sunt direct facturabile.

| • • Articole de stoc                                                                                                    |                                                                                            |                                                                                                    |                                                                                                    |                                      |
|----------------------------------------------------------------------------------------------------|--------------------------------------------------------------------------------------------|----------------------------------------------------------------------------------------------------|----------------------------------------------------------------------------------------------------|--------------------------------------|
| Denumire articol 01D                                                                                                    |                                                                                            | Cod de catalog :                                                                                                    | _                                                                                                    | (0) Lesire (*)<br>(0) Modific (*)    |
| 1. Date generale                                                                                                    |                                                                                            | 2. Alte caracteristici                                                                                                    |                                                                                                    |                                      |
| 3. Diverse 4.                                                                                                    | Preturi                                                                                    | 5. Categ. discount                                                                                                    | 6. Furnizori/Clienti                                                                                                    | 7. Lunare                            |
| ? INACTIV       ? BLOCAT       Bbb                                                                                                    | Mod depozitare                                                                             | Ambalaje returnabile                                                                                                    | Structura colet Articol promotion                                                                                                 | nal ? 🔄 Discount promo % 🦲           |
| Autorizatie speciala         Data expirare autorizatie         Caracteristica suplimentara         ?         Cod extern       156156         Cod intern         Cod vamal         Cod PLU         Cod D394         Masa:       kg         Volum:       cc         Greut spec       Stoc mediu:         Greut spec       Stoc maxim:         Data adaugarii       26.04.2010 | Nefac<br>Circul<br>Utiliza<br>Inacti<br>Tradu<br>Poate<br>Nu ne<br>Durat<br>Garar<br>Terme | turabil ?<br>a in regim returnabil ?<br>re stoc mediu ?<br>v pentru comenzi online ?<br>cere din atticolul generic ?<br>intra fara comanda furnizor ?<br>intra fara comanda furnizor ?<br>intra fara | Fabricat in firma ?<br>Producator/Im;<br>nedefinit<br>Tara de origine<br>Nr.zile de valabilitate<br>Restrictionare sezoniera peri | portator nedefinita e  isabilitati ? |

# In WinMService trebuie setate **drepturile de acces ale categoriilor de utilizatori**:

• la fiecare nivel de aprobare

| ) Gru | puri de utilizatori  |                      |         |                  |       |             |              |        |           |           |         |                  |
|-------|----------------------|----------------------|---------|------------------|-------|-------------|--------------|--------|-----------|-----------|---------|------------------|
| 8     | Denumire Operatori V | #inMENTOR            |         | Descriere        |       |             |              |        |           |           | 1<br>X  | Salvez<br>Renunt |
|       | Acces Firr           | ne                   |         |                  | Drep  | oturi       |              |        |           | Monit     | orizare |                  |
|       |                      |                      |         |                  |       |             |              |        |           |           |         |                  |
|       | Numai optiuni noi    | ● · Toate optiunile  |         | O · Optiuni cu . | Acces | O · Optiuni | i fara Acces |        |           |           |         |                  |
|       |                      | DATE                 |         |                  |       |             |              |        | LIST      | E         |         |                  |
|       | MENTOR SE            | RVICE CO             | MERCIAL | PRODUC           | TIE   | EXPERT      | (            | CRM    | Alte m    | odule     |         |                  |
|       |                      | Optiune              |         | Toate            | Acces | Detalii     | Adaug M      | odific | Sterg Fil | ltruVid 🔺 |         |                  |
|       | Furnizori            |                      |         | 1                | 4     | 4           | 4            | 4      | 4         | 1         |         |                  |
|       | Oferte furnizor      |                      |         | 1                | 1     | 1           | 1            | 4      | 1         | 1         |         |                  |
|       | Promotii             |                      |         | 4                | 1     | 4           | 1            | 4      | 4         | 1         |         |                  |
|       | Comenzi furnizor     |                      |         | 4                | 4     | 4           | 4            | 4      | 4         |           |         |                  |
|       | Acces la aprobare    | comenzi furnizori ·  | nivel 1 |                  |       |             |              |        |           |           |         |                  |
|       | Acces la aprobare    | comenzi furnizori ·  | nivel 2 |                  |       |             |              |        |           |           |         |                  |
|       | Acces la aprobare    | comenzi furnizori ·  | nivel 3 |                  | ,     |             |              |        |           |           |         |                  |
|       | Acces la aprobare    | comenzi furnizori ·  | nivel 4 |                  |       |             |              |        |           |           |         |                  |
|       | Acces la aprobare    | comenzi furnizori ·  | nivel 5 |                  |       | V           |              |        |           |           |         |                  |
|       | Inchidere comenzi    | furnizori neonorate  | ;       | 1                | 1     | 1           | 4            | 4      | 4         | 1         |         |                  |
|       | Contracte comerci    | ale                  |         | 4                | 4     | 4           | 4            | 4      | 4         | 1         |         |                  |
|       | Contracte de leasi   | ng                   |         | 4                | 4     | 4           | 4            | 4      | 4         | 4         |         |                  |
|       | Note credit furnizo  | ri                   |         | +                | 4     | 1           | 4            | 4      | 4         | 4         |         |                  |
|       | Repartizare note d   | e credit de la furni | zori    |                  | 4     |             |              |        |           |           |         |                  |
|       | Analiza preturi de i | intrare pt. producti | e       |                  | 4     |             |              |        |           |           |         |                  |
|       | Interne              |                      |         | 1                | 1     | 1           | 1            | 4      | 4         | 1         |         |                  |
|       | Comenzi de la ges    | tiuni                |         | 1                | 4     | 4           | 4            | 4      | 4         | 1         |         |                  |
|       | Inshidara comonsi    | da la anatiuni non   | narsta  | 1                | 1     | 1           | 1            | 1      | 1         |           |         |                  |

• la modificare setari aferente in nomenclatorul de articole

| 222      | Denumire Operat   | ori WinMENTOR                                                            | Descriere     | ;       |          |                |       |         |              | Salvez      |
|----------|-------------------|--------------------------------------------------------------------------|---------------|---------|----------|----------------|-------|---------|--------------|-------------|
|          | Acce              | s Firme                                                                  |               |         | Drepturi | -              |       |         | Monitorizare | )           |
|          |                   |                                                                          |               |         |          |                |       |         |              |             |
|          | Numai optiuni noi | ● · Toate optiunile                                                      | 🔘 · Optiuni c | u Acces | 🔘 - Opti | uni fara Acces |       |         |              |             |
|          |                   | DATE                                                                     |               |         |          |                |       | LISTE   |              |             |
|          | MENTOR            | SERVICE CI                                                               | OMERCIAL      | F       | RODUCTIE | EXF            | PERT  | CRM     |              | Alte module |
| 1        |                   | Optiune                                                                  | To            | ate     | Acces    | Detalii        | Adaug | Modific | Sterg        | FiltruVid   |
| T        | Constante utiliza | ator Mentor                                                              |               | 4       | 1        | 4              | 4     | 1       | 4            |             |
| 1        | Constante la gra  | mada                                                                     |               | 1       | 1        | 4              | 1     | 1       | 1            | 1           |
| ]        | Nomenclatoare     |                                                                          |               | 4       | 1        | 4              | 1     | 4       | 1            | 1           |
|          | Tari              |                                                                          |               | 1       | 4        | 4              | 4     | 4       | 4            | 4           |
|          | Judete            |                                                                          |               | 4       | 4        | 4              | 4     | 4       | 4            |             |
|          | Localitati        |                                                                          |               | 4       | 4        | 4              | 4     | 4       | 4            | 4           |
|          | Zone              |                                                                          |               | 4       | 4        | 4              | 4     | 4       | 4            | 1           |
|          | Limbi             |                                                                          |               | 1       | 1        | 4              | 1     | 1       | 1            | 1           |
|          | Articole          |                                                                          |               | 1       | 1        | 1              | 1     | 1       | 1            |             |
|          | Nomenclator a     | articole                                                                 |               | 4       | 4        | 4              | 4     | 1       | 4            | 4           |
| 4        | Nomenclator a     | articole - tabul 1                                                       |               |         |          |                |       |         |              |             |
|          | Nomenclator a     | articole - tabul 2                                                       |               |         |          |                |       |         |              |             |
| <u>1</u> | Nomenclator a     | articole - tabul 3                                                       |               |         | 7        | 7              |       |         |              |             |
| 4        | Nomenclator a     | articole - tabul 4                                                       |               |         |          | $\mathbf{V}$   |       |         |              |             |
| 4        | Nomenclator a     | articole - tabul 5                                                       |               |         |          |                |       |         |              |             |
| 4        | Nomenclator a     | articole - tabul 6                                                       |               |         |          |                |       |         |              |             |
| 4        | Nomenciator a     | articole - tabul /                                                       |               |         | ,        |                |       |         |              |             |
| 4        | Nomenci. art.     | - acces la "Poate intra fara co                                          | manda         |         | •        | -              |       |         |              |             |
| -        | Nomenci. art.     | <ul> <li>acces la "Nu necesita nivel a<br/>stabile definitada</li> </ul> | aprobal       | ,       | *        |                | ,     | ,       | ,            |             |
| 4        | Configurari co    | ntabile Articole                                                         |               | 1       | •        | V 7            | 1     | 1       | 4            | •           |
| -        | Export preturi    | articole pe celelaite subunitati<br>vaetorizare                          |               | 1       | 4        | ,              | ,     | 1       |              |             |
|          | Attibute de ca    | lactelizate                                                              |               | •       | •        | 1              | 1     | 1       | 4            |             |
|          |                   |                                                                          |               |         |          |                |       |         |              | _           |

 la modificare preturi intrare din comenzi furnizori aprobate

| Denumire Operatori WinMENTOR                        | Descrier      | e        |           |                  |       |         |              | Salvez      |
|-----------------------------------------------------|---------------|----------|-----------|------------------|-------|---------|--------------|-------------|
| Acces Firme                                         | -             | 1        | Drepturi  |                  |       |         | Monitorizare |             |
| Numai optiuni noi 💿 - Toate optiunile               | O - Optiuni ( | cu Acces | 0.00      | tiuni fara Acces |       |         |              |             |
| DATE                                                |               |          |           |                  |       | LICTE   |              |             |
| DAIL                                                |               |          |           |                  |       | LIJIL   |              |             |
| MENTOR SERVICE COM                                  | Ercial        |          | PRODUCTIE | EX               | PERT  | CRM     |              | Alte module |
| Optiune                                             | To            | oate     | Acces     | Detalii          | Adaug | Modific | Sterg        | FiltruVid 🔺 |
| Colete pregatite pentru livrare - custodie          |               | 4        | 1         | 1                | - 1   | 1       | 1            |             |
| Evidenta transport colete                           |               | 1        | 4         | 4                | 4     | 4       | 1            | 1           |
| Urmarire                                            |               | 4        | 4         | 4                | 4     | 4       | 4            | 4           |
| Situatia comenzilor de la clienti                   |               |          | 4         |                  |       |         |              |             |
| Situatia livrarii articolelor comandate             |               |          | 4         |                  |       |         |              |             |
| Speciale                                            |               | 4        | 4         | 4                | 4     | 4       | 4            | 1           |
| Documente excluse de la plata                       |               |          | 4         |                  |       |         |              |             |
| Renegociere termen plata clienti                    |               |          | 4         |                  |       |         |              |             |
| Gestionare rezervari stocuri                        |               |          | 4         |                  |       |         |              |             |
| Discount likidare stoc                              |               |          | 4         |                  |       |         |              |             |
| Blocare stocuri                                     |               |          | 4         |                  |       |         |              |             |
| Discount general articole promotionale              |               |          | 4         |                  |       |         |              |             |
| Actualizare certificate de calitate                 |               |          | 4         |                  |       |         |              |             |
| Setare stare restituire exemplar 2 facturi          |               |          | 4         |                  |       |         |              |             |
| Drepturi pe machete                                 |               | 4        | 4         | 1                | 1     | 1       | 1            | 1           |
| Acces la modif comenzi client cu preluari efectua   | te            |          | 4         |                  |       |         |              |             |
| Verificare Centralizare comenzi pentru livrare      |               |          | 4         |                  |       |         |              |             |
| Facturabil pe Centralizare comenzi pentru livrare   |               |          | 4         |                  |       |         |              |             |
| Acces la campul Operat                              |               |          | 4         |                  |       |         |              |             |
| Modificare preturi pe iesiri si comenzi clienti     |               |          | 4         |                  |       |         |              |             |
| Acces la campul Anulat de pe comenzi                |               |          | 4         |                  |       |         |              |             |
| Modif. pret pe facturi prel. din comenzi furn. apro | bate          |          | ,         |                  |       |         |              | -           |
|                                                     |               |          |           | $\mathbf{V}$     |       |         |              | _           |

Nu se pot introduce pe aceeasi comanda articole de tip stoc si de tip servicii sau articole cu niveluri si articole fara niveluri de aprobare.

Daca la un moment dat se schimba valoarea constantelor cu numarul de niveluri de aprobare,
comenzile deja introduse raman cu numarul de niveluri valabil la momentul introducerii lor. Comenzile noi vor avea numarul nou de niveluri de aprobare.

Comenzile introduse inainte de activarea constantei "Comenzi furnizori: devin facturabile doar dupa aprobare" = "Da" sunt considerate Facturabile.

# **II. FUNCTIONARE**

Pe macheta de Comanda furnizor, pe grila de aprobari, implicit, fiecare nivel se completeaza cu Starea = Incerta. Utilizatorul care are drept de acces la nivelul respectiv poate sa seteze Stare = Aprobata/ Refuzata/ Reanaliza. Utilizatorul care introduce comanda trebuie sa marcheze finalizarea ei prin setarea primului nivel cu Stare = Aprobata. El poate reveni asupra comenzii pana in momentul in care se aproba nivelul 2. Dupa Aprobarea de prim nivel, comanda nu mai poate fi modificata: cantitate, pret, Gestiune, Centru de cost, Zile plata.

Comanda marcata cu "Respins" nu reactiveaza nivelul anterior.

| • • Com       | enzi catre funtizori                             | =      | -      | -         | _                     |                          | -              | _                   | -               | <u>Su</u>   | bunitate:S.       | 24.2-Comenzi   | pe niv aprob        |
|---------------|--------------------------------------------------|--------|--------|-----------|-----------------------|--------------------------|----------------|---------------------|-----------------|-------------|-------------------|----------------|---------------------|
| <b>W</b><br>M | Operat Blocat Nr.Inreg: Furnizor Albinuta SRL    | Anulat | An ?   |           | Ci                    | i carnet                 | nchisa 🗌<br>da |                     |                 | 7 E         | <b>1 🗂</b><br>(0) |                | Salvez              |
|               | Sediul Sediu Firma<br>CF ?<br>Sold in <b>lei</b> |        |        | V         | Come<br>Nume<br>din d | nda<br>ır<br>əta 01.07.2 | 008            | 5                   |                 | ] FACTURABI | Ò                 | Moneda<br>Curs | Lei                 |
| 0.0           |                                                  | 1. Doc | cument |           |                       |                          |                |                     |                 |             |                   |                | a                   |
|               | Asigurare stoc mediu 🔍                           |        |        | UM        | Comandat              | Accentat                 | Pret           | Valoare             | Termen          | XAd 🔻       | 'Contr. Ge        | estiune 🔽 Ce   | ntru cos Zile plata |
| 1 01/         | 1                                                |        |        | Buc1      | 1                     | 10                       | 10             | 100                 | 01.07.2008      | )           | G.S               | .24.2 A A      | 10                  |
| 2 018         | )                                                |        |        | 🗴 Aproba  | i                     |                          |                |                     | × 1008          | }           | G.S               | .24.2 B B      | 20                  |
|               |                                                  |        |        | Nivel apr | obare                 | Stare                    |                | Observatii          | <b>_</b>        |             |                   |                |                     |
|               |                                                  |        | D      |           | 1 Apro                | oata                     |                |                     |                 |             |                   |                |                     |
|               |                                                  |        | H      |           | 2 Apro                | oata                     |                |                     | _               |             |                   |                |                     |
|               |                                                  |        | H      |           | 3 Aprol<br>A Reen     | )ata<br>inea             |                |                     |                 |             |                   |                |                     |
|               |                                                  |        | 1      |           |                       |                          |                |                     | ,<br>,          |             |                   |                |                     |
|               |                                                  |        |        |           |                       |                          |                |                     |                 | Tot         | ы                 | 300,00         | Disc/Maj 🖄          |
| Observati     |                                                  |        |        |           | <u>^</u>              |                          |                |                     |                 |             |                   |                | V Masa              |
| 0.1           |                                                  |        |        |           | Y                     |                          |                | Facturabila doar di | n aplicatie ext | ema ?       |                   |                |                     |
| Delegat       |                                                  |        | Auto   | nedefinit |                       |                          |                | Operator aplicatie  | exterr          |             |                   |                |                     |
|               |                                                  |        |        |           |                       |                          |                |                     |                 |             |                   |                |                     |

Comanda marcata cu "Reanaliza" are ca efect marcarea nivelurilor precedente cu "Incert" pentru a da posibilitatea de a modifica respectiva comanda si de a reincepe procedura de aprobare de la primul nivel. Aceasta comanda va aparea in view-ul mare cu Stadiu aprobari = "Reanalizare (nivel 3)".

|   | Aprobari       |           | ×            |
|---|----------------|-----------|--------------|
|   | Nivel aprobare | Stare     | Observatii 🔺 |
|   | 1              | Aprobata  |              |
|   | 2              | Aprobata  |              |
| Þ | 3              | Reanaliza |              |
|   | 4              | Incerta   |              |
|   |                |           | _            |
| • |                |           |              |

|   | Aprobari       |           |            | × |
|---|----------------|-----------|------------|---|
|   | Nivel aprobare | Stare     | Observatii |   |
|   | 1              | Incerta   |            |   |
|   | 2              | Incerta   |            |   |
| Þ | 3              | Reanaliza |            |   |
|   | 4              | Incerta   |            |   |
| Г |                |           |            |   |
|   |                |           |            |   |
|   |                |           |            |   |
|   |                |           |            |   |
| • |                |           | Þ          | Ļ |

Dupa aprobarea ultimului nivel, comanda devine "Facturabila" si abia acum este adusa la preluare pe documentele de intrare.

In view-ul de comenzi este afisata coloana "Stadiu aprobari" cu valorile:

- Nefinalizata
- Aprobata pana la nivel ...
- Respinsa de nivelul ...
- Reanalizare (nivel ...)
- Facturabila

In view-ul de comenzi este afisata coloana "Gestiune receptie" care concateneaza gestiunile setate pe liniile de comanda. Pentru informarea operatorului care introduce comanda sunt disponibile optiunile "Urmarire pret intrare" si "Preturi medii de intrare" aflate pe butonul cu "?".

In cazul in care constanta "Facturare comenzi furnizori: validare ca gestiunea NIR-ului sa fie cea de pe comanda" = Da, atunci pe factura de intrare nu este permisa salvarea daca se modifica gestiunea NIR-ului fata de cea de pe comanda preluata.

In listele de urmarire comenzi furnizori s-au introdus coloanele:

- Categoria de utilizatori din care face parte cel care a introdus comanda
- 5 coloane cu "Nivel 1...5 Stare ": cu valorile Incerta, Aprobata, Refuzata
- 5 coloane cu "Nivel 1...5 Utilizator"

Daca dreptul de acces "Modif. pret pe facturi prel. din comenzi furn. aprobate" = Nu, atunci la preluare pe factura/ aviz nu se poate modifica pretul la articolele care vin din comenzi furnizori aprobate. In cazul in care comanda este in valuta, la preluare pe aviz sau factura in lei va rezulta alt pret in lei si validarea de modificare pret de la salvare factura se refera la Pretul actual / Curs. Pe factura la aviz, la click pe butonul "Pret" se deschide macheta de editare preturi. Aici, la click din nou pe butonul "Pret" se cere cursul facturii si se face conversia preturilor din comanda prin cursul respectiv. Conditia esentiala este ca pe o intrare nu se preiau comenzi in monede diferite.

# Click pe numarul butonului pentru detalii

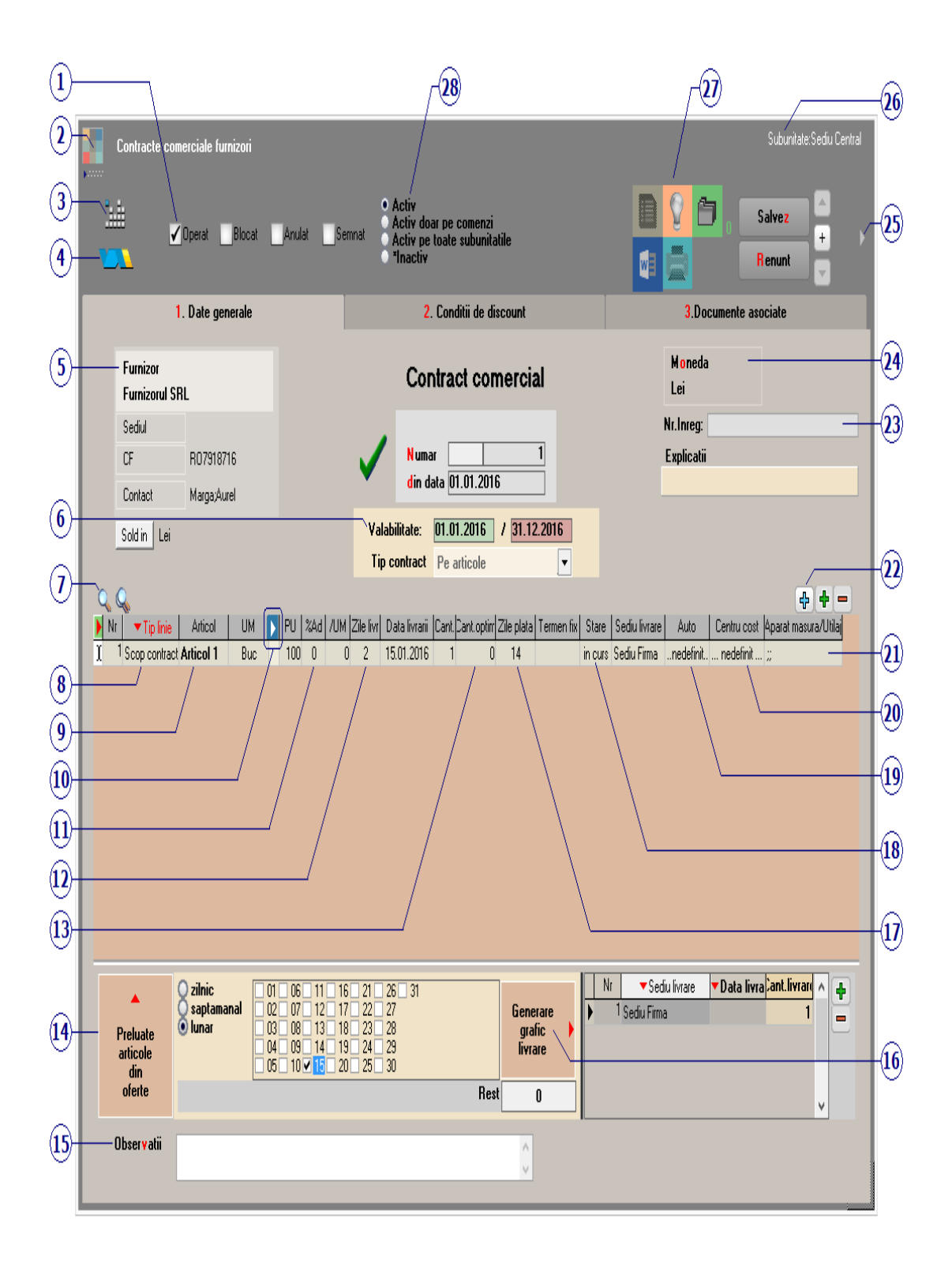

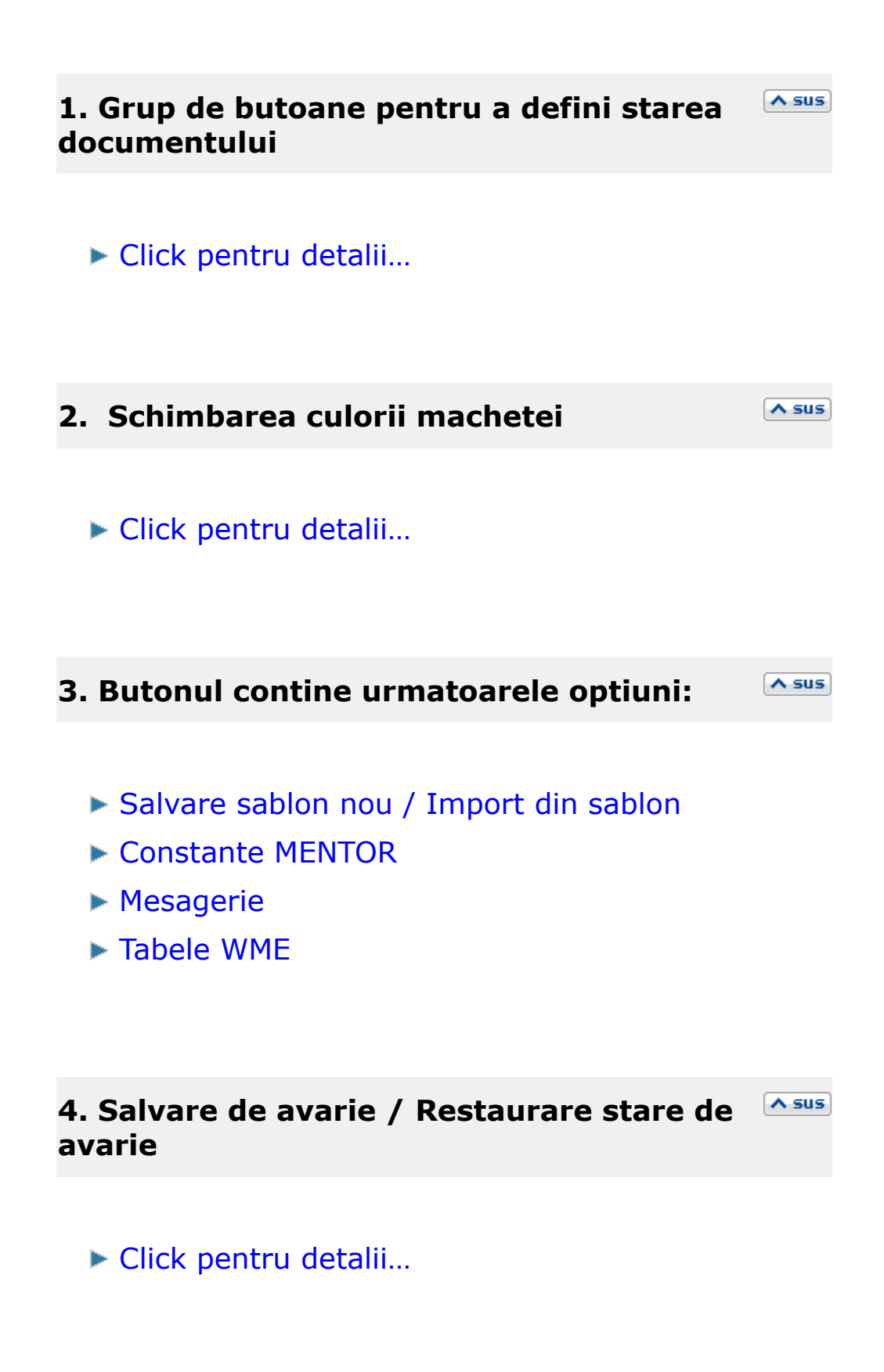

#### 5. Furnizor

Butonul deschide view-ul nomenclatorului de parteneri, din care puteti cauta si selecta furnizorul dorit, sau puteti adauga un partener nou.

# 6. Valabilitate / Tip contract

∧ sus

Daca se lucreaza cu articole grupate pe clase, atunci contractul poate fi facut pe clase de articole. In acest caz trebuie specificat tipul unitatii de masura (in partea din dreapta a imaginii de mai jos) care va fi folosita in contract pentru clasa de articole selectata.

|                                     | Valabilitate:01.01.2016/31.12.2016Tip contractPe clase de articole |          |            |            | Tip UM Oneo<br>ma:<br>voli | definit suprafata -m2<br>sa -kg lungime -m<br>um -cm3 bucati |            |
|-------------------------------------|--------------------------------------------------------------------|----------|------------|------------|----------------------------|--------------------------------------------------------------|------------|
| Pe articole<br>Pe clase de articole |                                                                    |          |            |            |                            | <b>+ + -</b>                                                 |            |
| <b>)</b> %D                         | isc. Z                                                             | ile livr | Zile plata | Termen fix | Ge                         | estiune                                                      | Observatii |

# 7. Cautare in grila

Click pentru detalii...

# 8. Tip linie

∧ sus

∧ sus

Tipul liniei poate fi:

- Scop contract
- Avans facturat
- Dobanda avans
- Asig. baza materiala
- Garantie materiala
- Plata in natura

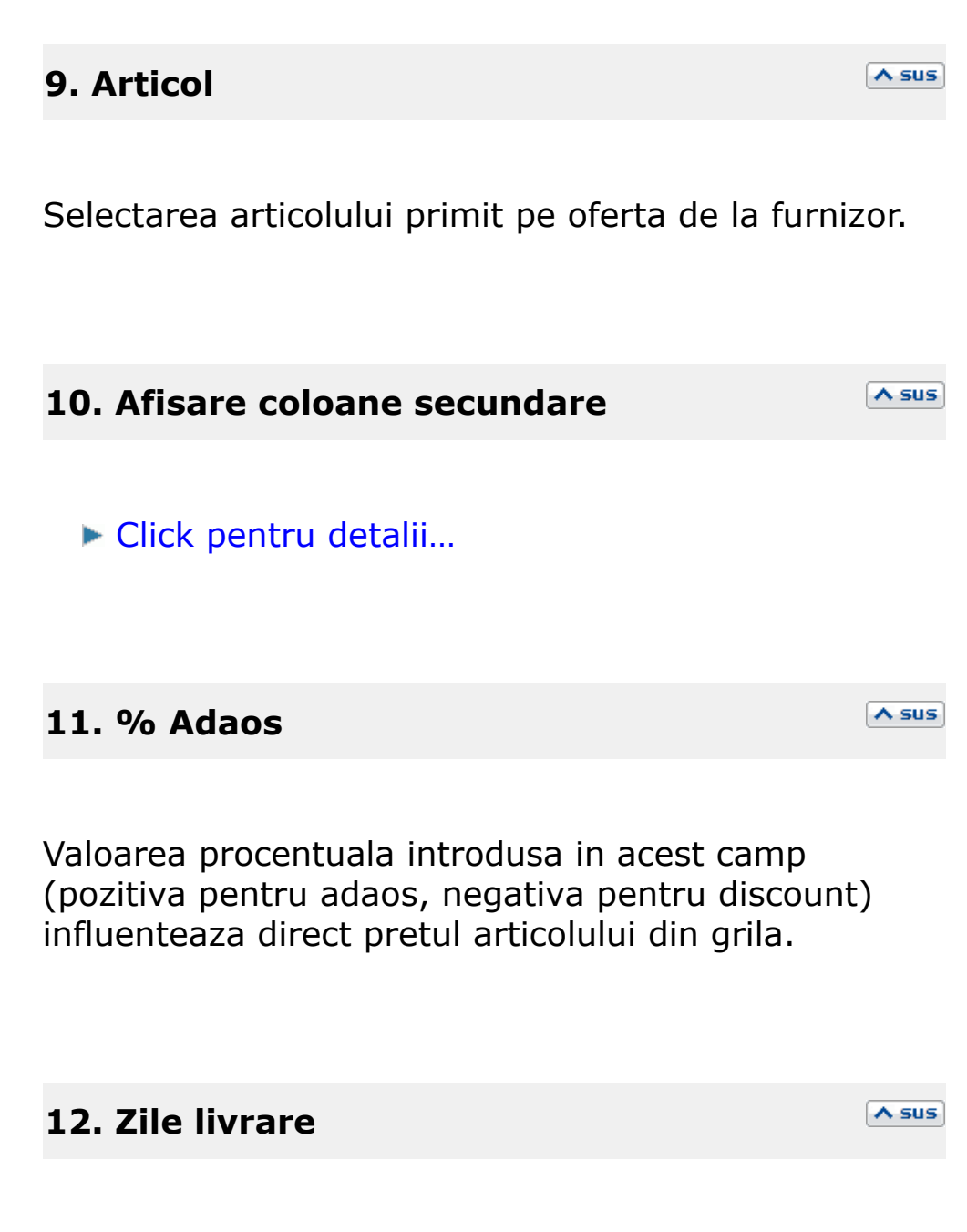

Numarul de zile oentru livrarea articolului.

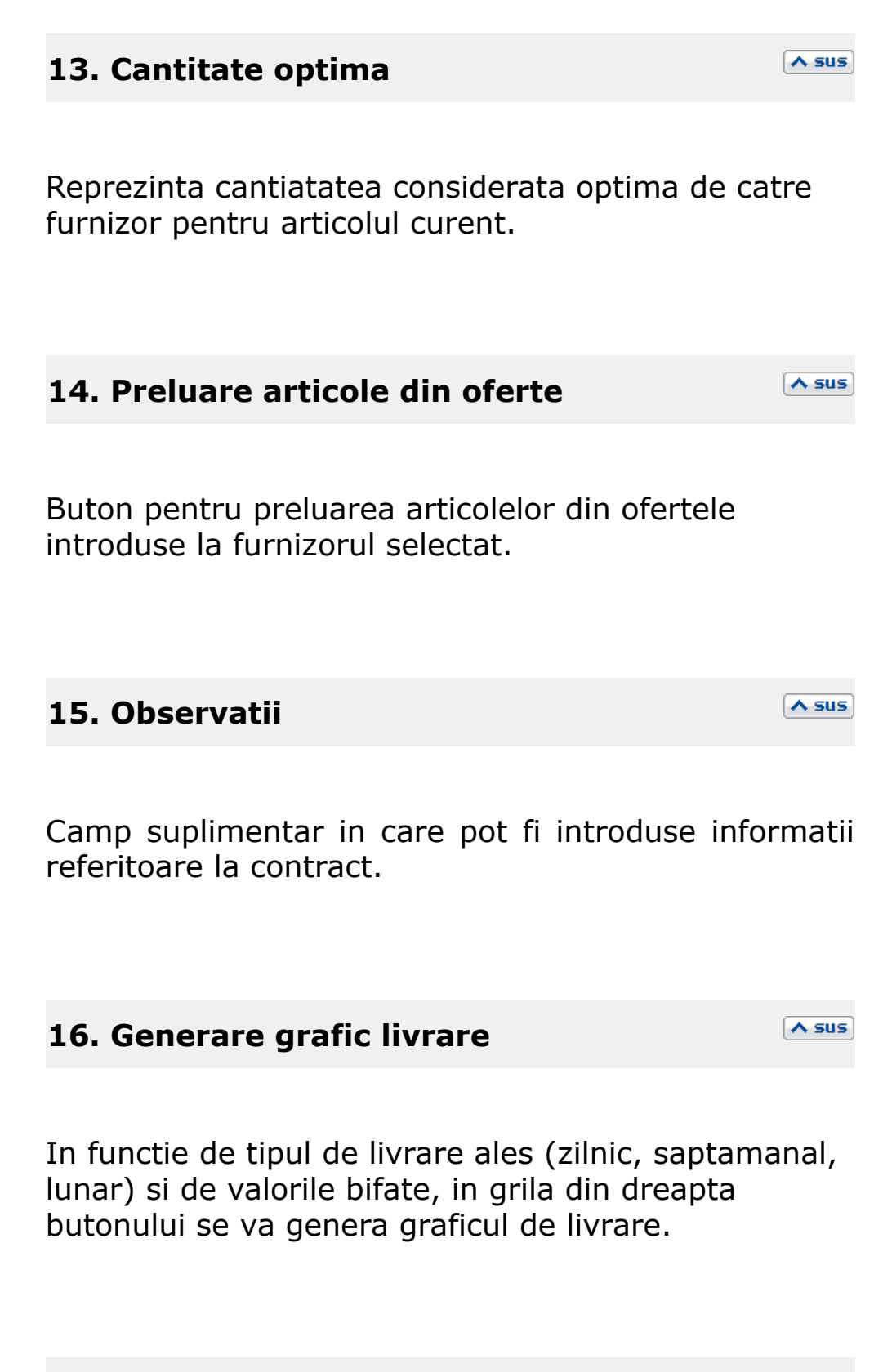

17. Zile plata

Camp pentru completarea numarului de zile de plata pentru articolul curent.

Starea articolului din contractul cu furnizorului poate fi:

∧ sus

∧ sus

∧ sus

∧ sus

- in curs
- finalizat

Camp prin care se poate asocia articolului un mijloc de transport din parcul auto.

#### 20. Centru de cost

Buton pentru a asocia articolului un centru de cost.

# 21. Aparat masura / utilaj

Se poate asocia din nomenclatorul de utilaje si aparatura un anumit utilaj pentru articolul din oferta.

- Preluare articole de pe oferte
- ▶ Preluare articole de pe facturi de la furnizori
- Preluare articole de pe contracte cadru
- ▶ Propaga conditii de discount de pe linia curenta

A sus

∧ sus

∧ sus

∧ sus

- ▶ Import articole de pe iesiri catre clientul curent
- Preluare articole de pe oferte clienti

# 23. Numar inregistrare

Camp pentr introducerea numarului de inregistrare al contractului cu furnizorul.

#### 24. Moneda

Alege moneda in care este facut contractul. Butonul deschide nomenclatorul de monede in care se pot adauga alte monede sau vizualiza cele existente.

#### **25. Fisiere cu structuri variabile**

Se definesc in SERVICE > Diverse > Fisiere cu structuri variabile > Extensie "Contract furnizor", iar informatia poate fi adusa prin configurarea documentelor pentru listare.

### 26. Subunitate

Reprezinta subunitatea de care apartine documentul.

#### 27. Listare / Arhiva fisiere atasate / Completare document Word din oferta

∧ sus

∧ sus

#### Listare

Permite listarea ofertei. Butonul este activ dupa salvarea documentului.

- Interfata listare
- Configurarea listarii

#### Arhiva fisiere atasate

Click pentru detalii...

#### **Completare document Word din oferta:**

Oferta poate fi exportata in format word.

#### 28. Subunitate

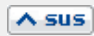

Activ Activ doar pe comenzi Activ pe toate subunitatile \*Inactiv

17. Listare comanda

| Contracte comerciale furnizori                                                                                                 |                                                            |                             | Subi                                                                                                    | unitate:Sediu Central                                   |
|----------------------------------------------------------------------------------------------------|------------------------------------------------------------|-----------------------------|----------------------------------------------------------------------------------------------------|---------------------------------------------------------|
| ≟<br>↓<br>Dperat Blocat A<br>↓                                                                                                 | ● Activ<br>● Activ doar pe<br>● Activ pe toat<br>● ¶nactiv | : comenzi<br>e subunitatile | Salve                                                                                                    | z 🔺<br>+ →                                              |
| 1. Date generale                                                                                                    | 2. Con                                                     | ditii de discount           | 3.Documente asociate                                                                                                    | ;                                                       |
|                                                                                                    |                                                            |                             |                                                                                                    |                                                         |
| Tip TARGET (interval facturare)                                                                                                | Aplicare discount<br>a pret factura<br>a pret contract     | Target "Volum tranzactii"   | <ul> <li>pe total valoare, indife<br/>numai pe valoare artic</li> <li>pe valoarea fiecarui ar</li> </ul>                                                              | rent de articole<br>ole contractate<br>ticol contractat |
| semestrial<br>anual<br>pe durata contractului                                                                                  |                                                            | Nr V                        | /al.minima <mark>% Suma fixa</mark><br>0 0                                                                                                    | 0                                                       |
| Corectii trimestriale                                                                                                    |                                                            |                             |                                                                                                    |                                                         |
| Trimestrul 1 Val. minima 🏾 8 Trin                                                                                              | nestrul 2 Val. minima 🏾 🎘 Tri                              | nestrul 3 Val. minima 🏾 🎗   | Trimestrul 4 Val. minima %                                                                                                    |                                                         |
| Q Q<br>▶ Nr Articol                                                                                                    | UM Limita cant                                             | Articol sec Limi            | ita cant. Articol cadou                                                                                                    | Cant                                                    |
| Articol 1                                                                                                    | Buc 0 ned                                                  | efinit                      | 0.                                                                                                    | 0                                                       |
|                                                                                                    |                                                            |                             |                                                                                                    |                                                         |
| Targ                                                                                                    | jete                                                       |                             | Parametri agricoli                                                                                                    |                                                         |
| Target "Plata la termen" Zile plata<br>Termen f<br>e se aplica individual la fiecare plata<br>se aplica pentru plata integrala | a 🔗 % discount<br>ix Ödiscount suma fixa/UM                | Target "Ca                  | ant. cumparata"<br>) % discount cu incadrare pe un interval<br>) % discount aplicat pe diferenta fata de interval<br>) discount in suma fixa/UM cu incadrare pe un in | precedent<br>terval                                     |
|                                                                                                    |                                                            |                             |                                                                                                    |                                                         |

| Contracte comerciale furnizori Subunitate:Sediu Central                                                                                                    |                                                                                                    |                              |                                      |                           |  |  |  |  |  |
|----------------------------------------------------------------------------------------------------|----------------------------------------------------------------------------------------------------|------------------------------|--------------------------------------|---------------------------|--|--|--|--|--|
| ≟≟<br>✓ Operat Blocat Anulat Semma<br>■                                                                                                    | <ul> <li>Activ</li> <li>Activ doar pe comenzi</li> <li>Activ pe toate subunitatile</li> <li>*Inactiv</li> </ul> |                              |                                      | lesire + +                |  |  |  |  |  |
| 1. Date generale                                                                                                    | 2. Conditii de discour                                                                                          | nt                           | 3.Doc                                | umente asociate           |  |  |  |  |  |
| Zi facturare si analiza discount/penalitati<br>Generare<br>grafice % anual pentru dobanda avans                                                                                                    | Documente de intrare                                                                                            | Comanda<br>achizitie<br>Data | iz Aviz Factura<br>contract contract | Factura<br>avans garantii |  |  |  |  |  |
| Davianda da faaturara (luni) 12                                                                                                    | nedefinit                                                                                                    | Data                         | rip raioaro                          |                           |  |  |  |  |  |
| Nr         le la data         La data:         lota de crec         NC trimestriala           1         1         01.01.20         31.01.2011         2         2         01.02.20         29.02.2011         3         3         01.03.20         31.03.2011         4         01.04.20         30.04.2011         4         01.04.20         30.04.2011         5         5         5         5         5         5         5         5         5         5         5         5         5         5         5         5         5         5         5         5         5         5         5         5         5         5         5         5         5         5         5         5         5         5         5         5         5         5         5         5         5         5         5         5         5         5         5         5         5         5         5         5         5         5         5         5         5         5         5         5         5         5         5         5         5         5         5         5         5         5         5         5         5         5         5         5         5 |                                                                                                    |                              |                                      |                           |  |  |  |  |  |
| 5 01.05.20 31.05.2011<br>6 01.06.20 30.06.2011<br>7 01.07.20 31.07.2011<br>8 01.08.20 31.08.2011<br>9 01.08.20 31.08.2011                                                                                                    | Documente de iesire                                                                                             |                              | Aviz plata<br>in natura              | Comanda<br>materiale      |  |  |  |  |  |
| 10 01.10.20 31.10.2011                                                                                                    | Nr Partener Document                                                                                            | Data                         | Tip Valoare                          | TVAinclus Observatii      |  |  |  |  |  |
| 11 01.11.20 30.11.2011         12 01.12.20 31.12.2011         Generare nota credit trimestriala                                                                                                    | r neuennik                                                                                                    |                              |                                      |                           |  |  |  |  |  |

Se gaseste in COMERCIAL > Furnizori > Contrace de leasing

Cumpararea in sistem leasing se poate inregistra utilizand optiunea *Contracte de leasing* din *COMERCIAL > Furnizori*. In conformitate cu OMFP 1752/2005 inregistrarea cheltuielii cu dobanda se face direct la facturare, fara a fi inregistrata la contabilizare contract ca si cheltuiala in avans. S-a generalizat acest mod de lucru sub denumirea **leasing simplificat** care este implementat si pe **WinMENTOR ENTERPRISE**.

# I. Configurari:

Pentru generarea automata a facturilor de rate trebuie configurate **constantele** aferente leasingului, acestea regasindu-se in Constante generale > Rate, Leasing:

- Leasing financiar: Articol facturare avans
- Leasing financiar: Articol facturare rata
- Leasing financiar: Articol facturare valoare reziduala
- Leasing financiar: Articol facturare dobanda
- Leasing financiar: Articol facturare asigurare
- Leasing financiar: Articol facturare diferenta negativa curs valutar rate
- Leasing financiar: Articol facturare diferenta pozitiva curs valutar rate
- Leasing financiar: Conturi identificate ca imobilizari la facturare. Aici se completeaza toate conturile care, pe facturile de rate, vor fi inregistrate in corespondenta cu 404 in loc de 401.

**Articolele** utilizate in configurarea constantelor sunt detaliate mai jos, alegerea conturilor fiind demonstrativa:

- Leasing avans = articol de tip serviciu, cont reprezentativ 167
- Leasing rata = articol de tip serviciu, cont reprezentativ 167
- Leasing valoare reziduala = articol de tip serviciu, cont reprezentativ 167
- Leasing dobanda = articol de tip serviciu, cont reprezentativ 666
- Leasing prima asigurare = articol de tip serviciu, cont reprezentativ 613
- Leasing diferenta de curs rata favorabila = articol de tip serviciu, cont reprezentativ 758.08
- Leasing diferenta de curs rata nefavorabila = articol de tip serviciu, cont reprezentativ 658.08

Partenerii de la care se cumpara in sistem leasing nu trebuie sa aiba asociata o caracterizare contabila particulara, ci doar sa aiba completat contul de leasing (167) pe pagina Creditori la rubrica Leasing financiar.

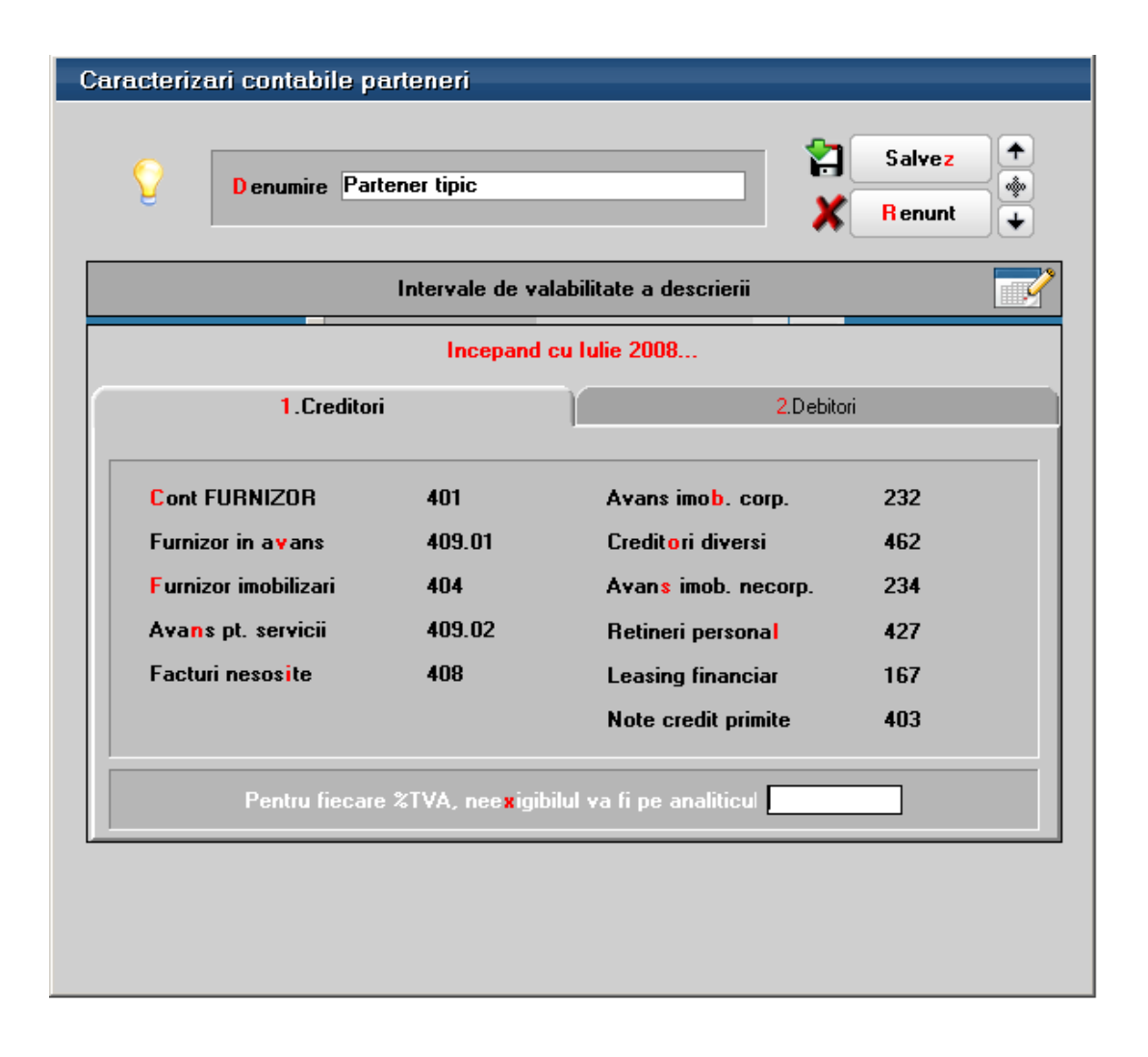

# II .Introducere date contract

Contractul de achizitie in sistem leasing se introduce in Comercial > Furnizori > Contracte de leasing. Maketa de introducere este prezentata in figurile urmatoare:

| Cor | ntracte leasing achizitie       |                     |                   |                  |                  |             | Subunitate:S. 47-Leasin      |
|-----|---------------------------------|---------------------|-------------------|------------------|------------------|-------------|------------------------------|
| 0   | <i>M</i> <b>✓</b> Operat Blocat | Anulat 🖌 Activ      |                   |                  |                  |             | lesire                       |
|     | 1. Date generale                | 2.Grafic de fa      | cturare           |                  |                  |             |                              |
|     | Furnizor                        |                     | Contract cor      | nercial          |                  |             | P                            |
|     | Leasing                         |                     |                   |                  | Moneda           | Euro        |                              |
|     | Sediul Sediu Firma              |                     | N umar            | 2                | Contact          | ?           |                              |
|     | CF ?                            | •                   | din data 01.07.20 | 08               |                  |             |                              |
|     | Sold in Euro                    |                     | 01.07.2008        | 30.06.2009       |                  |             |                              |
| гт  |                                 |                     |                   |                  |                  | 1           |                              |
|     | Nr Artic                        | ol                  | UM Cant.          | Pret<br>1 28.000 | Valoare<br>28.00 | n           | Ubservatii                   |
|     |                                 |                     |                   |                  |                  |             |                              |
|     | Observatii Nou                  |                     |                   |                  | Mas              | a totala    | TOTAL 28000                  |
|     | Banca                           | BRD                 | % majorare curs   | 1 Curs co        | ntabilizare      | 4           |                              |
|     |                                 | Nr Data inreg. Curs | Val.contabilizata | Facturat         | Nr.factura D     | ata fact. 🔺 |                              |
|     | Contabilizare contract 🕨        | 1 01.07.2008        | 4 112.000         | 4                |                  |             | Generare linie contabilizare |
|     | Inchidere contract - Storno 🕨   | 2 01.07.2008        | 4 -104.000        |                  |                  | <u> </u>    | Generare linie storno        |
|     |                                 |                     |                   |                  |                  |             |                              |

| M       I Deterd       Blocat       Anulat       ✓ Activ       I esite         1. Date generale       2. Grafic de facturare       Modific         Luni de gratie sunt fara dobanda ✓         Asigurare anuala       1200         Avans       2000       Euro         Sold       26.000,00       Lei         Sold       26.000,00       Euro         Nr. rate       12         Zi scadenta       31.08.2008       2000       150       100       2250       202       101.07.2008         Nr. rate       12       Zi scadenta       31.01.2008       2000       150       100       2250       202       101.02.200         Val reziduala       2000       150       100       2250       202       101.02.200         Val reziduala       2000       150       100       2250       101.02.200         Val reziduala       2000       150       100       2250       101.02.200         Val reziduala       2000       150       100       2250       101.02.200         Val reziduala       2000       150       100       2250       101.02.200         Val reziduala       2000       150       100                                                                                                    | Contracte leasing achizitie Subunitate:S. 47-Leasing |                            |                      |           |             |             |        |       |            |                       |   |
|----------------------------------------------------------------------------------------------------|------------------------------------------------------|----------------------------|----------------------|-----------|-------------|-------------|--------|-------|------------|-----------------------|---|
| Lotie generale         Lori de gratie         Luni de gratie         Luni de gratie         Modific           Asigurare anuala         1200         Euro         Grafic de rate         Facturare rata           Avans         2000         Euro         Grafic de rate         Facturare rata           Sold         26.000,00         Lei         101.07.2008         2000         0         0         ✓         200         107.2008           Sold         26.000,00         Lei         101.07.2008         2000         150         100         2250         ✓         201 31.07.2008           Sold         26.000,00         Lei         Transa         2000         150         100         2250         ✓         202 31.08.2008           3 31.08.2008         2000         150         100         2250         ✓         202 31.08.2008           M 4 30.09.2002         150         100         2250         ✓         202 31.08.2008           Value         101.02.009         2000         150         100         2250         ✓           9 28.02.2009         2000         150         100         2250         ✓         ✓           Value         2000         150         100         225                                                                                                    | M <b>√</b> 0p                                        | perat Blocat Anulat        | t 🖌 Activ            |           |             |             | 6      |       |            | l <mark>e</mark> sire |   |
| Luri de gratie       Luri de gratie sunt fara dobanda ✔         Grafic de rate ✔       Facturare rata         Avans       2000       Euro       Lei       Mr       Data       Transa       Dob.       Asigu       Rata       Fact       Nr.factura       Data fact         Sold       26.000,00       Lei       1       1       0.07.2008       2.000       0       0       -       2.00       0.00,00       2.250       -       2.01       31.07.2008         Sold       26.000,00       Lei       1       01.07.2008       2.000       150       100       2.250       -       2.02       31.08.2008         Nr. rate       12       Zi scadenta       31       0.9.2008       2.000       150       100       2.250       -       -       -       -       -       -       -       -       -       -       -       -       -       -       -       -       -       -       -       -       -       -       -       -       -       -       -       -       -       -       -       -       -       -       -       -       -       -       -       -       -       <                                                                                                    | 1. Date ge                                           | merale                     | 2.Grafic de facturar | e         |             |             |        |       | <u>/</u>   | M odific              |   |
| Asigurare anuala       1200         Avans       2000       Euro         8.000,00       Lei         Sold       26.000,00       Euro         101.07.2008       2.000       0       0       ✓       200       0.07.2008         Sold       26.000,00       Euro       1.01.07.2008       2.000       150       100       2.250       ✓       201       31.07.2008         Sold       26.000,00       Euro       1.01.07.2008       2.000       150       100       2.250       ✓       202       31.08.2008         Sold       26.000,00       Lei       Image: Sold and and and and and and and and and an                                                                                                    |                                                      |                            | Luni de gratie       | Lunile de | gratie sunt | fara doband | a 🗸    |       |            |                       |   |
| Avans       2000       Euro         8:000.00       Lei         Sold       26.000.00       Euro         Lei       1 01.07.2008       2000       100       2250       201       31.07.2008         Sold       26.000.00       Euro       1       31.08.2008       2000       150       100       2.250       202       31.08.2008         Nr. rate       12       7.31.02.008       2000       150       100       2.250       202       31.08.2008         Nr. rate       12       7.31.12.008       2.000       150       100       2.250       202       31.08.2008         Dobanda       12       % anual       7.31.12.008       2.000       150       100       2.250       200       100         Transe lunare egale (Val / 12)       •       9 28.02.2009       2.000       150       100       2.250       10       10       12.250       11       10.30.2009       2.000       150       100       2.250       10       11       10.31.03.2009       2.000       150       100       2.250       10       11       10.30.2009       2.000       150       100       2.250       10       11       12       11.30.06.2009                                                                                                    | Asigur                                               | rare anuala 1200           | Grafic de rate 🔍     | ,         |             |             |        |       | Factu      | rare rata             | • |
| 8.000,00       Lei         Sold       26.000,00       Euro         104.000,00       Lei         Nr. rate       12         Zi scadenta       31         11       30.02.009       2.000         150       100       2.250         Val. reziduala       2000         Separat, la final contract       2000                                                                                                    | vans                                                 | 2000 Euro                  | Nr Data              | Transa    | Dob.        | Asig.       | Rata   | Fact. | Nr.factura | Data fact.            |   |
| Sold       26.000,00       Euro       100       2200       150       100       2250       ✓       201       31.07.2008         Nr. rate       12       31.08.2008       2.000       150       100       2.250       ✓       202       31.08.2008         Nr. rate       12       7       31.10.2008       2.000       150       100       2.250       ✓       202       31.08.2008         Val. rate       12       X anual       7       31.12.2008       2.000       150       100       2.250       ✓       4       4         Val. reziduala       200       150       100       2.250       ✓       ✓       4       4       4       4       4       4       4       4       4       4       4       4       4       4       4       4       4       4       4       4       4       4       4       4       5       5       5       5       5       5       5       5       5       5       5       5       5       5       5       5       5       5       5       5       5       5       5       5       5       5       5       5       5                                                                                                    | 8.000,0                                              | DO Lei                     | 1 01.07.2008         | 2.000     | 0           | 0           | 0      | 4     | 200        | 01.07.2008            |   |
| Sold       26.000.00       Euro       104.000,00       Lei       3 31.08.2008       2.000       150       100       2.250       ✓       202       31.08.2008         Nr. rate       12       Zi scadenta       31       8 31.01.2008       2.000       150       100       2.250       ✓       202       31.08.2008         Dobanda       12       % anual       7 31.12.2008       2.000       150       100       2.250       ✓       202       31.08.2008         Val. reziduala       2000       150       100       2.250       ✓       ✓       10       100       2.250       ✓       ✓       ✓       ✓       ✓       ✓       ✓       ✓       ✓       ✓       ✓       ✓       ✓       ✓       ✓       ✓       ✓       ✓       ✓       ✓       ✓       ✓       ✓       ✓       ✓       ✓       ✓       ✓       ✓       ✓       ✓       ✓       ✓       ✓       ✓       ✓       ✓       ✓       ✓       ✓       ✓       ✓       ✓       ✓       ✓       ✓       ✓       ✓       ✓       ✓       ✓       ✓       ✓       ✓       ✓       ✓       ✓       ✓ <td< td=""><th></th><th></th><td>2 31.07.2008</td><td>2.000</td><td>150</td><td>100</td><td>2.250</td><td>4</td><td>201</td><td>31.07.2008</td><td></td></td<>                                                                                                    |                                                      |                            | 2 31.07.2008         | 2.000     | 150         | 100         | 2.250  | 4     | 201        | 31.07.2008            |   |
| 104.000,00       Lei         Nr. rate       12         Zi scadenta       31         Val. reziduala       2000         Yal. reziduala       2000         Yal. reziduala       20                                                                                                    | old 2c non                                           | LOO Euro                   | 3 31.08.2008         | 2.000     | 150         | 100         | 2.250  | 4     | 202        | 31.08.2008            |   |
| Image: Non-Judic       Lei         Nr. rate       12         Zi scadenta       31         Image: Non-Judic       8 31.01.2008       2.000       150       100       2.250         Image: Non-Judic       12       % anual       8 31.01.2009       2.000       150       100       2.250         Image: Non-Judic       12       % anual       9 28.02.2009       2.000       150       100       2.250         Image: Non-Judic       12       % anual       9 28.02.2009       2.000       150       100       2.250         Image: Non-Judic       10       31.03.2009       2.000       150       100       2.250         Image: Non-Judic       11       30.04.2009       2.000       150       100       2.250         Image: Non-Judic       12       31.05.2009       2.000       150       100       2.250         Image: Non-Judic       13       30.06.2009       2.000       150       100       2.250         Image: Non-Judic       Image: Non-Judic       Image: Non-Judic       Image: Non-Judic       Image: Non-Judic       Image: Non-Judic       Image: Non-Judic       Image: Non-Judic       Image: Non-Judic       Image: Non-Judic       Image: Non-Judic       Image: No                                                                                                    | 20.000                                               |                            | 4 30.09.2008         | 2.000     | 150         | 100         | 2.250  |       |            |                       |   |
| Nr. rate       12         Zi scadenta       31         Image: Constraint of the second second sec                           | 104.00                                               | Lei                        | 5 31.10.2008         | 2.000     | 150         | 100         | 2.250  |       |            |                       |   |
| Nr. rate       12         Zi scadenta       31         Dobanda       2       x anual         Transe lunare egale (Val / 12)       y         Mod calcul dobanda       2000       150       100       2250         Val. reziduala       2000       150       100       2250         Val. reziduala       2000       150       100       2250         Val. reziduala       2000       150       100       2250         Val. reziduala       2000       150       100       2250         Val. reziduala       2000       150       100       2250                                                                                                    |                                                      |                            | 6 30.11.2008         | 2.000     | 150         | 100         | 2.250  |       |            |                       |   |
| Zi scadenta 31       8 31.01.2009       2.000       150       100       2.250         Dobanda 12 % anual       9 28.02.2009       2.000       150       100       2.250         Itranse lunare egale (Val / 12) •       11       30.04.2009       2.000       150       100       2.250         Mod calcul dobanda       12       31.05.2009       2.000       150       100       2.250         Yal reziduala       2000       2.000       150       100       2.250         Val reziduala       2000       2.000       150       100       2.250                                                                                                    |                                                      | Nr. rate 12                | 7 31.12.2008         | 2.000     | 150         | 100         | 2.250  |       |            |                       |   |
| Dobanda <sup>12</sup> % anual<br><sup>1</sup> Transe lunare egale (Val / 12) •<br>Mod calcul dobanda<br><sup>1</sup> % lunar la sold · egalizat<br>Val. reziduala<br>2000<br>Separat, la final contract                                                                                                    |                                                      | Zi scadenta 31             | 8 31.01.2009         | 2.000     | 150         | 100         | 2.250  |       |            |                       |   |
| Dobanda         12         % anual           Transe lunare egale (Val / 12)         10         31.03.2009         2.000         150         100         2.250           Mod calcul dobanda         12         31.05.2009         2.000         150         100         2.250           ½ lunar la sold - egalizat         13         30.06.2009         2.000         150         100         2.250           Val. reziduala         2000         150         100         2.250         14         31.07.2009         2.000         20         0         0                                                                                                    |                                                      |                            | 9 28.02.2009         | 2.000     | 150         | 100         | 2.250  |       |            |                       |   |
| Image: Transe lunare egale (Val / 12)       Image: Transe lunare egale (Val / 12)       Image: Transe lunare egale (Val / 12)         Mod calcul dobanda       Image: Transe lunare egale (Val / 12)       Image: Transe lunare egale (Val / 12)         Mod calcul dobanda       Image: Transe lunare egale (Val / 12)       Image: Transe lunare egale (Val / 12)         Mod calcul dobanda       Image: Transe lunare egale (Val / 12)       Image: Transe lunare egale (Val / 12)         Val. reziduala       Image: Transe lunare egale (Val / 12)       Image: Transe lunare egale (Val / 12)         Val. reziduala       2000       2000       150       100       2.250         Val. reziduala       2000       2.000       20       0       0         Separat, la final contract       Image: Transe lunare egale (Val / 12)       Image: Transe lunare egale (Val / 12)       Image: Transe lunare egale (Val / 12)       Image: Transe lunare egale (Val / 12)         Val. reziduala       2000       2000       20       0       0         Separat, la final contract       Image: Transe lunare egale (Val / 12)       Image: Transe lunare egale (Val / 12)       Image: Transe lunare egale (Val / 12)                                                                                                    | Dobanda 12                                           | % anual                    | 10 31.03.2009        | 2.000     | 150         | 100         | 2.250  |       |            |                       | F |
| Mod calcul dobanda       12 31.05.2009       2.000       150       100       2.250         % lunar la sold - egalizat       Image: sold - egalizat       Image: sold - egalizat <th>Transe lunar</th> <th>re egale (Val / 12) 🔽</th> <th>11 30.04.2009</th> <th>2.000</th> <th>150</th> <th>100</th> <th>2.250</th> <th></th> <th></th> <th></th> <th></th>                                                                                                    | Transe lunar                                         | re egale (Val / 12) 🔽      | 11 30.04.2009        | 2.000     | 150         | 100         | 2.250  |       |            |                       |   |
| Mod calcul dobanda       13 30.06.2009       2.000       150       100       2.250         Val. reziduala       2000       2000       20       0       0         Separat, la final contract       Image: Contract in the second second se                                                                                                    |                                                      |                            | 12 31.05.2009        | 2.000     | 150         | 100         | 2.250  |       |            |                       |   |
| Val. reziduala       2000         Separat, la final contract       Image: Contract in the second second secon | Mod calcul do                                        | banda                      | 13 30.06.2009        | 2.000     | 150         | 100         | 2.250  |       |            |                       |   |
| Val. reziduala 2000<br>Separat, la final contract 🖌                                                                                                    | % lunar la sol                                       | ld · egalizat              | 14 31.07.2009        | 2.000     | 20          | 0           | 0      |       |            |                       |   |
| Separat, la final contract 🗹                                                                                                    | Val. re                                              | ziduala 2000               |                      |           |             |             |        |       |            |                       |   |
|                                                                                                    | Sep                                                  | parat, la final contract 🖌 |                      |           |             |             |        |       |            |                       |   |
| Penalitati denasire termen plata % ne zi Total 28 000 1.820 1.200 31 020                                                                                                    | nalitati denasire te                                 | rmen plata % pe zi         | Total                | 28.000    | 1.820       | 1,200       | 31.020 | _     |            |                       | • |

Completarea datelor din contractul de leasing se face ca in exemplul de mai sus, cu urmatoarele observatii:

- **Banca** de la care se preia cursul monedei contractului. Acest curs este folosit pentru contabilizarea contractului de leasing (**Curs contabilizare** afisat pe pagina Date generale) si pentru calculul diferentelor de curs valutar aferente ratelor.
- **Procent majorare curs**: cursul pentru contabilizare si cel pentru facturile de rate se preia de la banca din contract si se majoreaza cu acest procent.
- **Avansul** se completeaza cu marimea avansului achitat atat in moneda contractului, cat si in lei. In

rubrica **Sold** este calculata automat valoarea ramasa de impartit pe durata contractului.

- **Numarul de rate** nu cuprinde avansul si nici ultima rata care reprezinta valoarea reziduala.
- **Zi scadenta** reprezinta ziua din luna in care facturile de rate sunt scadente.
- **Dobanda (%)** este anuala, si pe baza ei se determina dobanzile lunare, in functie de metoda de calcul selectata:
  - % lunar la sold descrescator
  - % lunar la sold egalizat
  - % la sold total
- De asemenea, **ratele** pot fi calculate in urmatoarele modalitati:
  - Transe lunare egale (Val /360\*30.5)
  - Transe lunare egale (Val /12)
  - Rate lunare egale (Val /360\*30.5)
  - Rate lunare egale (Val /12)

Transa reprezinta obligatia lunara de plata, exclusiv dobanda si asigurarea.

Rata cuprinde obligatia lunara de plata.

- Valoarea reziduala poate fi setata pe "Separat la final de contract" = Da / Nu. Daca valoarea reziduala este cuprinsa in valoarea ratei, atunci ea nu apare ca articol separat pe factura, ci este inclusa in valoarea totala a ratei respective. Daca valoarea reziduala este lasata la sfarsitul contractului, atunci ultima factura din contract va contine articolul specificat in constante pentru valoarea reziduala si valoarea de pe ultima linie din graficul de rate.
- Penalitati depasire termen plata, % pe zi reprezinta valoarea procentului majorarilor de intarziere inregistate pe facturile de rate.
- Lunile de gratie reprezinta numarul de luni pentru care nu se plateste rata, cu sau fara calcul de dobanda pentru aceasta perioada. Ratele se vor genera dupa expirarea acestei perioade. In acest caz avansul are dobanda pentru ca se considera

valoare finantata. Daca optiunea "Lunile de gratie sunt fara dobanda" = "Nu" atunci se calculeaza dobanda pentru lunile cu transa = 0.

- **Grafic de rate**: genereaza, utilizand toate datele introduse mai sus, ratele lunare pe baza carora se va face facturarea. Pentru contractele introduse in timpul derularii lor vor trebui puse manual bifele pe coloana "Fact." Pentru ratele anterioare lunii introducerii contractului (pentru aceste rate nu se vor mai genera facturi).
- **Facturare rata** permite generarea facturii lunare de rate. Acelasi lucru se poate obtine prin dubluclick in randul ratei respective. Nu se poate genera factura decat daca scadenta respectiva face parte din luna de lucru. Facturile generate preiau implicit datele din contract, dar pot fi modificate (Atentie: modificarea datelor care provin din contract - rate, dobanzi - poate determina incoerente in ceea ce priveste contabilizarea pe ansamblu a contractului). Pentru detalii vezi subcapitolul IV.

**Recomandare**: in cazul contractelor in valuta, completati inainte de facturare cursul corespunzator monedei la banca de referinta a contractului in Mentor > Nomenclatoare > Casa / Banca > Monede si cursuri valutare.

# III. Inregistrare contabila contract

Dupa completarea datelor contractului, pe baza tuturor acestor informatii, trebuie generata nota contabila aferenta contractului precum si intrarea in stoc a articolului achizitionat. In acest scop, trebuie folosita optiunea "Generare linie contabilizare" care sintetizeaza datele din contract si calculeaza valoarea in lei a acestuia. Dupa salvarea contractului se activeaza butonul "Contabilizare contract" care are ca efect inregistrarea intrarii in stoc a mijlocului fix care face obiectul contractului.

Contabilizarea contractului are ca efect crearea unei facturi de intrare fara valoare de platit.

| Intrari : Facturi fiscale                                                                                                    |                                                                                                    | Subunitate:S. 47-Leasing                                                                                                    |
|----------------------------------------------------------------------------------------------------|----------------------------------------------------------------------------------------------------|----------------------------------------------------------------------------------------------------|
| M ✓Operat Blocat Anulat<br>Nr.Inreg.                                                                                                    | rano (Plata                                                                                           | V Distric V V V V V V V V V V V V V V V V V V V                                                                                                    |
| I. Jocument     2Hecepte     3Lx       Furnizor     Leasing       Sediu     Sediu     Firma       CF     ?       Sold       Nr     Articol       I     Leasing - Masina de marfa | Arriana 4.Priata<br>Factura fiscala<br>Serie Numar 2<br>din data 01.07.2008<br>Nr aviz UM Cant<br>Buc | Particularitati TVA<br>Tranzactie interna<br>taxare normala<br>Moneda Lei Curs<br>Pret Valoare TVA %Ad<br>1 112.000,00 112.000 0 0                                                                                                    |
| Ubservatn C.2701.07.2008/ (Curs: 4)  Discount/Majorare Scadenta Zile                                                                                                    | e Majorari                                                                                            | Total         112.000,00         0,00           Total de plata:         112.000,00         Image: Comparison of the plate of the plate of the |

Inregistrarea contabila aferenta este : **21... = 167** cu valoarea in lei a contractului.

Stergerea contabilizarii unui contract de leasing se face din *Mentor > Intrari*.

Contractele introduse in timpul derularii lor nu vor mai avea contabilizare in luna introducerii contractului. Totusi, trebuie generata linia de contabilizare si pusa manual bifa de facturare.

# IV. Generarea facturilor de rate

Facturile generate preiau implicit datele din contract, dar pot fi modificate.

Aceste facturi pot fi generate doar in luna din care face parte scadenta respectiva. Un exemplu de factura de rata leasing generata automat din contract poate fi vazut in imaginea de mai jos. Pe aceste facturi sunt calculate automat diferentele de curs aferente ratelor in baza cursului curent al monedei contractului, iar articolele folosite pentru aceste diferente sunt cele precizate in constante. Cursul istoric si cel al facturii sunt afisate automat in rubrica "Observatii".

| Intrari : Fact            | uri fiscale                                                                  |                                       |                          |      |                     | Subunitate:S. 47-Le | asing             |                |  |
|---------------------------|------------------------------------------------------------------------------|---------------------------------------|--------------------------|------|---------------------|---------------------|-------------------|----------------|--|
| 🚮 M 🛛                     | ✓ Operat Blocat Anulat                                                       |                                       |                          |      | 9 🖆                 |                     | lesire<br>Modific |                |  |
| 1.Docum                   | ent 2.Receptie                                                               | 3.Livrare                             | 4.Plat                   | a    |                     |                     | C                 |                |  |
| Γ                         | Furnizor                                                                     | Fac                                   | LEASING<br>Itura fiscala | 1    | [                   |                     |                   | p              |  |
|                           | Leasing                                                                      |                                       |                          |      | Particularitati TVA |                     |                   |                |  |
| -                         | Sediu Sediu Firma<br>CF ?                                                    | / Serie                               | Numar<br>31.07.2008      | 201  | taxare normala      |                     | •                 |                |  |
|                           | Sold                                                                         | Nr aviz                               | 51.07.2000               | _    | Moneda Lei          | Curs                | 1 伊               | <del>4</del> - |  |
| Nr                        | Articol                                                                      |                                       | UM                       | Cant | Pret                | Valoare             | TVA               | %Ad 🔺          |  |
| 🕨 1 Leasing               | g - rata                                                                     | (167)                                 | Lei                      |      | 1 8.000,00          | 8.000               | 1.920             | 0              |  |
| 2 Leasing                 | g - dobanda                                                                  | (666)                                 | Lei                      |      | 1 504,95            | 504,95              | 0                 | 0              |  |
| 3 Leasing                 | g - diferenta de curs rata - favorabila                                      | (758.08)                              | Lei                      |      | 1 -1.267,40         | -1.267,4            | -304,18           | 0              |  |
| _ 4 Leasing               | g - prima asigurare                                                          | (613)                                 | Lei                      |      | 1 336,63            | 336,63              | 80,79             | U<br>          |  |
| Observat <mark>i</mark> i | Observatii *C.2/01.07.2008/*Rata 2**(Curs: 3,3663/4) Total 7.574,18 1.696,62 |                                       |                          |      |                     |                     |                   |                |  |
|                           | Discount/Majorare Scadenta 31.07.200                                         | <sup>B</sup> Zile <sup>O</sup> Majora | ari                      |      | Tota                | l de plata: 9       | .270,80           |                |  |

Nota contabila aferenta facturii de leasing contine urmatoarele inregistrari:

| Inregistrari contabile automate |          |          |                 |            |               |          |  |  |
|---------------------------------|----------|----------|-----------------|------------|---------------|----------|--|--|
|                                 |          |          |                 |            | E             |          |  |  |
| Debit                           | 🗘 Credit | Valoare  | Document        | 🗢 Gestiune | Subunitate    |          |  |  |
| 167                             | 404      | 8.000,00 | F201/31.07.2008 | nedefinit  | S. 47-Leasing |          |  |  |
| 442.06                          | 404      | 1.615,82 | F201/31.07.2008 | nedefinit  | S. 47-Leasing |          |  |  |
| 666                             | 404      | 504,95   | F201/31.07.2008 | nedefinit  | S. 47-Leasing |          |  |  |
| 404                             | 758.08   | 1.267,40 | F201/31.07.2008 | nedefinit  | S. 47-Leasing |          |  |  |
| 613                             | 401      | 336,63   | F201/31.07.2008 | nedefinit  | S. 47-Leasing |          |  |  |
| 442.06                          | 401      | 80,79    | F201/31.07.2008 | nedefinit  | S. 47-Leasing |          |  |  |
|                                 |          |          |                 |            |               |          |  |  |
|                                 |          |          |                 |            |               |          |  |  |
|                                 |          |          |                 |            |               |          |  |  |
|                                 |          |          |                 |            |               |          |  |  |
|                                 |          |          |                 |            |               |          |  |  |
|                                 |          |          |                 |            |               |          |  |  |
|                                 |          |          |                 |            |               |          |  |  |
|                                 |          |          |                 |            |               | <b>•</b> |  |  |
| <u>Total: 11.805,59</u>         |          |          |                 |            |               |          |  |  |
|                                 |          |          |                 |            |               |          |  |  |

### **V. Intrerupere contract**

In cazul in care se renunta la un contract de achizitie in leasing, acesta trebuie stornat. Pentru aceasta operatiune, se va utiliza optiunea "**Generare linie storno**" care calculeaza restul ramas nefacturat din contract. Inchiderea efectiva a contractului se face apasand pe optiunea "**Incheiere contract – Storno**" care genereaza o factura de storno intrare la valoarea ramasa nefacturata.

| Contracte leasing achizitie                |                                                  | Subunitate:S. 47-Leasing |  |  |  |  |
|--------------------------------------------|--------------------------------------------------|--------------------------|--|--|--|--|
| 🌍 🎢 🔽 Operat 🔤 Blocat 🔤 Anulat 🖌 Activ     | ê 🗄                                              | Salvez +                 |  |  |  |  |
| 1. Date generale 2.Grafic de fac           | urare                                            |                          |  |  |  |  |
| Furnizor                                   | Contract comercial                               |                          |  |  |  |  |
| Sediul Sediu Firma                         | Numar 2 Contact ?                                |                          |  |  |  |  |
| Sold in Euro 0 Valabilitate:               | 01.07.2008 / 30.06.2009                          |                          |  |  |  |  |
| Nr Articol                                 | UM Cant. Pret Valoare Obse                       | rvatii                   |  |  |  |  |
| 1 Leasing - Masina de marfa                | Buc 1 28.000 28.000                              |                          |  |  |  |  |
|                                            |                                                  |                          |  |  |  |  |
| Observatii Nou                             | Masa totala TOTAL                                | 28000                    |  |  |  |  |
| Banca BRD                                  | % majorare curs 🚺 Curs contabilizare 🛛 4 ┥       |                          |  |  |  |  |
| Nr Data inreg. Curs                        | Val.contabilizata Facturat Nr.factura Data fact. |                          |  |  |  |  |
| Contabilizare contract  1 01.07.2008       | 4 112.000 🖌                                      | are linie contabilizare  |  |  |  |  |
| Inchidere contract - Storno 💽 2 01.07.2008 | 4 -96.000 🔽 🕻 Genera                             | are linie storno         |  |  |  |  |
|                                            |                                                  |                          |  |  |  |  |

**Inregistrari contabile de stornare**: Daca este setata constanta *Cont contabilizare diferente la retur catre furnizor* (*Constante generale Mentor* > *Functionare* > *Intrari in stoc*) pe un anumit cont, sa presupunem 473, atunci Nota contabila de stornare contract va fi:

| 473=167<br>contract | (+)valoarea        | deja | facturata  | din |
|---------------------|--------------------|------|------------|-----|
| 213=167             | (-)valoarea totala | аасо | ntractului |     |

La rezolvarea mijlocului fix (trecut pe vandut) se genereaza notele:

- 281=213 (+)valoarea deja amortizata
- 658=213 (+)valoarea neamortizata

In acest moment, soldurile conturilor 167 si 281 sunt stinse, dar 213 este scazut de 2 ori si trebuie corectat. Inregistrarile de corectie care trebuie introduse manual in Note contabile diverse sunt:

| 473=213<br>contract     | (-) valoarea deja facturata din                                            |
|-------------------------|----------------------------------------------------------------------------|
| 658=213                 | (-) valoarea nefacturata                                                   |
| 213=213<br>pentru anula | (+) valoarea totala a contractului rea rulajului inregistrat pe acest cont |

In final, in 658 se inregistreaza diferenta intre valoarea facturata din contract si valoarea amortizata, iar suma inregistrarilor din 681 si din 658 reprezinta cheltuiala firmei cu mijlocul fix respectiv si este egala cu valoarea facturata din contract. • Se gaseste in COMERCIAL > Interne > Comenzi de la gestiuni

# Click pe numarul butonului pentru detalii

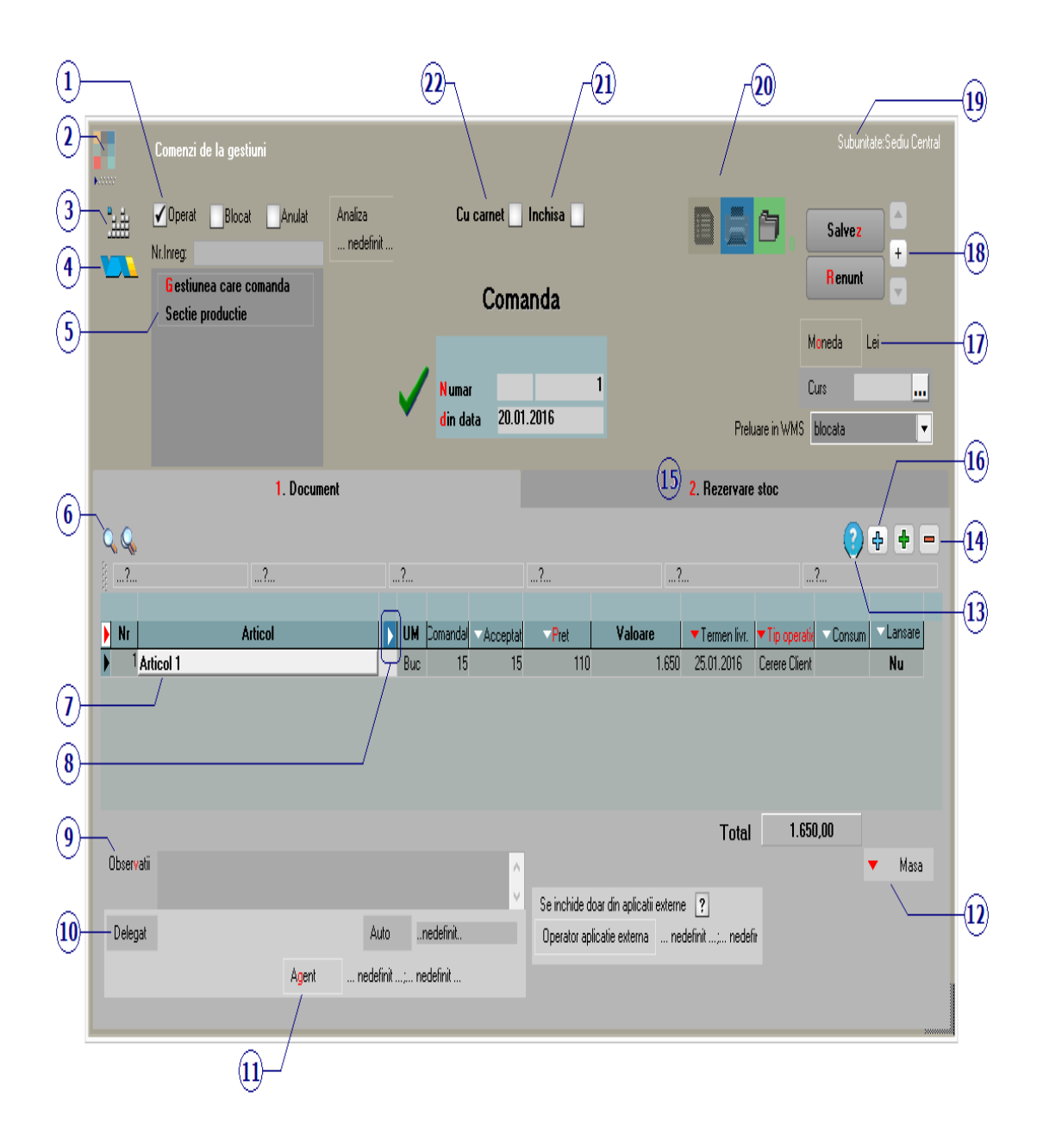

# 1. Grup de butoane pentru a defini starea

#### documentului

Click pentru detalii...

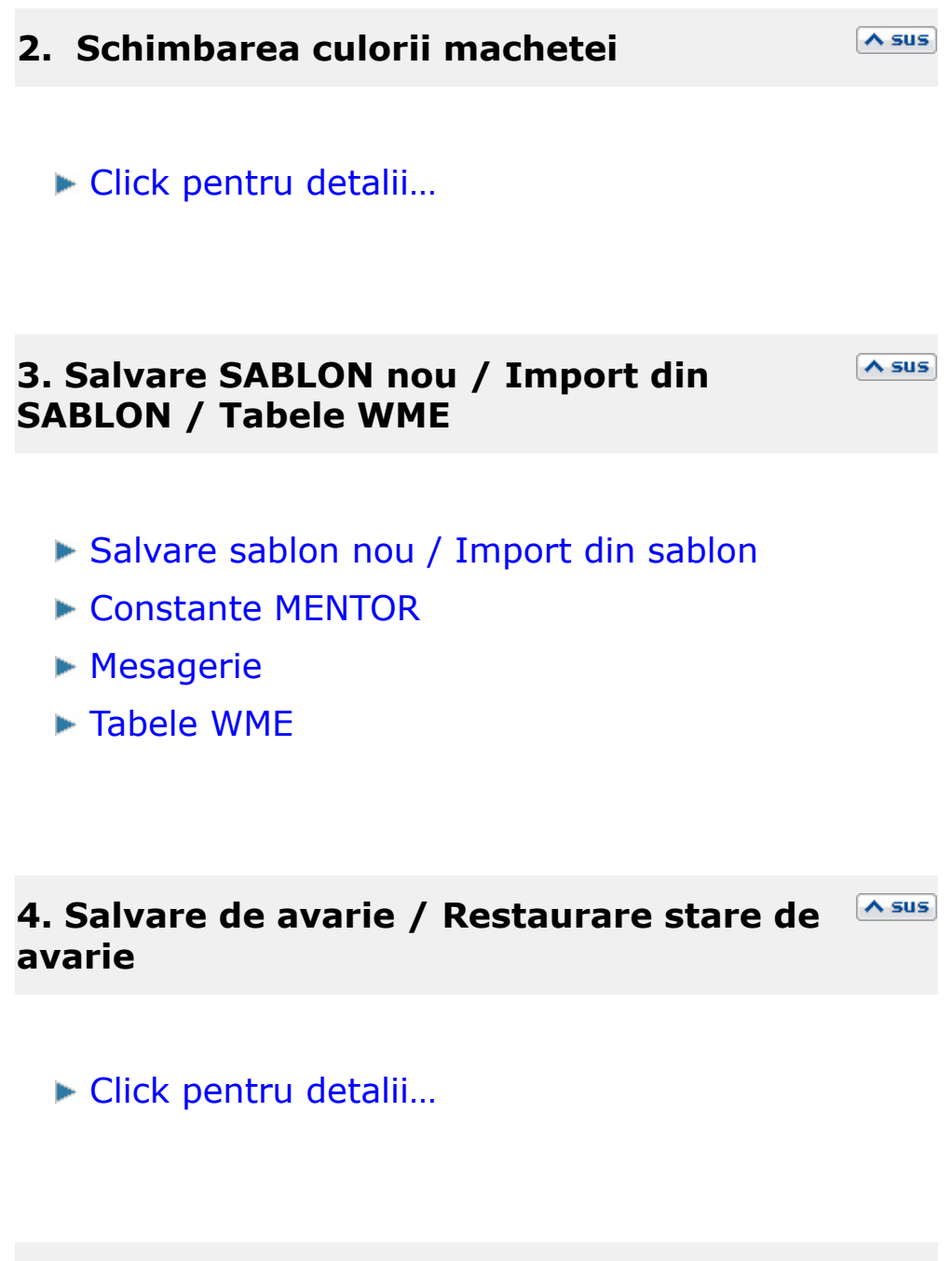

5. Gestiunea care comanda

Alege din nomenclator gestiunea catre care se face comanda.

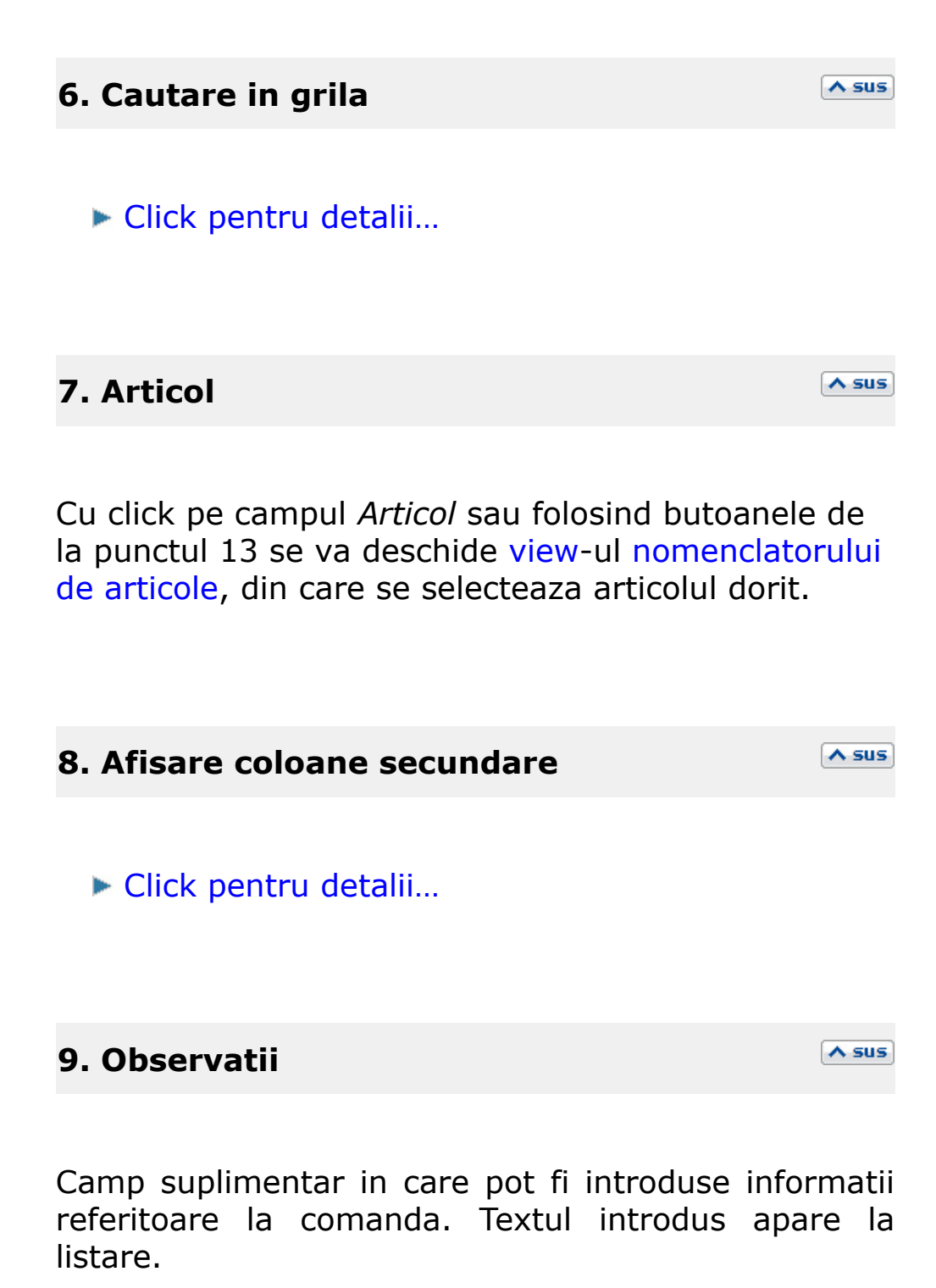

#### 10. Delegat

Deschide lista delegatilor. In lista pot fi adaugate persoane noi sau pot fi modificate datele celor existente.

# 11. Agent

Butonul alege agentul din lista de personal. Selectarea agentului pe documentele de iesire se poate face numai dintre angajatii identificati ca *Agenti de vanzari* in nomenclatorul de personal.

#### 12. Masa

Reprezinta masa articolelor de pe comanda. Informatia este luata din Fisa articolului > 3. Diverse.

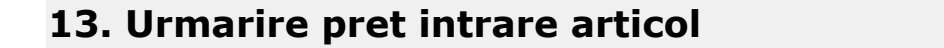

Butonul deschide o macheta cu istoricul pretului de intrare al articolului selectat.

14. Grup de butoane pentru adaugarea/stergerea liniilor in grila facturii

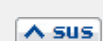

∧ sus

∧ sus

Click pentru detalii...

#### 15. Rezervare stoc

∧ sus

Prin apasarea butonului "Necesar", cantitatea dorita trece in coloana "Rezervat".

|   |    |           |                       |         |          |                                     | Z. Rezervare   | e stoc    |          |            |   |
|---|----|-----------|-----------------------|---------|----------|-------------------------------------|----------------|-----------|----------|------------|---|
|   |    |           | Articole fara lansare |         |          |                                     | Productie com  | plexa     |          |            |   |
|   |    |           | Articol               |         |          | UM Termen                           | de Facturat    | Necesar 🕨 | Rezervat | ]          |   |
|   |    |           | Articol 1             |         | Bu       | c 25.01.2011                        | 15             | 0         | 15       |            |   |
|   |    |           |                       |         |          |                                     |                |           |          |            |   |
|   |    |           |                       |         |          |                                     |                |           |          |            |   |
|   |    |           |                       |         |          |                                     |                |           |          | Ē          |   |
|   |    |           |                       | Preluar | e automa | ata din stor                        |                |           |          | -<br>      |   |
| F | 24 |           |                       |         |          |                                     |                |           |          | _ <b>T</b> | 9 |
| 2 | Nr |           | Denumire articol      |         | UM       | <mark>G</mark> estiur               | ne, TipContabi | 1         | Rezervat | OK         |   |
| ) | 1  | Articol 1 |                       |         | Buc      | Depozit central<br>Marfa in depozit |                |           | Ę        | 1          |   |
|   | 2  | Articol 1 |                       |         | Buc      | Depozit central<br>Marfa in magazin |                |           | 10       | N.         |   |
| ľ |    |           |                       |         |          |                                     |                |           |          |            |   |
|   |    |           |                       |         |          |                                     |                |           |          |            |   |
|   |    |           |                       |         |          |                                     |                |           |          |            |   |
|   |    |           |                       |         |          |                                     |                |           |          |            | T |
| h | _  |           |                       |         | _        |                                     |                |           |          | _          |   |

Buton de preluare automata a articolelor din stoc. Preluarile se fac din gestiunile si cu tipurile contabile afisate in coloana *Gestiune*, *Tip contabil*. Gestiunile si tipurile contabile implicite sunt preluate din fisa articolului, daca au fost definite in prealabil.

# 16. Meniul butonului contine optiunile

- Preluare din oferte
- Optionale pentru linia curenta
- ▶ Preluare articole de pe intrari de la subunitati

# 17. Moneda

Buton pentru alegerea monedei. Deschide nomenclatorul de monede in care se pot adauga alte monede sau vizualiza cele existente. Daca moneda este o valuta, in campul *Curs* trebuie completat cursul valutar al acesteia.

# 18. Navigatorul WME

► Click pentru detalii...

#### 19. Subunitatea

Reprezinta subunitatea de care apartine comanda.

20. Generare transfer / Atasare fisiere externe / Listare

Generare transfer

∧ sus

A sus

∧ sus
Butonul genereaza o nota de transfer din gestiunea in cadrul careia s-a facut rezervarea in gestiunea care a comandat.

#### Atasare fisiere externe

Click pentru detalii...

#### • Listare

Buton pentru listarea comenzii. Este activ dupa salvarea documentului.

A sus

A sus

# 21. Comanda inchisa

Daca se bifeaza aceasta optiune, atunci pe factura de intrare nu se va mai solicita preluarea articolelor de pe comanda catre furnizor.

#### 22. Comanda cu carnet

Daca se bifeaza aceasta optiune, atunci se va folosi urmatorul numar din carnet pentru comanda curenta.

• Se gaseste in COMERCIAL > Interne > Comenzi catre subunitati

# Click pe numarul butonului pentru detalii

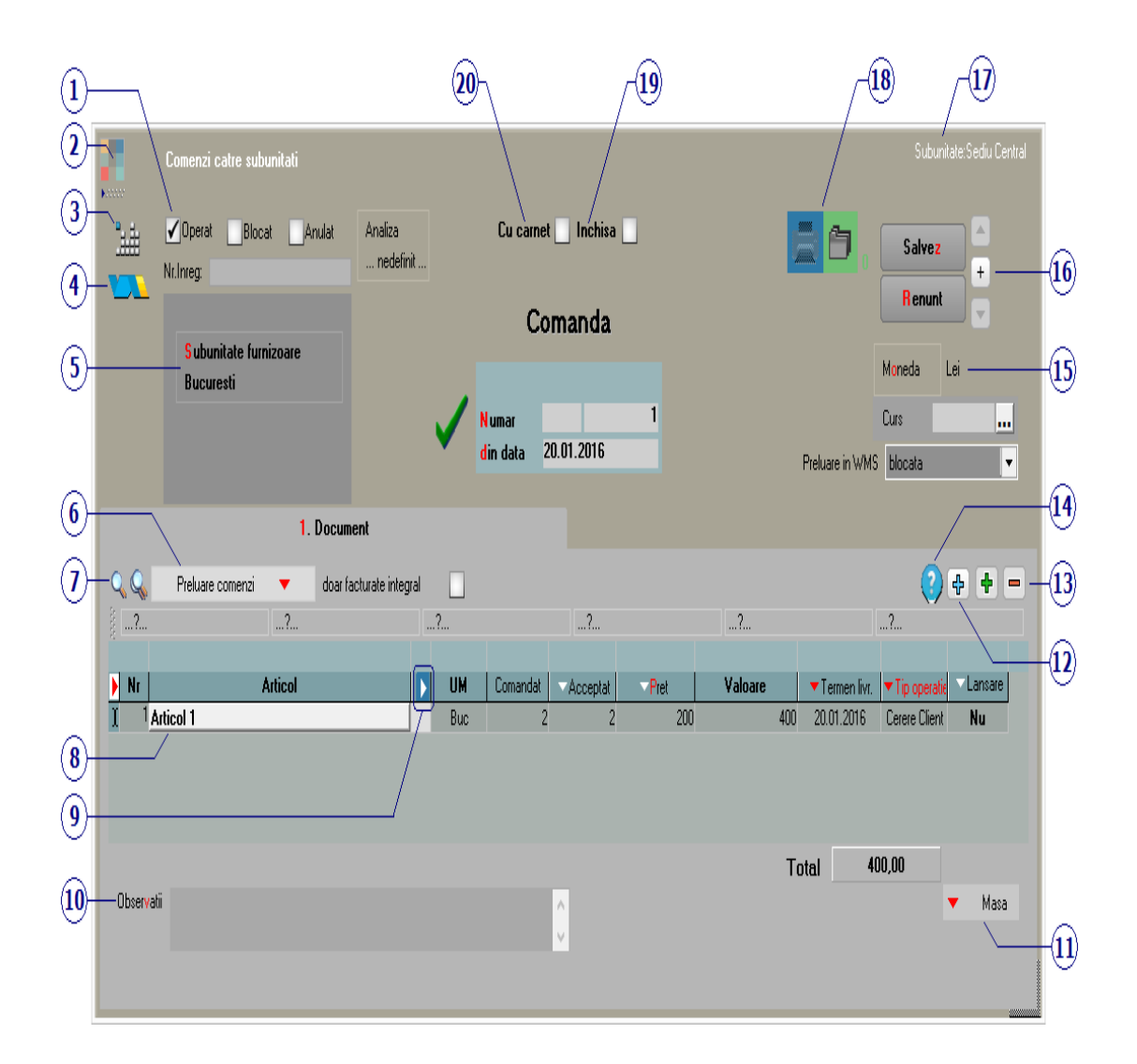

# 1. Grup de butoane pentru a defini starea Asus documentului

Click pentru detalii...

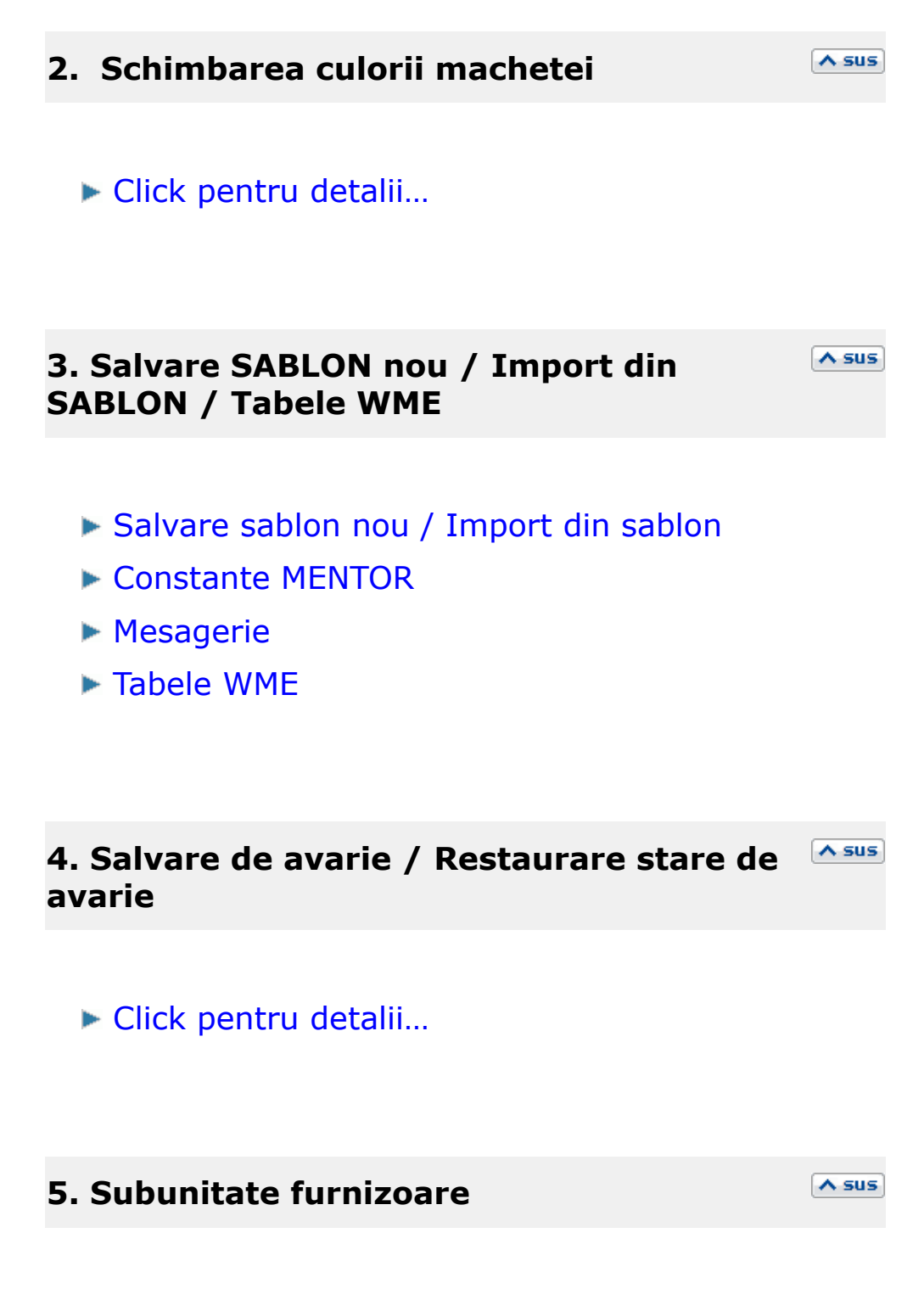

Alege din nomenclator subunitatea catre care se face comanda.

#### 6. Preluare comenzi

Butonul deschide view-ul de comenzi lansate, din care se pot selecta articolele pe care doriti sa le preluati in comanda catre subunitati.

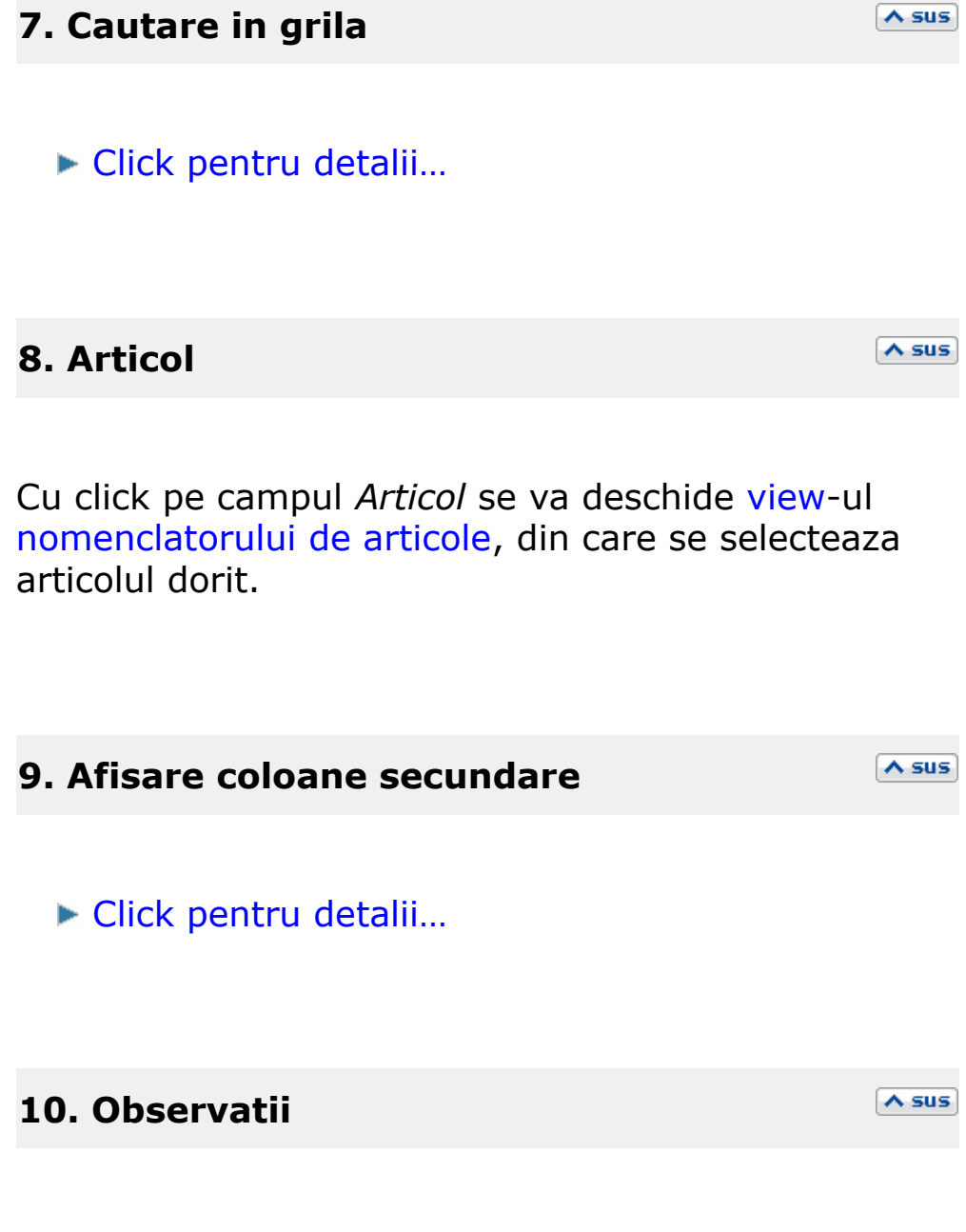

Camp suplimentar in care pot fi introduse informatii referitoare la comanda. Textul introdus apare la listare.

#### 11. Masa

Reprezinta masa articolelor de pe comanda. Informatia este luata din Fisa articolului > 3. Diverse.

#### **12.** Meniul butonului contine optiunile

- Fisa de masuratori
- Scanner cod de bare
- Preluare articole de pe facturi de la furnizori
- ► Totalizare articole pe comanda

13. Grup de butoane pentru adaugarea/stergerea liniilor in grila facturii

Click pentru detalii...

#### **14.** Urmarire pret intrare articol

Butonul deschide o macheta cu istoricul pretului de intrare al articolului selectat.

∧ sus

A sus

A sus

# 15. Moneda

Buton pentru alegerea monedei. Deschide nomenclatorul de monede in care se pot adauga alte monede sau vizualiza cele existente. Daca moneda este o valuta, in campul *Curs* trebuie completat cursul valutar al acesteia.

∧ sus

| 16. Navigatorul WME                                                       | ∧ sus |
|---------------------------------------------------------------------------|-------|
| Click pentru detalii                                                      |       |
| 17. Subunitatea                                                           | ∧ sus |
| Reprezinta subunitatea de care apartine comanc                            | la.   |
| 18. Atasare fisiere externe / Listare                                     | ∧ sus |
| <ul> <li>Atasare fisiere externe</li> <li>Click pentru detalii</li> </ul> |       |
| • Listare                                                                 |       |

Buton pentru listarea comenzii. Este activ dupa salvarea documentului. Daca se bifeaza aceasta optiune, atunci, pe factura de intrare, nu se va mai solicita preluarea articolelor de pe comanda catre furnizor.

# 20. Comanda cu carnet

∧ sus

Daca se bifeaza aceasta optiune, atunci se va folosi urmatorul numar din carnet pentru comanda curenta.

• Se gaseste in COMERCIAL > Interne > Comenzi de la subunitati

In acest view vor aparea comenzile care au fost introduse la Comenzi catre subunitati.

View-ul nu are activ butonul "Adaug", ci doar butonul de "Detalii", cu care puteti deschide o comanda facuta de o alta subunitate, pentru a o rezolva.

Click pe numarul butonului pentru detalii

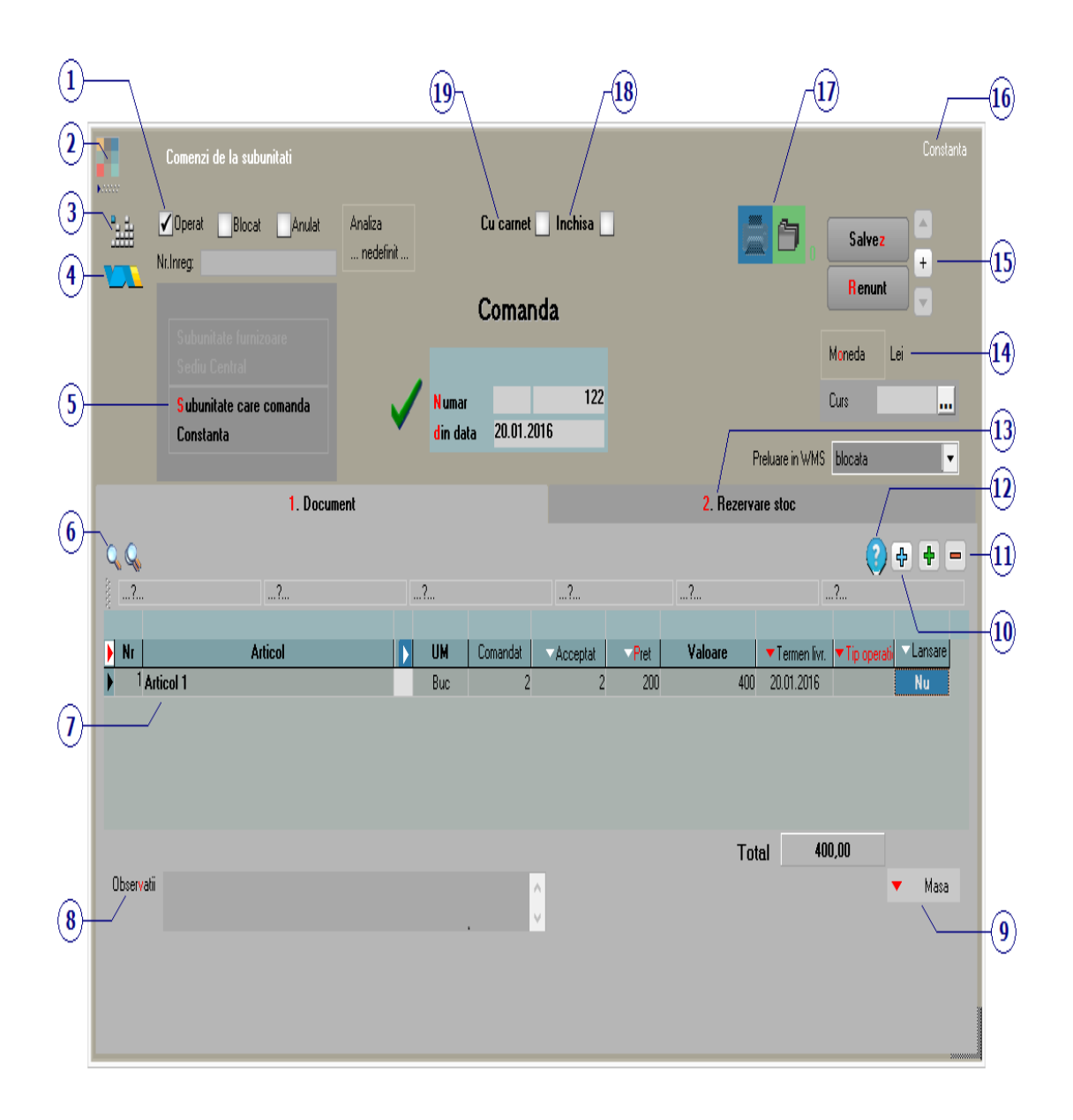

# **Observatie:**

Subunitatea furnizoare si grila de articole sunt deja completate de catre subunitatea care a facut comanda si au doar cartacter informativ, ne putand fi modificate. Aici se va opera tab-ul 2. Rezervare stoc.

# 1. Grup de butoane pentru a defini starea Asus documentului

Click pentru detalii... A sus 2. Schimbarea culorii machetei Click pentru detalii... ∧ sus 3. Salvare SABLON nou / Import din SABLON / Tabele WME Salvare sablon nou / Import din sablon Constante MENTOR Mesagerie ► Tabele WME ∧ sus 4. Salvare de avarie / Restaurare stare de avarie Click pentru detalii... A sus 5. Subunitatea care comanda

Alege din nomenclator subunitatea care comanda.

| 6. Cautare in grila                                                                                                   | ∧ sus          |
|----------------------------------------------------------------------------------------------------|----------------|
| Click pentru detalii                                                                                                  |                |
| 7. Articol                                                                                                    | ∧ sus          |
| Cu click pe campul Articol se va deschide view<br>nomenclatorului de articole, din care se select<br>articolul dorit. | r-ul<br>eaza   |
| 8. Observatii                                                                                                    | ∧ sus          |
| Camp suplimentar in care pot fi intra<br>informatii referitoare la comanda. Textul int<br>apare la listare.           | oduse<br>rodus |
| 9. Masa                                                                                                    | ∧ sus          |
| Reprezinta masa articolelor de pe comanda.<br>Informatia este luata din Fisa articolului > 3.<br>Diverse.             |                |

# 10. Meniul butonului contine optiunile

- Articole cu optionale asociate
- Optionale pentru linia curenta
- Fisa de masuratori
- Scanner cod bare
- Preluare articole de pe facturi la furnizori
- Preluare articole de pe intrari de la subunitati
- ▶ Totalizare articole pe comanda

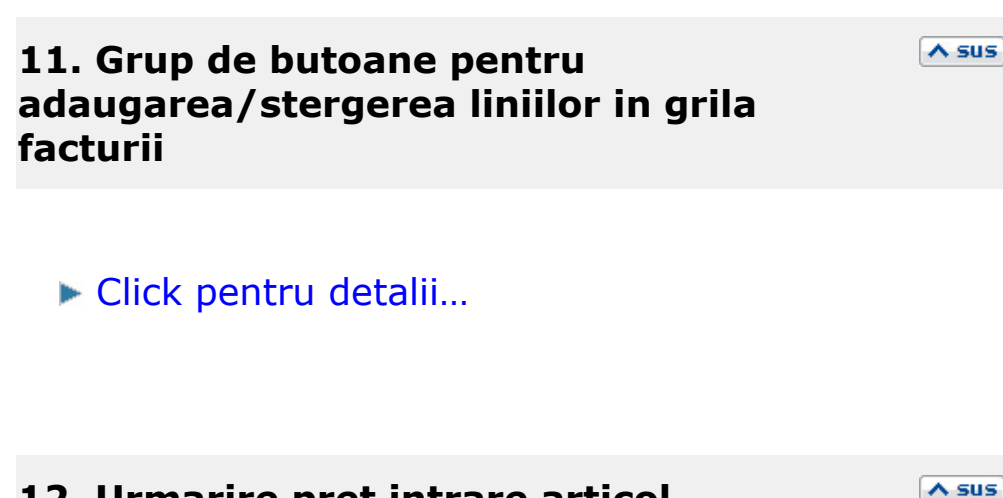

# 12. Urmarire pret intrare articol

Butonul deschide o macheta cu istoricul pretului de intrare al articolului selectat.

A sus

#### 13. Rezervare stoc

Prin apasarea butonului "Necesar", cantitatea dorita trece in coloana "Rezervat".

|      |           |                  |              |            | 2. Rezervare stoc                       |                         |                       |               |         |         |    |    |   |
|------|-----------|------------------|--------------|------------|-----------------------------------------|-------------------------|-----------------------|---------------|---------|---------|----|----|---|
|      |           | Articole fara la | nsare        |            | Productie complexa                      |                         |                       |               |         |         |    |    |   |
|      |           |                  | Articol      |            | UM Termen de Facturat Necesar 🕨 ┥ Rezer |                         |                       |               | Rezerva | vat     |    |    |   |
|      |           | Articol 1        |              |            | Buc 25.01.2011 15                       |                         |                       | 0 1           | 5       |         |    |    |   |
|      |           |                  |              |            |                                         |                         |                       |               |         |         |    |    |   |
|      |           |                  |              |            |                                         |                         |                       |               |         |         |    | 己  |   |
|      |           |                  |              |            |                                         |                         |                       |               |         |         |    |    |   |
| QQ   |           |                  |              | Preluare a | autom                                   | ata din s               | toc                   |               |         |         |    | ł  |   |
| ▶ Nr |           | Denu             | mire articol |            | UM                                      |                         | <mark>G</mark> estiur | ie, TipContal | il      | Rezerva | at | OK |   |
| ▶ 1  | Articol 1 |                  |              |            | Buc                                     | Depozit o<br>Marfa in ( | central<br>depozit    |               |         |         | 5  | V  |   |
| 2    | Articol 1 |                  |              |            | Buc                                     | Depozit o<br>Marfa in i | central<br>magazin    |               |         |         | 10 | ۷  |   |
| _    |           |                  |              |            |                                         |                         |                       |               |         |         |    |    |   |
|      |           |                  |              |            |                                         |                         |                       |               |         |         |    |    |   |
|      |           |                  |              |            |                                         |                         |                       |               |         |         |    |    |   |
|      |           |                  |              |            |                                         |                         |                       |               |         |         |    |    | • |

Buton de preluare automata a articolelor din stoc. Preluarile se fac din gestiunile si cu tipurile contabile afisate in coloana *Gestiune*, *Tip contabil*. Gestiunile si tipurile contabile implicite sunt preluate din fisa articolului, daca au fost definite in prealabil.

#### 14. Moneda

Buton pentru alegerea monedei. Deschide nomenclatorul de monede in care se pot adauga alte monede sau vizualiza cele existente. Daca moneda este o valuta, in campul *Curs* trebuie completat cursul valutar al acesteia.

#### 15. Navigatorul WME

∧ sus

Click pentru detalii...

### 16. Subunitatea

Reprezinta subunitatea de la care s-a facut comanda.

#### 17. Listare / Atasare fisiere externe

#### Listare

Buton pentru listarea comenzii. Este activ dupa salvarea documentului.

#### Atasare fisiere externe

Click pentru detalii...

#### 18. Comanda inchisa

Daca se bifeaza aceasta optiune, atunci, pe factura de intrare, nu se va mai solicita preluarea articolelor de pe comanda catre furnizor.

#### 19. Comanda cu carnet

∧ sus

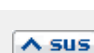

∧ sus

Daca se bifeaza aceasta optiune, atunci se va folosi urmatorul numar din carnet pentru comanda curenta.

# Click pe numarul butonului pentru detalii

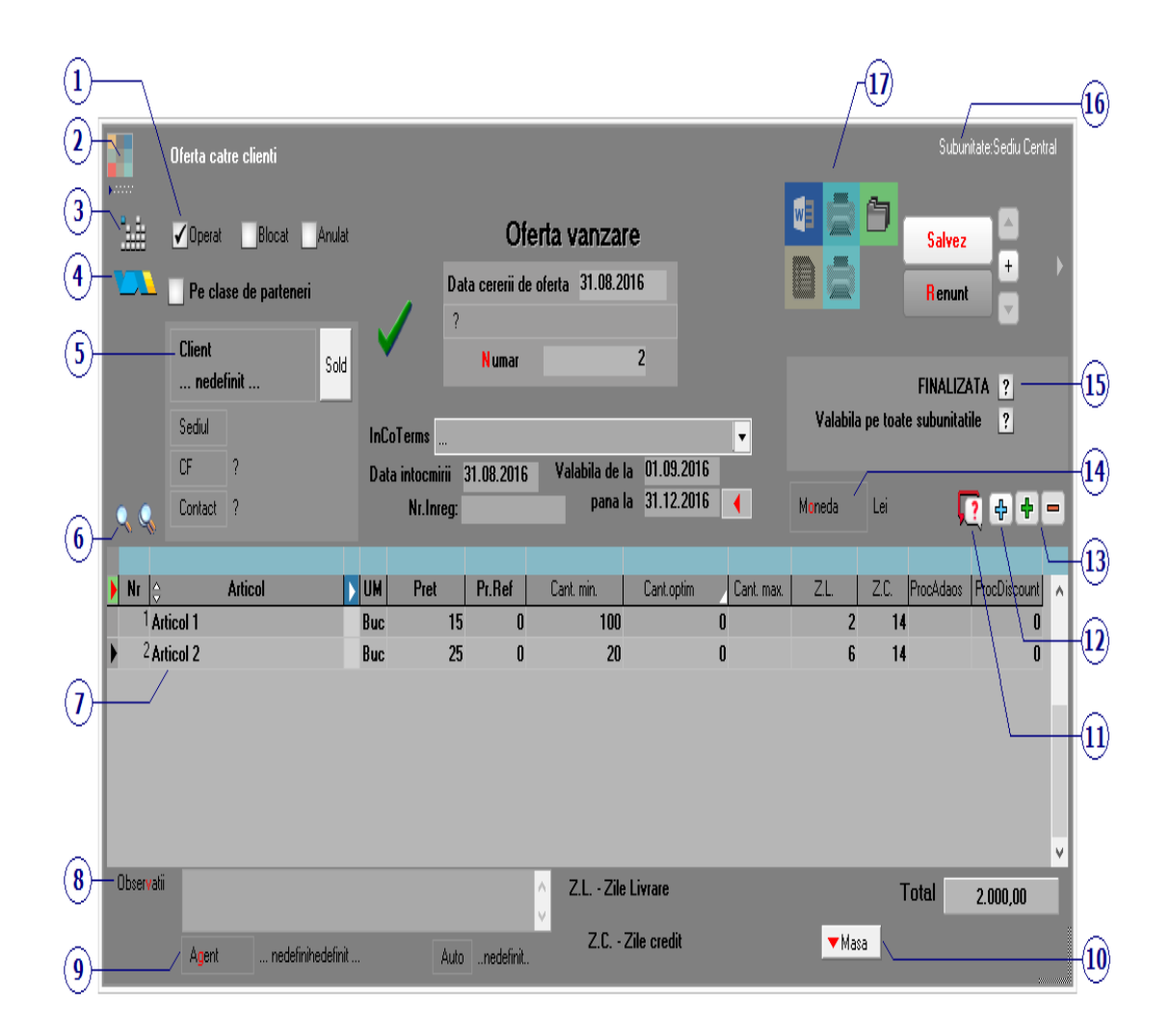

# 1. Grup de butoane pentru a defini starea Asus documentului

Click pentru detalii...

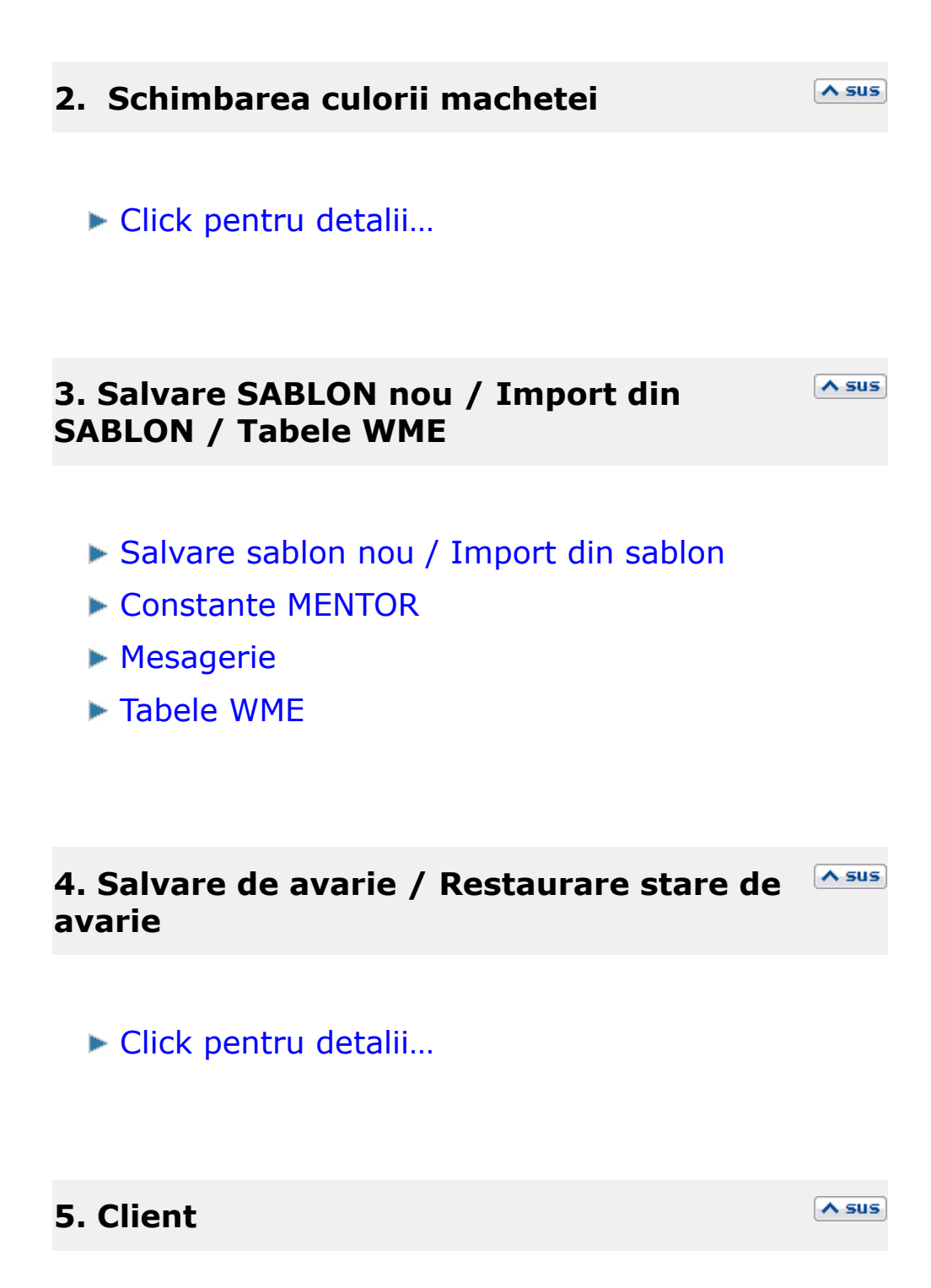

Buton pentru selectarea clientului din nomenclatorul de parteneri. Daca au fost introduse in fisa partenerului codul fiscal localitatea si judetul de resedinta, acestea se vor completa automat pe macheta.

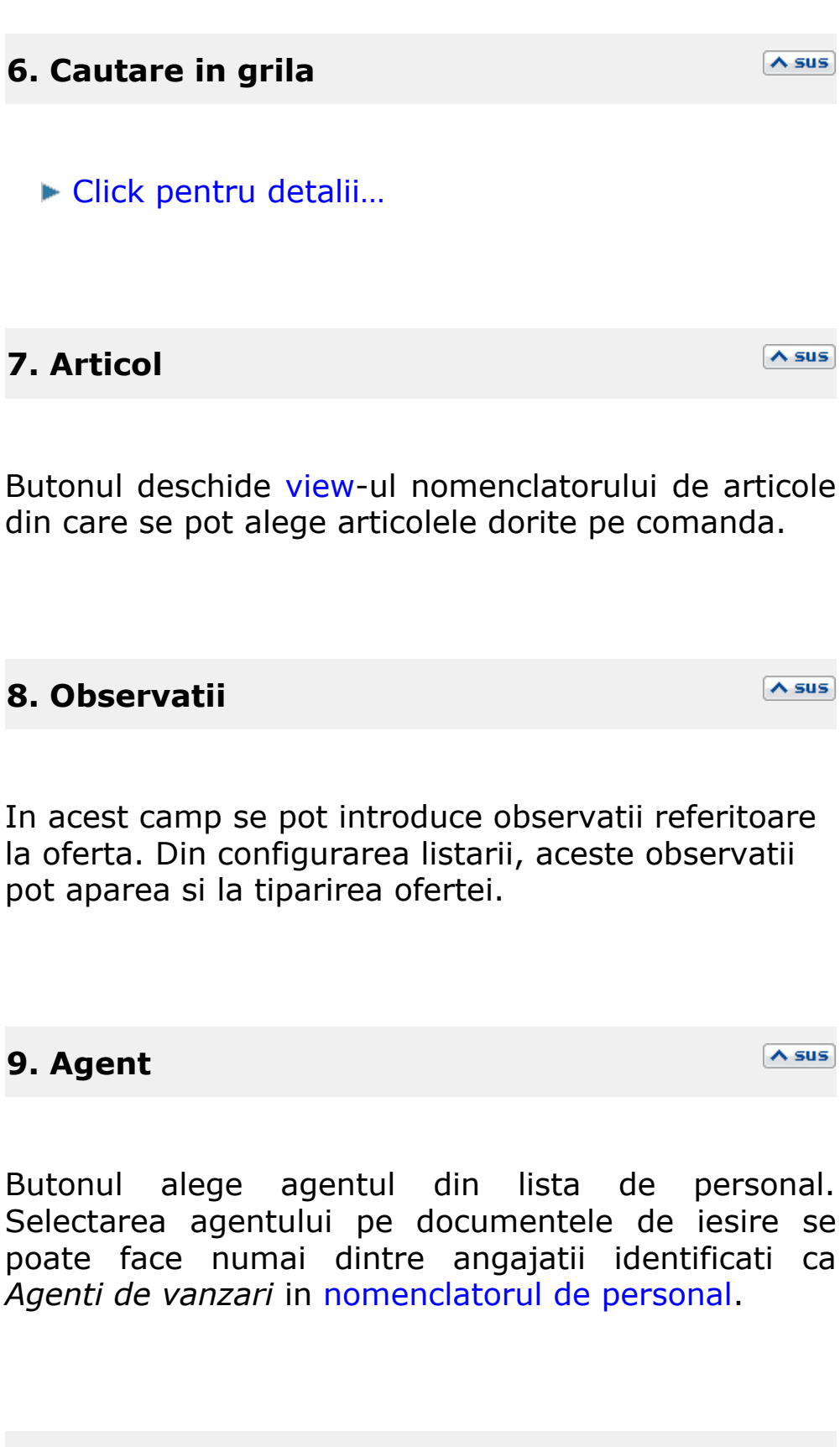

10. Masa

Reprezinta masa articolelor de pe comanda. Informatia este luata din Fisa articolului > 3. Diverse.

#### 11. Comparare oferta

Butonul permite compararea articolului pe care sunteti pozitionat in grila de la punctul 7 cu acelas articol din alte oferte.

∧ sus

∧ sus

#### **12. Meniul butonului contine optiunile**

- ► Articole cu optionale asociate
- Optionale pentru linia curenta
- Import oferte
- Import oferte furnizor
- Fisa de masuratori
- Import articole de pe iesiri catre clientul curent
- Import din comenzile clientului
- Toate articolele cu marca selectata

### 13. Grup de butoane pentru adaugarea/stergerea liniilor in grila ofertei

Click pentru detalii...

Selecteaza moneda in care a fost facuta oferta. In lista deschisa se poate adauga o moneda noua sau vizualiza descrierea unei monede.

Monede si cursuri valutare

| 15. Finalizata / Valabila pe toate | ∧ sus |
|------------------------------------|-------|
| subunitatile                       |       |

#### 16. Subunitate

Reprezinta subunitatea de care apartine oferta.

17. Completare document Word / Listare / Asus Arhiva fisiere atasate

#### **Completare document Word din oferta:**

Oferta poate fi exportata in format word.

∧ sus

A sus

### Listare

Afiseaza lista formularelor ce pot fi listate pentru documentul curent. Butonul este activ dupa salvarea documentului.

- ► Interfata listare
- ▶ Configurarea listarii

# Arhiva fisiere atasate

Click pentru detalii...

# Click pe numarul butonului pentru detalii

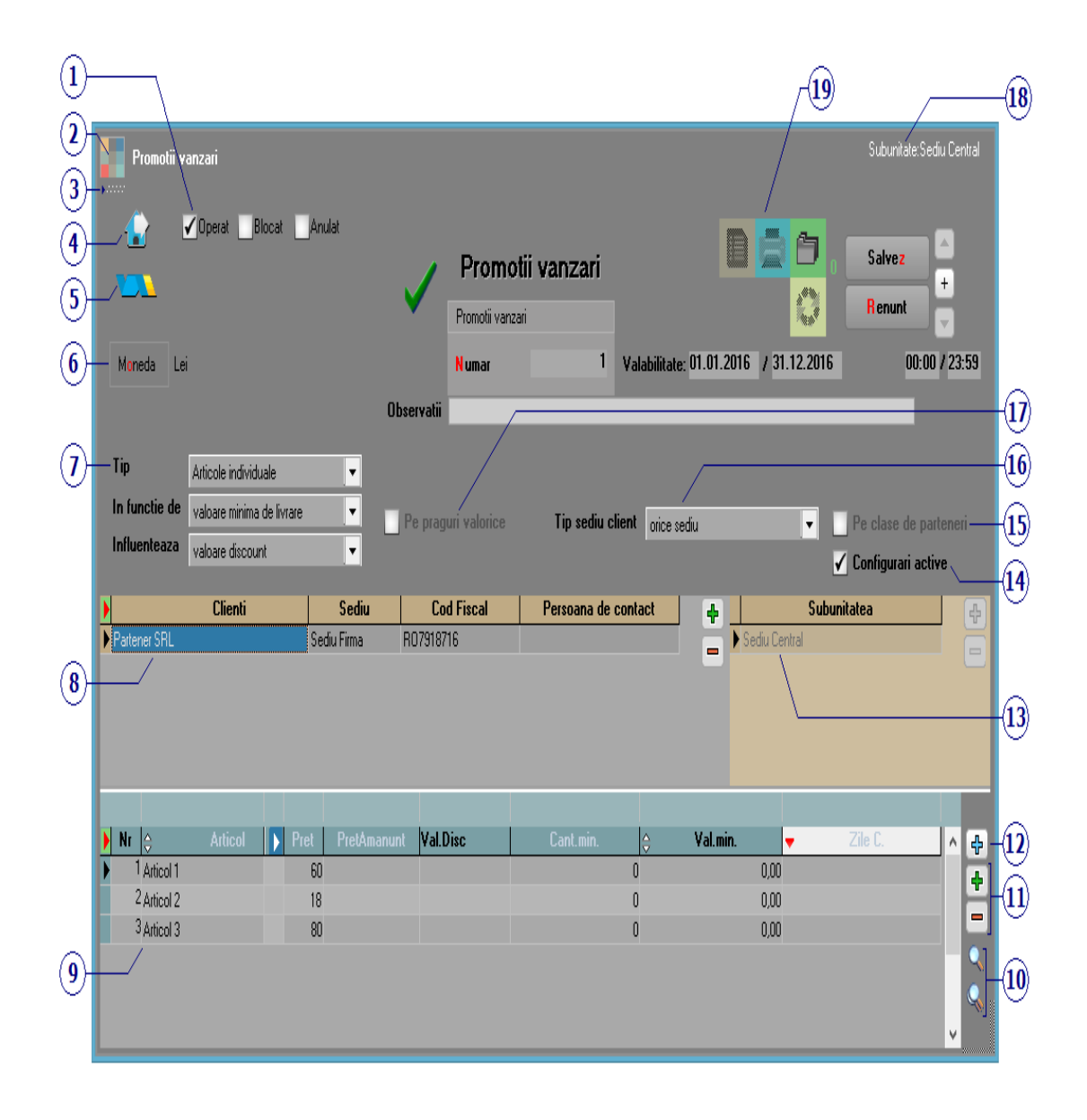

# 1. Grup de butoane pentru a defini starea Asus documentului

Click pentru detalii...

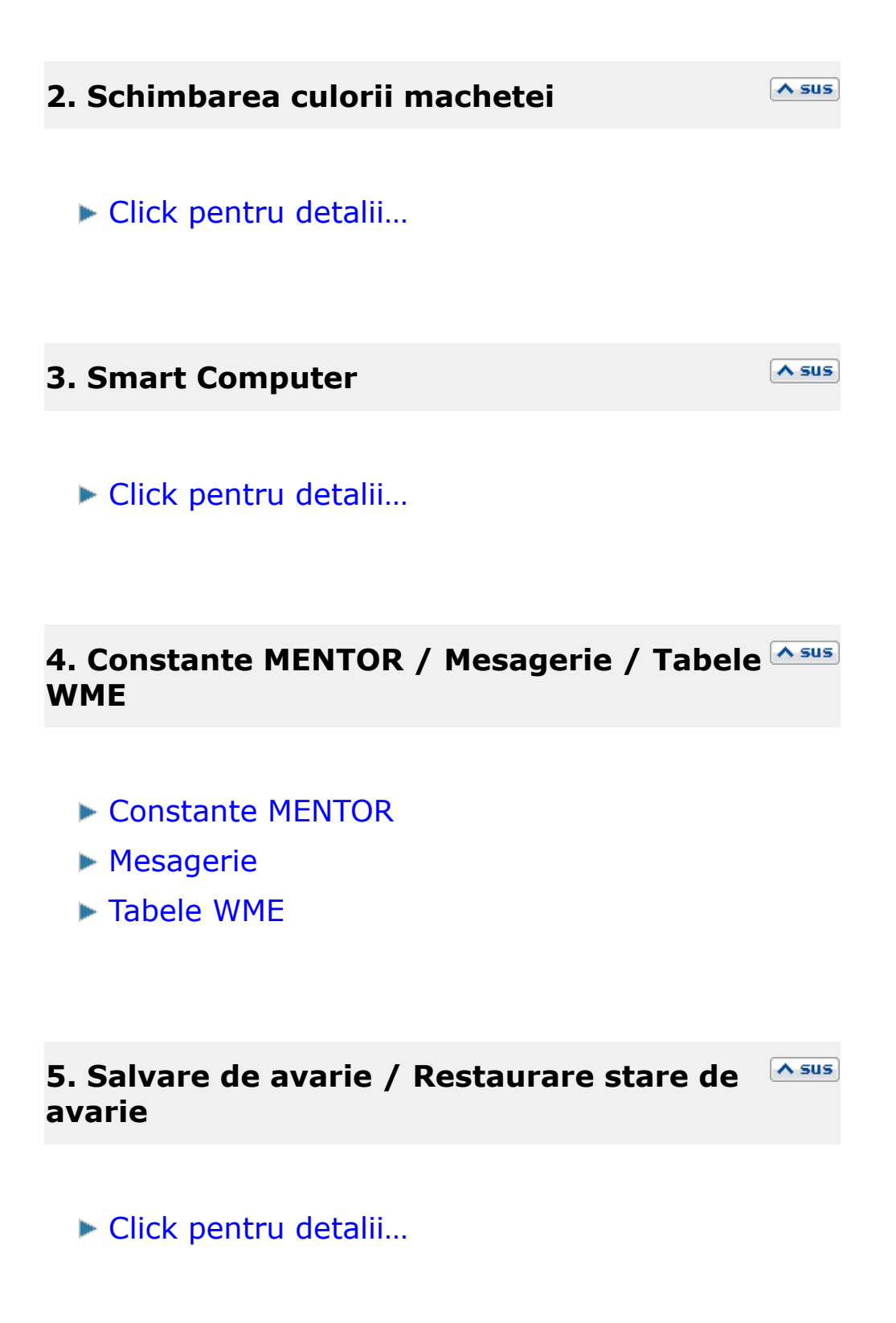

#### 6. Moneda

Alege moneda in care este realizata promotia. Butonul deschide nomenclatorul de monede in care se pot adauga alte monede sau vizualiza cele existente. Daca moneda este o valuta, in campul *Curs* trebuie completat cursul valutar al acesteia.

# **7. Tip promotie**

∧ sus

#### Tip:

- Articole individuale
- Pachet PROMO
- Optional PROMO
- Clase de articole
- Toate articolele

# In functie de:

- neconditionat
- cantitate minima de livrare
- zile credit
- valoare minima de livrare

# Influenteaza

- marime pret
- % discount
- articole promotionale (cadou)
- valoare discount

Aceste listbox-uri sunt activate daca este bifata optiunea 14 - Configurari active.

Grila pentru introducerea clientului pentru care se fac promotiile.

9. Articol

Grila pentru introducerea articolelor din promotie.

A sus

A sus

A sus

A sus

10. Cautarea in grila

Butoane pentru cautarea unui text in grila.

11. Grup de butoane pentru adaugarea/stergerea articolelor pe factura

Cu butonul plus verde se deschide view-ul de articole de unde se aleg articolele pe care doriti sa le aduceti in grila, iar cu butonul minus rosu se sterge din grila articolul pe care sunteti pozitionat.

#### 12. Plus albastru

Buton pentru aducerea in grila a articolelor din promotie specifice unui client pentru care a mai fost introdusa o promotie. Grila pentru introducerea subunitatilor pentru care se fac promotiile.

# 14. Configurari active

Bifarea acestei optiuni pemite introducerea de informatii in grilele din partea inferioara a machetei.

#### **15. Pe clase de parteneri**

Daca se bifeaza aceasta optiune la punctul 4 se vor putea alege clasele de parteneri dorite.

# 16. Tip sediu client

Tipul de sediu al clientului poate fi:

- orice sediu
- cu servire directa
- cu servire indirecta

∧ sus

A sus

∧ sus

#### **17.** Pe praguri valorice

Optiunea este activa atunci cand la punctul 7 - Tip, este aleasa una din optiunile: Pachet PROMO, Optional PROMO, Clase de articole sau Toate articolele.

#### 18. Subunitatea

Reprezinta subunitatea pentru care a fost facuta promotia.

# **19. Listare promotie / Arhiva documente atasate / Documente asociate**

#### Listare promotie

Buton pentru listarea promotiei.

#### Arhiva documente atasate

Optiunea permite atasarea unor fisiere inregistrarii curente.

#### **Documente asociate**

Butonul deschide o macheta prin intermediul careia se pot asocia promotiei documente introduse in WME.

#### **Observatii:**

∧ sus

∧ sus

Constante generale > Constante de functionare > Iesiri > Discount > "Discount pentru articole promotionale se preia din" poate avea valorile:

Nomenclator articole / Nomenclatorul de promotii.

Prima valoare este cea implicita si presupune folosirea la articole marcate ca fiind promotionale, a discountului specific ca pana acum, din nomenclatorul de articole (Alte caracteristici > Diverse).

Daca se selecteaza a doua valoare a constantei, inseamna ca procentul din nomenclator se ignora si se aplica discountul conform promotiilor definite in Comercial > Clienti > Promotii.
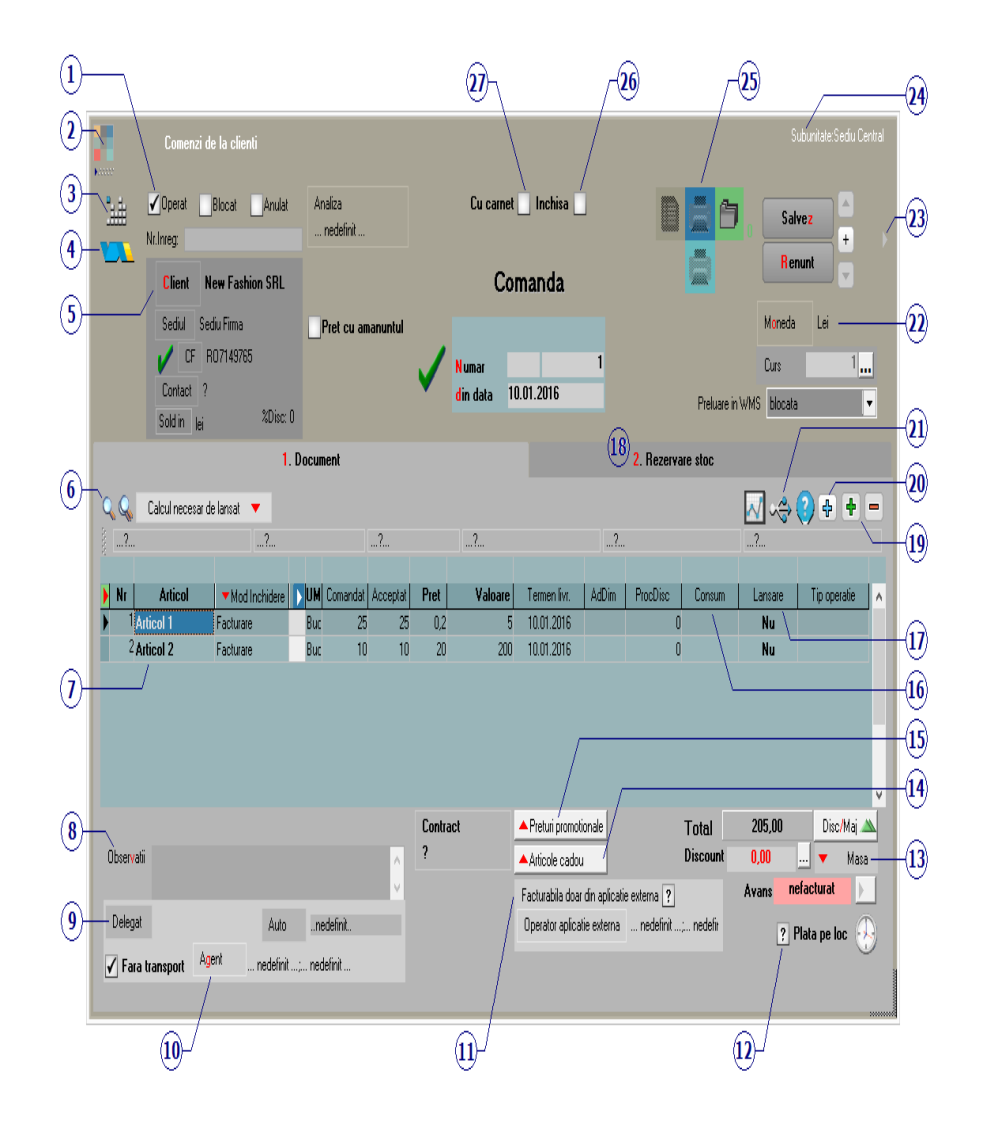

### Click pe numarul butonului pentru detalii

1. Grup de butoane pentru a defini starea documentului 🏻 🗠

∧ sus

Click pentru detalii...

### 2. Schimbarea culorii machetei

∧ sus

Click pentru detalii...

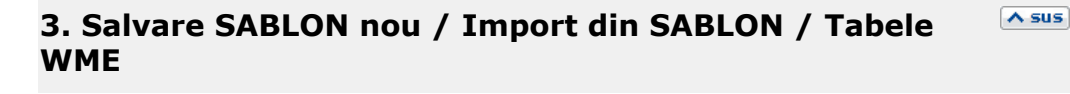

- Salvare sablon nou / Import din sablon
- Constante MENTOR
- Mesagerie
- ► Tabele WME

4. Salvare de avarie / Restaurare stare de avarie ▲sus
▶ Click pentru detalii...

### 5. Client

Buton pentru selectarea clientului din nomenclatorul de parteneri. Daca au fost introduse in fisa partenerului codul fiscal, localitatea si judetul de resedinta, acestea se vor completa automat pe macheta.

| 6. Cautare in grila  | ∖ sus |
|----------------------|-------|
| Click pentru detalii |       |

### 7. Articol

Butonul deschide view-ul nomenclatorului de articole din care se pot selecta articolele dorite pe comanda.

∧ sus

In acest camp se pot introduce observatii referitoare la comanda. Din configurarea listarii, aceste observatii pot aparea si la tiparirea comenzii.

### 9. Delegat

Deschide lista delegatilor. In lista pot fi adaugate persoane noi sau pot fi modificate datele celor existente.

### 10. Agent

Butonul alege agentul din lista de personal. Selectarea agentului pe documentele de iesire se poate face numai dintre angajatii identificati ca *Agenti de vanzari* in nomenclatorul de personal.

| <b>TT' I AFINI ANNA ANALANI ANNA ANA ANA ANA ANA ANA ANA ANA ANA</b> |
|----------------------------------------------------------------------|
|----------------------------------------------------------------------|

Prin bifarea optiunii, cantitatile din coloana "Acceptat" se completeaza cu zero.

#### 12. Plata pe loc

#### 13. Masa

Calculeaza masa totala a articolelor de pe comanda. Trebuie introduse in prealabil masa articolelor in Fisa Articolului > 3.Divese.

∧ sus

∧ sus

∧ sus

∧ sus

|      |                | Acue  |
|------|----------------|-------|
| 14 4 | Articole cadou | ( Sub |
|      |                |       |
|      |                |       |
|      |                |       |
|      |                |       |
|      |                |       |
|      |                |       |
|      |                |       |
|      |                |       |
|      |                |       |
|      |                |       |
|      |                |       |

### 15. Preturi promotionale

#### 16. Consum

Alege reteta din lista consumurilor generale pentru articolul respectiv.

### 17. Lansare

Seteaza aceeasi valoare a campului pe toata coloana. Valorile se schimba (de pe "Da" pe "Nu" si invers) prin selectarea succesiva a butonului.

Daca butonul are valoarea "Da", atunci pe factura, dupa selectarea clientului va aparea o macheta pentru preluarea articolelor de pe comanda.

∧ sus

∧ sus

#### **18. Rezervare stoc**

Prin apasarea butonului "Necesar", cantitatea dorita trece in coloana "Rezervat".

|                        |                       |     |            |                   |       |                         | 2. Rezerv                    | vare stoc   |          |              |        |   |
|------------------------|-----------------------|-----|------------|-------------------|-------|-------------------------|------------------------------|-------------|----------|--------------|--------|---|
|                        | Articole fara lansare |     |            |                   |       |                         | Productie                    | complexa    |          |              |        |   |
| Þ                      | Articol               | UM  | Termen     | de Facturat       | Ne    | cesar                   | <ul> <li>Rezervat</li> </ul> | ^ ₽         | Subunita | te furnizoar | ;      |   |
| Articol 1              |                       | Buc | 10.01.2016 | 25                |       | 25                      | 0                            |             | nedef    | inita        |        |   |
| Articol 2              |                       | Buc | 10.01.2016 | 10                |       | 10                      | 0                            |             |          |              |        |   |
| Q Q,                   |                       | (   | Preluare   | e automata din st | toc . |                         |                              | ¥           |          | Ē            | ₩<br>+ |   |
| 🕨 Nr                   | Denumire articol      |     |            |                   | UM    |                         | • <mark>G</mark> estiune, 1  | `ipContabil |          | Rezervat     | OK     | ^ |
| <sup>1</sup> Articol 1 |                       |     |            | I                 | Buc   | Depozit c<br>Marfa in n | entral<br>Iagazin            |             |          | 0            | ?      |   |
| Articol 2              |                       |     |            |                   | Buc   | Depozit c<br>Marfa in n | entral<br>Iagazin            |             |          | 0            | ?      |   |
|                        |                       |     |            |                   |       |                         |                              |             |          |              |        | ¥ |

Buton de preluare automata a articolelor din stoc. Preluarile se fac din gestiunile si cu tipurile contabile afisate in coloana *Gestiune*, *Tip contabil*. Gestiunile si tipurile contabile implicite sunt preluate din fisa articolului, daca au fost definite in prealabil.

### 19. Grup de butoane pentru adaugarea/stergerea liniilor <a>sus</a> in grila ofertei

Click pentru detalii...

#### 20. Meniul butonului contine optiunile

- Preluare din oferte
- Preluare din contracte
- Fisa de masuratori
- Scanner cod bare
- Preluare articole de pe facturi de la furnizori
- Totalizare articole pe comanda

21. Diagrama GANNT incarcare utilaje / Proiect / Istoric Asus preturi

### 22. Moneda

Selecteaza moneda in care a fost facuta comanda. In lista deschisa se poate adauga o moneda noua sau vizualiza descrierea unei monede.

Monede si cursuri valutare

### 23. Informatii suplimentare comanda

Se definesc in SERVICE > Diverse > Fisiere cu structuri variabile > Extensie "Comanda furnizor" sau Extensie "Linii comanda furnizor", iar informatia poate fi adusa prin configurarea documentelor pentru listare.

### 24. Subunitate

Reprezinta subunitatea de care apartine comanda.

### 25. Generari / Listare comanda, listare proforma / Asus Atasare fisiere externe

• Generari

De pe acest buton se pot genera:

• factura catre client

∧ sus

∧ sus

- un transfer
- avizul de expeditie

### • Listare comanda / Listare proforma

Afiseaza lista formularelor ce pot fi listate pentru documentul curent. Butonul este activ dupa salvarea documentului.

### ► Interfata listare

Configurarea listarii

### Atasare fisiere externe

- Click pentru detalii...
- Completare document Word din contract

### 26. Comanda inchisa

Daca se bifeaza aceasta optiune, atunci pe factura nu se va mai solicita preluarea articolelor de pe comanda.

#### 27. Comanda cu carnet

Daca se bifeaza aceasta optiune, atunci se va folosi urmatorul numar din carnet pentru comanda curenta.

∧ sus

Cu aceasta optiune pot fi inchise comenzile care au depasit termenul de livrare fata de data curenta cu un numar de zile ales de utilizator,

| Inchidere comenzi clienti cu termen de livrare depasit             |                    |       |               |      |            |  |  |  |  |
|--------------------------------------------------------------------|--------------------|-------|---------------|------|------------|--|--|--|--|
| Conditie pentru inchidere comenzi : Otermen de livrare depasit     |                    |       |               |      |            |  |  |  |  |
| Zile de depasire a termenului<br>fata de data de azi (05.01.<br>30 | Start<br>inchidere |       |               |      |            |  |  |  |  |
| Preia comenzi                                                      |                    |       |               |      |            |  |  |  |  |
|                                                                    |                    |       |               |      |            |  |  |  |  |
| Partener                                                           | ⇔                  | Numar | <del>\$</del> | Data | 🔻 Selectat |  |  |  |  |
|                                                                    |                    |       |               |      |            |  |  |  |  |
|                                                                    |                    |       |               |      |            |  |  |  |  |
|                                                                    |                    |       |               |      |            |  |  |  |  |
|                                                                    |                    |       |               |      |            |  |  |  |  |
|                                                                    |                    |       |               |      |            |  |  |  |  |
|                                                                    |                    |       |               |      |            |  |  |  |  |
|                                                                    |                    |       |               |      |            |  |  |  |  |

sau care se gasesc intr-un anumit interval.

| Inchidere comenzi clienti cu termen de livrare depasit<br>Conditie pentru inchidere comenzi : Otermen de livrare depasit |                 |        |                    |  |  |  |  |  |  |
|----------------------------------------------------------------------------------------------------|-----------------|--------|--------------------|--|--|--|--|--|--|
| Data document<br>intervalul``<br>01.10.2016 31.                                                                          | t in<br>12.2017 |        | Start<br>inchidere |  |  |  |  |  |  |
| <b>▼</b> P                                                                                                    | Preia comenzi   |        |                    |  |  |  |  |  |  |
| Partener                                                                                                    | ⊖ Numar         | ⊖ Data | ▼ Selectat         |  |  |  |  |  |  |
|                                                                                                    |                 |        |                    |  |  |  |  |  |  |
|                                                                                                    |                 |        |                    |  |  |  |  |  |  |
|                                                                                                    |                 |        |                    |  |  |  |  |  |  |
|                                                                                                    |                 |        |                    |  |  |  |  |  |  |
|                                                                                                    |                 |        |                    |  |  |  |  |  |  |

## Click pe numarul butonului pentru detalii

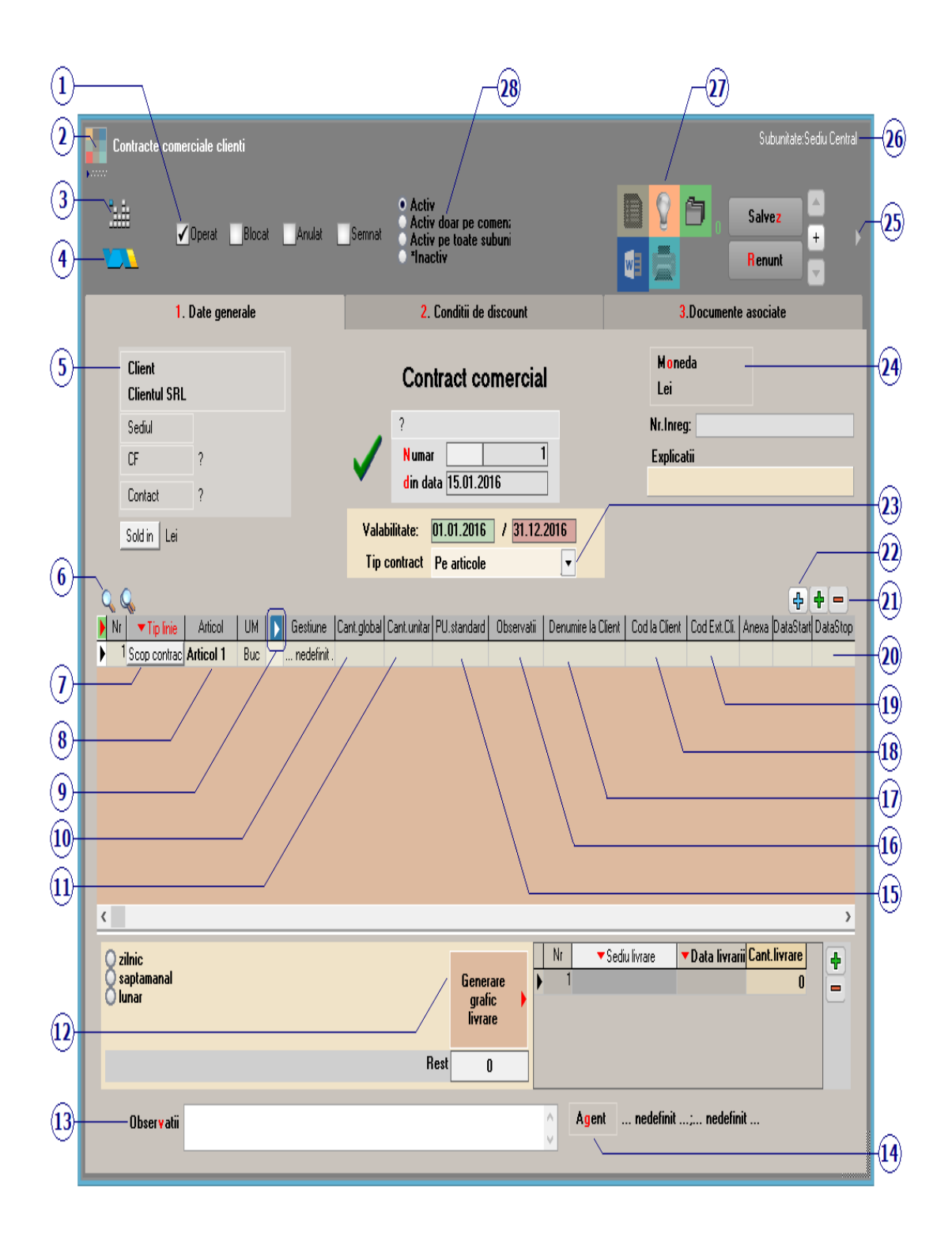

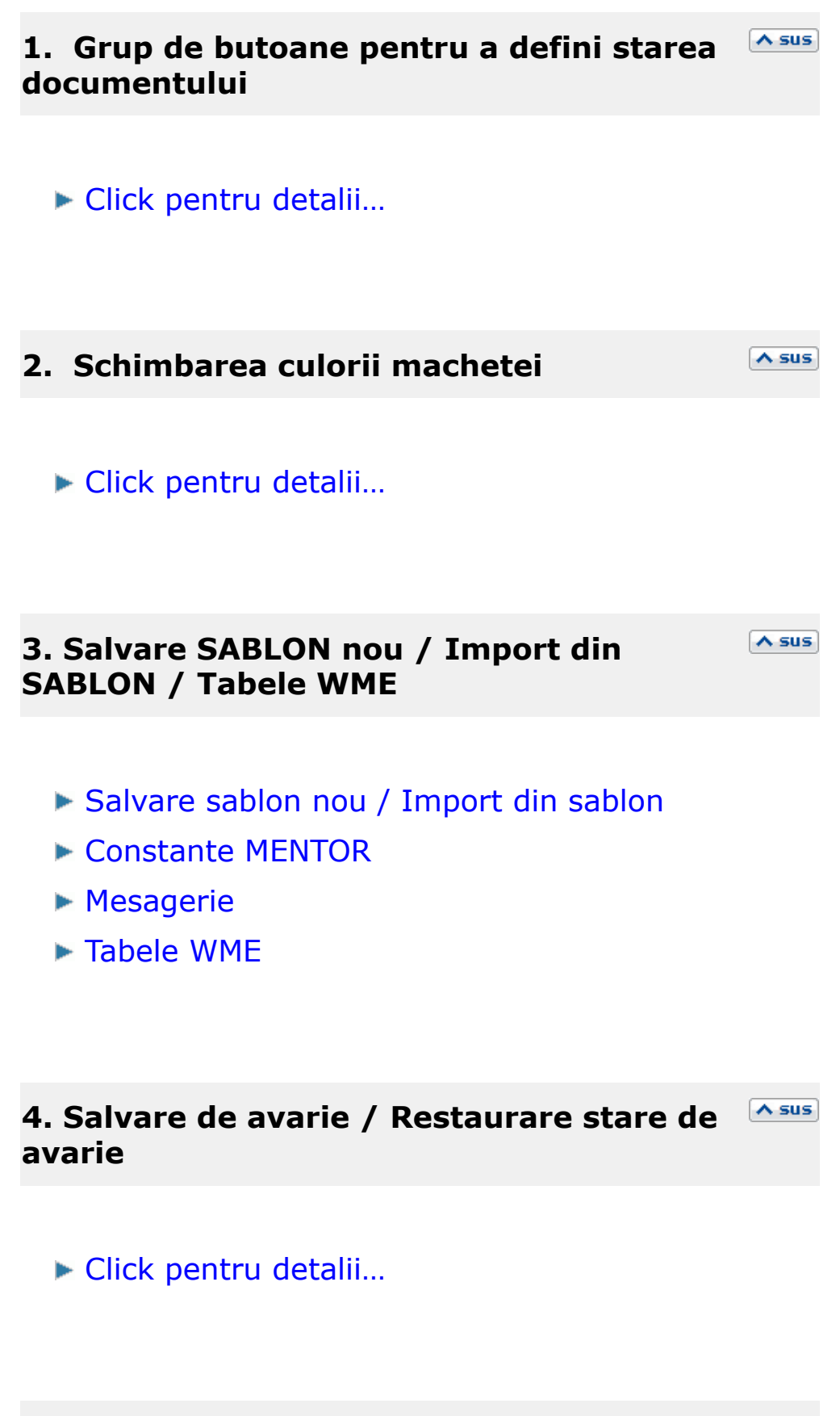

5. Client

Buton pentru selectarea clientului din nomenclatorul de parteneri. Daca au fost introduse in fisa partenerului codul fiscal, localitatea si judetul de resedinta, acestea se vor completa automat pe macheta.

| 6. Cautare in grila                                                                                                    | ▲ sus |
|----------------------------------------------------------------------------------------------------|-------|
| Click pentru detalii                                                                                                    |       |
| 7. Tip linie                                                                                                    | ▲ sus |
| Poate fi:<br>• Scop contract<br>• Avans facturat<br>• Dobanda avans<br>• Asigurare baza materiala<br>• Garantie materiala<br>• Plata in natura |       |
| 8. Articol                                                                                                    | ▲ sus |

Butonul deschide view-ul nomenclatorului de articole din care se pot selecta articolele dorite pe contract.

| 9. Afisare coloane secundare | ∧ sus |
|------------------------------|-------|
| Click pentru detalii         |       |
| 10. Cantitate globala        | ▲ sus |
|                              |       |
| 11. Cantitate unitara        | ▲ sus |
|                              |       |
| 12. Generare grafic          | ▲ sus |
|                              |       |
| 13. Observatii               | ∧ sus |
|                              |       |
| 14. Agent                    | ▲ sus |

Exista posibilitatea de a asigna contractul comercial unui agent (angajat definit in nomenclatorul de personal).

15. PU standard ∧ sus 16. Observatii ∧ sus In acest camp se pot introduce observatii referitoare la contract. Din configurarea listarii, acestea observatii pot aparea si la tiparirea. 17. Denumire la client A sus A sus 18. Cod la client ∧ sus 19. Cod ext. client

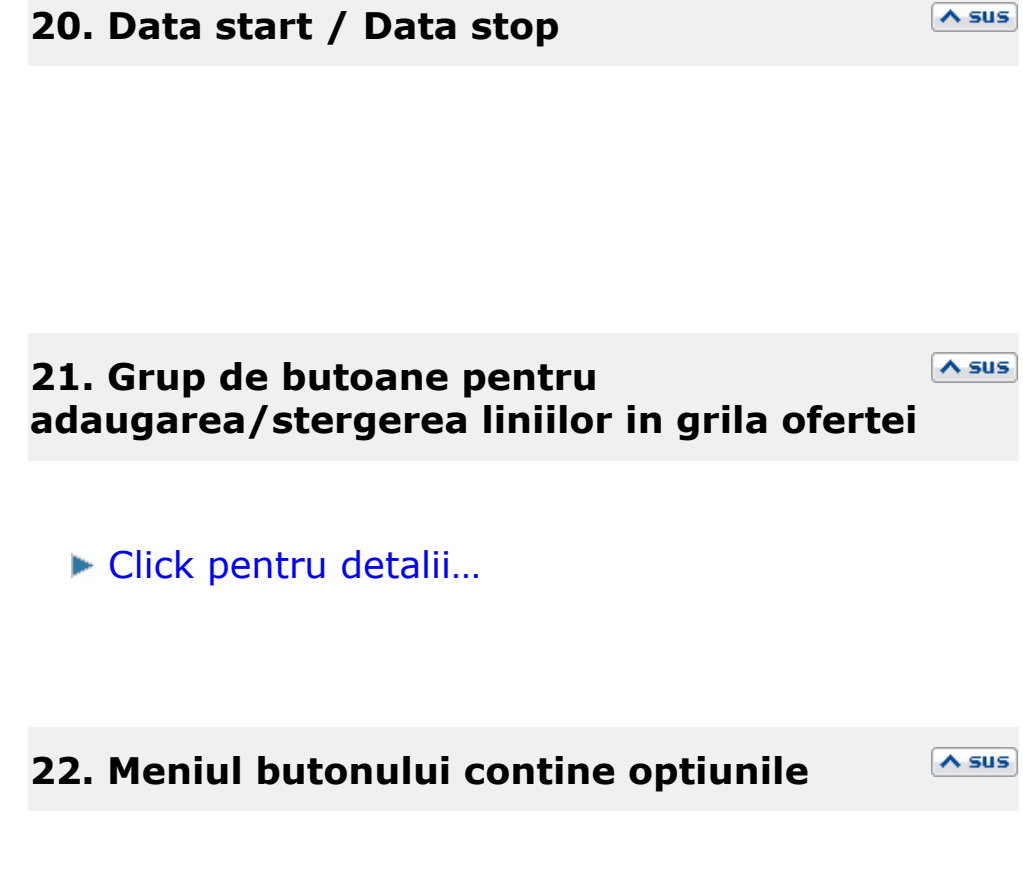

• Preluare articole de pe oferte:

Deschide o grila ca in imaginea de mai jos, din care pot fi selectate (cu butonul "Sel" de pe ultima coloana din grila) articolele care au fost introduse in ofertele catre clientul curent.

| 4      | 🖲 💽 Artic   | ole din ofer   | tele catre client   | ti Demo SRL         | -                  | -               | -       | -     |       |      |       |        |         | -          | ٩                                                                                                    |
|--------|-------------|----------------|---------------------|---------------------|--------------------|-----------------|---------|-------|-------|------|-------|--------|---------|------------|----------------------------------------------------------------------------------------------------|
|        | lgnor n     | ecesarul mai r | nic decat cantitate | ea minima a ofertei |                    |                 |         |       |       |      |       |        |         |            |                                                                                                    |
| T      | oate inreg  | istrarile.     |                     | -                   | -                  | 1               |         |       | 1     |      | 1     | 1      |         |            |                                                                                                    |
| Ī      | ا≜ ∆        | ticol          | ≜ Cod extern        | Cod intern          | ≜enumire la clien  | ≜ Cod la client |         | Pret  | Sursa | %84  | 2Disc | Moneda | Zile Cl | Cant Min 🕨 | Sel                                                                                                    |
| Þ      | Articol 1   |                | - Cod oxion         | - Cod Intern        | *Shamire id client |                 | Buc     | 19,35 | Of.   | 'enu | 0     | RON    | 12      | 10000      | <ul> <li>Image: A state of the state of the state of</li></ul> |
|        |             |                | _                   |                     |                    |                 |         |       |       |      |       |        |         |            |                                                                                                    |
| e      | Detaliere:  | Stoc           | Rezervari           | Alte subunita       | at Previzio        | onat la data    | 1/15/20 | 12 💌  |       |      |       |        |         |            |                                                                                                    |
| N<br>N | lu exista i | rezervari      | 1.201,00            | DUC                 |                    |                 |         |       |       |      |       |        | V       |            |                                                                                                    |
|        |             |                |                     |                     |                    |                 |         |       |       |      |       |        | )       | K Renu     | int                                                                                                    |

• Preluare articole de pe facturi de la furnizori:

Deschide o grila ca in imaginea de mai jos, din care pot fi selectate articolele de pe facturile de intrare introduse, pentru a putea fi aduse pe contract.

| r desain installe        |          |          |         |            |              |
|--------------------------|----------|----------|---------|------------|--------------|
| 💊 🔍 Filtru : 10 linii 👘  |          |          |         |            |              |
|                          |          |          |         |            |              |
| 🔻 Furnizor / Sediu 👘     | NrDoc    | SerieDoc | Valoare | 🗘 Data     | 🗘 Observatii |
| Demo SRL Sediu Firma     | 2        |          | 7440    | 14.01.2012 |              |
| Demo SRL Sediu Firma     | 1        |          | 1736    | 12.01.2012 |              |
| Furnizor SRL Sediu Firm  | 2232     |          | 9920    | 02.01.2012 |              |
| Furnizor SRL Sediu Firm  | 2        |          | 7440    | 16.01.2012 |              |
| Furnizorul SRL Sediu Fii | 1        |          | 11900   | 01.01.2012 |              |
| Star SRL Sediu Firma     | 14584151 | ISR      | 694,4   | 21.01.2012 |              |
| Textila SA Sediu Firma   | 253      |          | 7880,2  | 07.01.2009 |              |
| Textila SA Sediu Firma   | 323      |          | 22320   | 01.01.2012 |              |
| Textila SA Sediu Firma   | 4        |          | 11829,6 | 02.01.2012 |              |

- Preluare articole de pe contracte cadru
- Propaga conditii de discount de pe linia curenta

Propaga conditiile de discount de pe linia curenta, pe liniile selectate cu butonul de la punctul 16.

A sus

A sus

## 23. Tip contract

Daca articolele sunt grupate pe clase, contractul se poate intocmi pe clase de articole. In acest caz exista posibilitatea de a se alege tipul unitatii de masura pentru clasa de articole aleasa.

| 21 N | lanad |  |
|------|-------|--|

Selecteaza moneda in care se face contractul. In lista deschisa se poate adauga o moneda noua sau vizualiza descrierea unei monede.

Monede si cursuri valutare

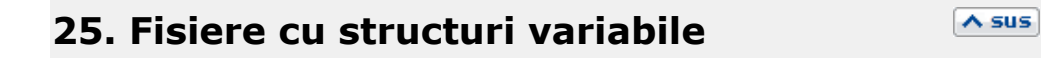

Se definesc in SERVICE > Diverse > Fisiere cu structuri variabile > Extensie "Contract client", iar informatia poate fi adusa prin configurarea documentelor pentru listare.

# 26. Subunitate

Reprezinta subunitatea curenta.

## 11. %Ad

Coloana "%Ad" - reprezinta procentul de adaos sau de diminuare (valoare negativa) cu care poate fi afectat pretul articolului.

## 12. %Disc

Procentul de discount (valoare negativa) sau majorare introdus in aceasta coloana va fi preluat pe factura de iesire. La apasarea butonului "%Disc" se va completa toata coloana cu valoarea din prima linie.

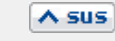

∧ sus

∧ sus

Numarul de zile in care se face livrarea pentru articolul curent.

## 14. Zile plata

Se va completa campul "Scadenta" de pe factura de iesire cu numarul de zile introdus in acest camp.

## 15. Lansare

Daca butonul are valoarea "Da", atunci pe Comanda de la client (din "COMERCIAL > Clienti"), dupa selectarea clientului, va aparea o macheta pentru preluarea articolelor de pe contract.

| 16. Sel |  |  |  |
|---------|--|--|--|
|         |  |  |  |

Conditia de discount introdusa cu butonul "Propaga conditia de discount de pe linia curenta" de la punctul 18 se va aplica doar articolelor selectate.

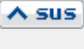

∧ sus

| Valabilitate:15.01.2012/31.12.2013Tip contractPe clase de articole |        |           |            | Tip UM     | nedefinit su<br>masa - kg bu<br>volum - cm3 bu | prafata - m2<br>ngime - m<br>icati |        |
|--------------------------------------------------------------------|--------|-----------|------------|------------|------------------------------------------------|------------------------------------|--------|
| Pe articole<br>Pe clase de articole                                |        |           |            |            |                                                | <b>+ -</b>                         |        |
| %Ad.                                                               | %Disc. | Zile livr | Zile plata | Termen fix | Gestiune                                       | Observatii                         | Sel. 🔺 |

## 21. Carnet de documente

∧ sus

## Click pentru detalii...

Se poate interveni manual asupra numarului atribuit in mod automat, dar acest lucru se poate face doar in limitele intervalului definit pentru carnetul respectiv si al numerelor libere ramase disponibile.

## Observatii:

- Carnetul de documente ales de un utilizator pe o anumita macheta este propus implicit la urmatoarele intrari ale respectivului utilizator pe acea macheta.
- La schimbarea numarului de document se va afisa un mesaj de atentionare.

## 22. Navigatorul WMEnterprise

∧ sus

Click pentru detalii...

∧ sus

A sus

Click pentru detalii...

## 25. Listare

Afiseaza lista formularelor ce pot fi listate pentru documentul curent. Butonul este activ dupa salvarea documentului.

- ▶ Interfata listare
- ► Configurarea listarii

Se gaseste in COMERCIAL > Clienti > Contracte comerciale clienti

Pentru fiecare articol din grila 1 se pot defini individual conditii de discount pentru "plata la termen" si pentru "cantitatea cumparata" (grila 2).

| Contracte comerciale clienti                                                                                                    |                   |                                                                       | Subunitate:Sediu Central                                                                                                    |  |  |
|----------------------------------------------------------------------------------------------------|-------------------|-----------------------------------------------------------------------|----------------------------------------------------------------------------------------------------|--|--|
| Dperat Blocat                                                                                                    | Anulat Semnat A   | ctiv<br>ctiv doar pe comenzi<br>ctiv pe toate subunitatile<br>Inactiv | Iesire ▲<br>↓ ↓<br>↓ ↓<br>↓ ↓<br>↓ ↓                                                                                           |  |  |
| 1. Date generale                                                                                                    |                   | 2. Conditii de discount                                               | 3.Documente asociate                                                                                                    |  |  |
| Tip TARGET (interval facturare)                                                                                                    | Aplicare discount | Target "Volum tranzactii"                                             | pe total valoare, indiferent de articole     numai pe valoare articole contractate     pe valoarea fiecarui articol contractat |  |  |
| semestrial                                                                                                    |                   | Nr                                                                    | Val.minima <b>% Suma fixa</b>                                                                                                  |  |  |
| o pe durata contractului                                                                                                    |                   | ,                                                                     | U U U                                                                                                    |  |  |
| Corectii trimestriale<br>Trimestrul 1 Val. minima % Trimestrul 2 Val. minima % Trimestrul 4 Val. minima %                                                                                                    |                   |                                                                       |                                                                                                    |  |  |
| Nr Articol                                                                                                    | Buc               | Limita cant Articol                                                   | sec Limita cant. Articol cadou Cant 0                                                                                          |  |  |
| Targete Parametri agricoli                                                                                                    |                   |                                                                       |                                                                                                    |  |  |
| Target "Plata la termen"       Zile plata       % discount         Image: Termen fix       Image: Count of the search of the search of the sea |                   |                                                                       |                                                                                                    |  |  |

Se gaseste in COMERCIAL > Clienti > Contracte comerciale clienti

Butonul "Generare grafic" completeaza grila de facturare dupa completarea datelor contractului in primele tab-uri.

| Contracte comerciale clienti Subunitate:Sediu Central                                                                                                    |                                                                                   |                                                                                                    |  |  |
|----------------------------------------------------------------------------------------------------|-----------------------------------------------------------------------------------|----------------------------------------------------------------------------------------------------|--|--|
| °<br>✓ Operat Blocat Anulat Semna                                                                                                    | • Activ<br>• Activ doar pe comenzi<br>• Activ pe toate subunitatile<br>• "Inactiv | Image: Solver set of the set of the set of th                                                                                                    |  |  |
| 1. Date generale                                                                                                    | 2. Conditii de discount                                                           | 3.Documente asociate                                                                                                    |  |  |
| Generare       Zi facturare si analiza discount/penalitati         Generare       Penalitati depasire termen plata, % pe zi         % anual pentru dobanda avans       Perioada de facturare (luni) | 25     0,2     3       Nr       Pattener       Documente de intrare               | Aviz plata<br>in natura<br>nutura<br>nu |  |  |
| Grafic discount / penalitati - generare note                                                                                                    | de credit                                                                         |                                                                                                    |  |  |
| Nr De la data: La data: Nota de credit                                                                                                    | NC trimestriala                                                                   |                                                                                                    |  |  |
| ▶ U1.U1.2U16 31.U1.2U16<br>2 01 02 2016 29 02 2016                                                                                                    |                                                                                   |                                                                                                    |  |  |
| <sup>3</sup> 01.03.2016 31.03.2016                                                                                                    |                                                                                   |                                                                                                    |  |  |
| <sup>4</sup> 01.04.2016 30.04.2016                                                                                                    |                                                                                   |                                                                                                    |  |  |
| <sup>5</sup> 01.05.2016 31.05.2016                                                                                                    |                                                                                   |                                                                                                    |  |  |
| <sup>6</sup> 01.06.2016 30.06.2016                                                                                                    | Documente de iesire                                                               |                                                                                                    |  |  |
| 7 U1.07.2016 31.07.2016<br>8 01 00 2010 21 00 2010                                                                                                    |                                                                                   |                                                                                                    |  |  |
| 9 01 09 2016 31 00 2016<br>9 01 09 2016 30 09 2016                                                                                                    | Comanda Factula                                                                   | aviz Aviz Factura Factura Aviz                                                                                                    |  |  |
| <sup>10</sup> 01.10.2016 31.10.2016                                                                                                    | Nr Partener Dr                                                                    | cument Nata Tin Valoare TV&inclus Observatii                                                                                                    |  |  |
| <sup>11</sup> 01.11.2016 30.11.2016                                                                                                    | In ratefinit                                                                      |                                                                                                    |  |  |
| <sup>12</sup> 01.12.2016 31.12.2016                                                                                                    |                                                                                   |                                                                                                    |  |  |
| Generare nota credit trimestriala                                                                                                    |                                                                                   |                                                                                                    |  |  |

## Click pe numarul butonului pentru detalii

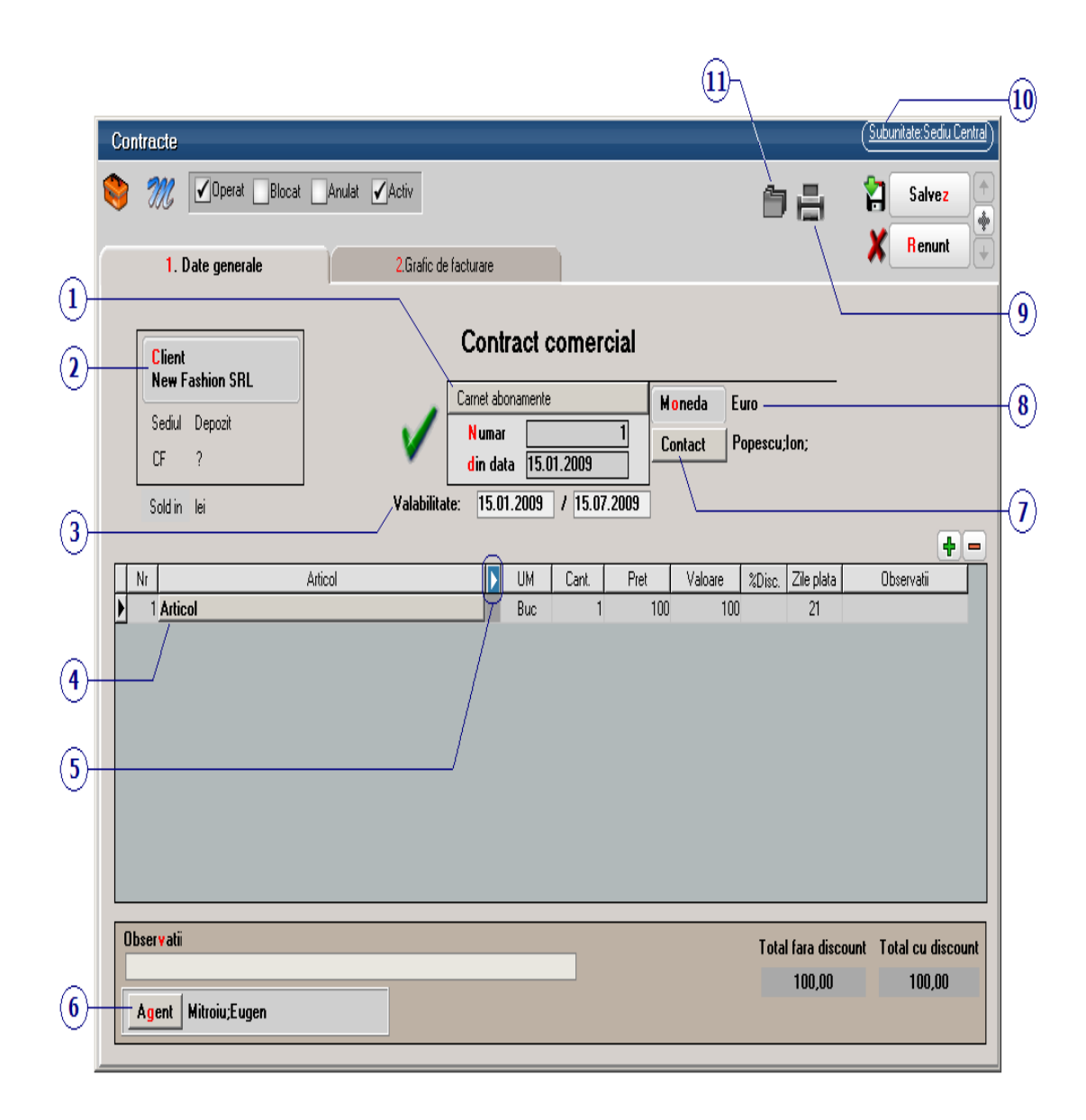

### 1. Carnet document

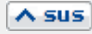

Se foloseste pentru adaugarea sau selectarea unui carnet de document pentru contractele comerciale.

Carnet de document

## 2. Client

Alege din nomenclatorul de parteneri clientul cu care se face contractul comercial.

∧ sus

∧ sus

A sus

| 3. | Numar  | ul de | inregistra   | re / data / |     |
|----|--------|-------|--------------|-------------|-----|
| pe | rioada | de va | labilitate a | a contractu | lui |

In functie de intervalul introdus in campurile *Valabil de la / pana la* se va genera graficul din tab-ul *2. Grafic de facturare*.

## 4. Articolul

Se selecteaza articolele ce vor face obiectul contractului de abonament.

In grila de articole:

 %Disc - reprezinta procentul de discount (introdus ca valoare negativa) sau majorare. Discountul introdus in aceasta coloana va fi preluat pe factura de iesire. La apasarea butonului %Disc se va completa toata coloana cu valoarea din prima linie. • *Zile plata* - Se va completa campul *Scadenta* de pe factura de iesire cu numarul de zile introdus in acest camp.

*Zile plata* se transmit pe factura ca termen de plata, iar daca un contract are mai multe articole cu *Zile plata* diferite atunci acestea vor determina completarea de termene multiple.

Daca nu se completeaza *Zile plata,* atunci se aplica zilele de plata din fisa articolului, fisa partenerului sau din constanta: *Termen plata clienti (zile)*.

Prioritatea este data de constanta *Prioritate termen plata pe iesiri*.

Cele doua constante se gasesc in *Constante generale Mentor* > 1. *Constante de functionare* > 7. *Iesiri din stoc* > 7.4. *Termene / majorari intarziere*.

Textul introdus in campul *Observatii* pentru un articol de pe contract se va prelua pe factura generata.

In cazul facturarii, indiferent de scadenta (atat din contract cat si din generator), in *Observatii articol* apare mai intai luna in care era scadenta, conform graficului de facturare.

## 5. Afisare coloane secundare

∧ sus

In coloanele secundare se poate completa denumirea si codul la client.

Gestiunea se completeaza doar in cazul articolelor de tip serviciu pe cont de venit.

Click pentru detalii...

# 6. Agent

Permite selectarea agentului. Sunt adusi in lista doar angajatii care au bifata optiunea *Agent de vanzari* din nomenclatorul de personal.

| 7. | Contact |
|----|---------|
|    |         |

Poate fi aleasa una din persoanele de contact din fisa partenerului.

# 8. Moneda

Se alege moneda in care va fi inregistrat contractul.

Cursul valutar va fi acela de la banca completata in constanta: *Banca pentru pret vanzare in valuta.* 

Constanta se gaseste in: *Constante generale MENTOR > 1.Constante de functionare > 11.Preturi multiple.* 

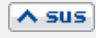

∧ sus

∧ sus

Permite listarea contractului de tip abonament. Butonul este activ dupa salvarea documentului.

- ► Interfata listare
- Configurarea listarii

## 10. Subunitatea

Reprezinta subunitatea de care apartine documentul.

### 11. Arhiva

Oricarui document i se pot asocia unul sau mai multe fisiere externe care se salveaza si arhiveaza in baza de date. La solicitare, aceste fisiere se pot dezarhiva si vizualiza (sunt aduse din baza de date Oracle si salvate pe disc, oriunde doreste utilizatorul).

∧ sus

## Click pe numarul butonului pentru detalii

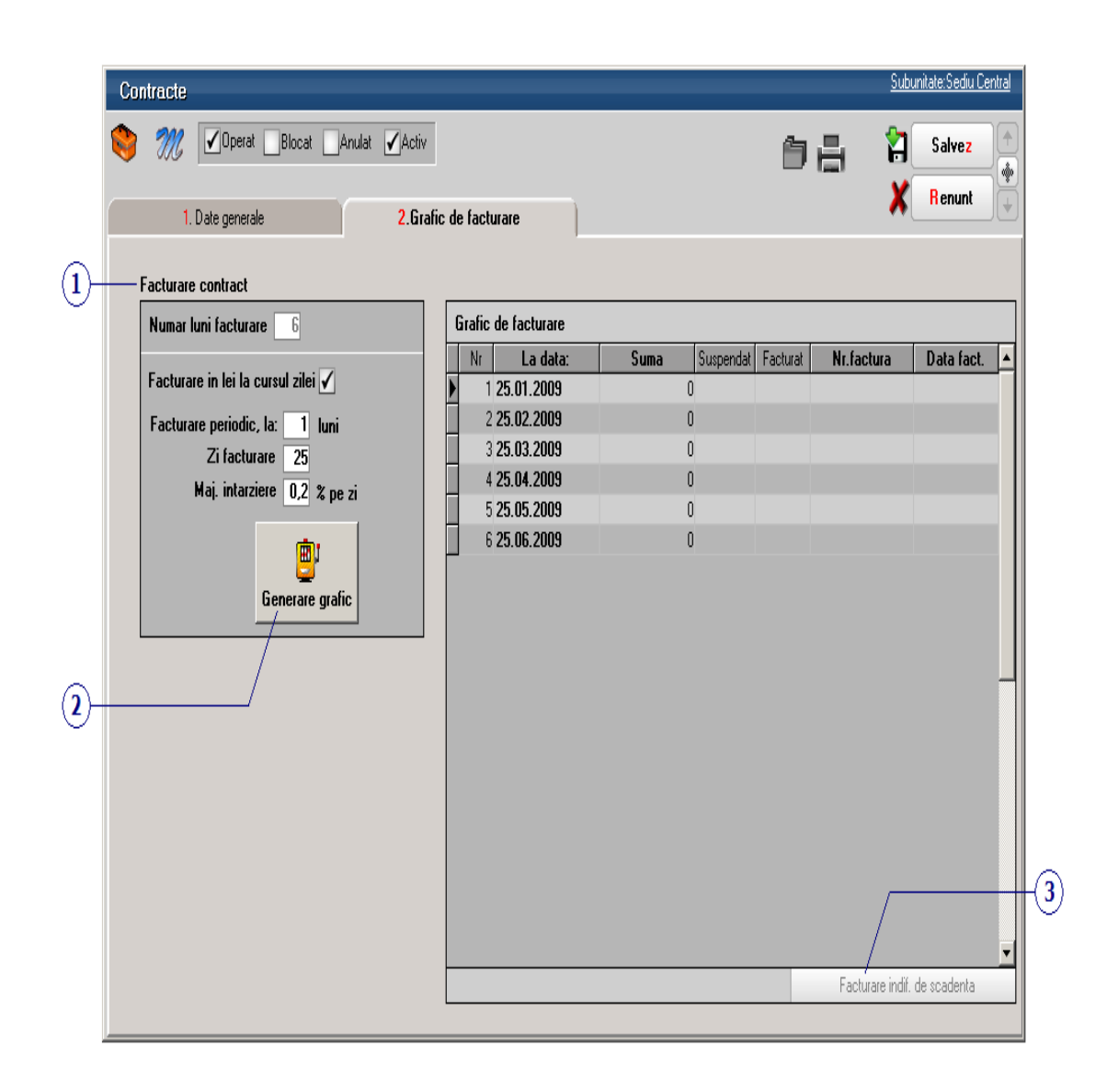

## 1. Facturare contract

∧ sus

Numarul de luni este completat automat in functie de intervalul selectat anterior;

Optiunea *Facturare in lei la cursul zilei* permite generarea facturii in lei chiar daca contractul este in valuta, la cursul completat la banca setata in constanta *Banca pentru pret vanzare in valuta*.

Se gaseste in *Constante generale Mentor* > 1. *Constante de functionare* > 11. *Preturi multiple*.

In campul Facturare periodic, la: se va stabili periodicitatea facturarii (obligatoriu numarul de luni de valabilitate trebuie sa fie proportional cu periodicitatea);

In campul *Zi facturare* se completeaza ziua cand se vor factura transele din contract;

In campul *Maj. intarziere* se pot completa majorarile pe zi intarziere;

## 2. Generare grafic

Dupa ce au fost completate toate datele contactului se poate genera graficul (se poate observa in grila din imaginea de mai sus).

A sus

- *Suspendat*: bifa poate suspenda facturarea transei respective de contract.
- *Factcturat:* bifa arata daca este generata factura.
- *Numar factura* si *Data factura* se completeaza cu datele facturilor generate.
#### 3. Facturare indiferent de scadenta

Facturarea din contract de face numai cu *DubluClick* pe transa din graficul de pe contract. Ca exceptie, se poate folosi optiunea *Facturare indiferent de scadenta* daca se doreste ca intr-o factura sa fie cuprinse mai multe transe de contract.

In cazul facturarii indiferent de scadenta (atat din contract cat si din generator), in campul *Observatii* aferent articolului, apar mai intai luna an in care era scadenta, conform graficului de facturare.

Daca se doreste facturarea automata a mai multor contracte simultan, in functie de ziua facturarii, se poate opta pentru Facturare contracte tip

abonament (din *COMERCIAL* > *Clienti*).

∧ sus

Se gaseste in COMERCIAL > Clienti > Facturare contracte tip abonament

macheta permite generarea automata a facturilor de tip abonament pentru contractele introduse in COMERCIAL > Clienti > Contracte comerciale cu clientii.

Click pe numarul butonului pentru detalii

| Selectare/ordonare contracte :                                                        | ip abonament                                                                                                    |                                                                     |
|---------------------------------------------------------------------------------------|----------------------------------------------------------------------------------------------------|---------------------------------------------------------------------|
| D ata scadenta conform contractului 15.0<br>Zi facturare 15 Martie 2009               | 13.2009 Doar luna curenta 🖌<br>Ordine generare: Ag./Adresa sediu 🔻                                                | Preluare Preluare Lesire                                            |
| Indiferent de agent<br>Agent<br>?<br>Gestiunea implicita preluare:<br>Denozit central | Indiferent de clasa de parteneri<br>Clasa partener<br>indiferent de clasa<br>Tip contabil implicit preluare:<br>? | Factura Versiune lista Iesiri<br>Borderou Versiune lista            |
| 1. Facturi      Nr Nr.Contr. Clier     1 1 New Fashion SRL                            | it Carnet Doc                                                                                                    | Valoare Scadenta % Maj. Moneda Fact Oper<br>100,00 15.03.2009 1 EUR |
| Nr Articol I Abonament                                                                | UM Cant.<br>Lei 1                                                                                                 | Pret %Disc Gestiune Tip Contabil<br>100,00 nedefinit nedefinit      |

| 1. | Selectare / | ordonare contracte | 1 |
|----|-------------|--------------------|---|
|    |             |                    | • |

Se introduce ziua facturarii si prin apelarea butonului *Preluare* (punctul 4) sunt aduse toate contractele active si nefacturate cu acea data de facturare; se selecteaza carnetul de document si apoi se apeleaza butonul *Facturare* (punctul 5).

Se poate stabili ordinea in care vor fi generate facturile. Criteriile posibile pentru ordinea generarii sunt:

- Agent / Adresa sediu
- Agent / Numar contract
- Agent / Partener
- Numar contract
- Partener

Daca pe Contractul comercial cu clientii a fost introdus si agentul, atunci se pot genera doar facturile asociate unui anumit agent. Trebuie debifata in prealabil optiunea *Indiferent de agent*.

In cazul in care partenerii sunt grupati pe clase, se pot genera facturile de tip abonament doar pentru clientii dintr-o anumita clasa. Pentru aceasta, trebuie debifata optiunea *Indiferent de clasa partener*.

Pentru articolele stocabile se poate stabili gestiunea si tipul contabil implicit de preluare din care se va face livrarea la generarea automata a facturilor.

A SUS

∧ sus

Dupa ce s-a facut preluarea facturilor, trebuie specificat carnetul de document care va fi folosit pentru factura generata.

Carnet de document

### 3. Preluare

∧ sus

Dupa ce se introduce ziua facturarii, la apasarea butonului *Preluare* sunt aduse toate contractele active si nefacturate cu acea data de facturare care au fost introduse in *Contracte comerciale cu clientii* (din *COMERCIAL* > *Clienti*).

### 4. Facturare

∧ sus

Genereaza facturile de tip abonament (dupa ce au fost *Preluate* cu butonul de la punctul 3) care contin in campul observatii datele de identificare ale contractului.

Pe factura generata, in campul *Observatii*, sunt preluate observatiile de pe contract si sunt completate cu numarul contractului, data si luna pentru care a fost generat.

| lesiri : Facturi fiscale                    |                            | Subunitate: Sediu Central        |
|---------------------------------------------|----------------------------|----------------------------------|
| 🇞 沉 🗹 Operat 🔤 Blocat 🔤 Anulat              | § 🖶 📝 🕰                    | Salvez 🕈                         |
| 1.Document 2.Livrare                        | 3.Incasare                 | K Renunt                         |
| Particularitati TVA                         | Factura fiscala            | Client<br>New Fashion SRL        |
|                                             | Factura fiscala Numar 26   | Sediul Depozit Info CM ?<br>CF ? |
|                                             | din data 15.03.2009        | Sold 🔶 🔶                         |
| R Nr Articol                                | 005) Lei 1 100             | Valoare IVA %Ad %Disc            |
| Observatii *Contr 1/15.01.2009 *Martie 2009 | Directed                   | 000 000 0-14-                    |
| Agent Simion Alexandru 2                    | Discount / Majorare Total  | 0,00 0,00 Cont disc              |
| Expeditia Scadenta 15.0                     | 3.2009 Zile 0 Majorari 1 = | = 119,00                         |

## 5. Listari

Facturile pot fi listate direct din acest generator de facturi din contracte de tip abonament sau de pe documentul de iesire. De asemenea, se poate lista un borderou al facturilor generate cu ajutorul optiunii *Borderou*.

∧ sus

La listarea facturii, dupa alegerea versiunii de listare, se deshide macheta din imaginea de mai jos.

| raciun la abbilamente unspomblie pendu instale                                                                                                    | re                                                                                                    |
|----------------------------------------------------------------------------------------------------|----------------------------------------------------------------------------------------------------|
| Nr.       Nr. Contr.       Nr. Fact.       Client       Agent       Versiune lista       Listat       Sel.         1       New Fashion SRL       Mitroiu Eugen       lesini       Image: Configurate includ listate includ listate inclistate inclistate includ listate includ listate inclis | Agent       Versiune lista       Listat       Sel.         troiu Eugen       lesiri       Image: Configurare         Image: Configurare       Image: Configurare         Image: Configurare       Image: Configurare |

Daca se bifeaza optiunea *Tip selectie: includ listate*, atunci in lista vor fi aduse si facturile generate dar care au fost deja listate.

La apasarea butonului *Toate/Niciuna* se va bifa/debifa in grila coloana *Sel* pentru toate facturile.

Se pot pregati pentru listare un numar de facturi, specificat in campul *Nr. de selectii*, sau se poate defini un interval pentru listare, definit in cele doua campuri ale butonului *Interval*.

Daca se alege una din optiunile *Clientul curent / Agentul curent*, atunci se vor lista toate facturile care apartin clientului / agentului selectat.

- Listare
- Configurarea listarii

Activitatea de desfacere desfasurata cu mijloace proprii ale firmei poate fi organizata pe trasee de distributie.

## I. Configurari

*Nomenclatorul de trasee* se gaseste in *Comercial* > *Nomenclatoare*.

Traseele se pot asocia apoi sediilor din nomenclatorul de parteneri (figura 1). Aici trebuie precizata pozitia in traseu si distanta in km pana la sediul respectiv.

| Fisa pa | artener                                                |                          |         |                                           |                                                                                  |                                  |
|---------|--------------------------------------------------------|--------------------------|---------|-------------------------------------------|----------------------------------------------------------------------------------|----------------------------------|
| 22      | D enumite<br>Partener 01<br>Data adaugarii: 13.01.2009 |                          | Pers    | Clasa de caracte<br>pana fízica nedefinit | rizare                                                                           | (0) Lesire                       |
|         | 1.Date generale                                        | 2.Sedii                  |         | 3.Contact                                 | ſ                                                                                | 4.Informatii la nivel de luna    |
| Inform  | atii despre sediul social                              |                          |         |                                           |                                                                                  | fp ==                            |
| \$      | Denumire sediu                                         | Tip sediu                | Inactiv | Agent                                     | Cod CIF                                                                          | Cod la client Sediu de facturare |
| ▶ Sediu | Firma                                                  | social+facturare+livrare |         | nedefinit; nedefinit                      |                                                                                  |                                  |
|         | Localitate<br>2 MAI<br>Str<br>Bloc Scara<br>Mail       | Cod Postal See           | ctor    | Tip sediu<br>Mag mint mic                 | ania<br>Pozitie in traseu<br>Distanta in Km<br>sporta marfa<br>Supratu<br>Mod so | 1<br>50<br>Noi                   |
|         | Tel [                                                  | Fax                      |         | Divizor pentru calcul v                   | van zaripe utilaj (n                                                             | r.frigidere, nr.vitrine, etc)    |

# **II.** Functionare

Pregatirea traseelor de livrare se opereaza in Comercial > Onorare livrari.

| ť.                                                 |                                                                                                    | _                                                                 |                |                                                |                |              |                         | Salvez                                         |          |
|----------------------------------------------------|----------------------------------------------------------------------------------------------------|-------------------------------------------------------------------|----------------|------------------------------------------------|----------------|--------------|-------------------------|------------------------------------------------|----------|
| see :                                              |                                                                                                    | E                                                                 | Parteneri/Sold | uri 💾 🔄                                        | Facturi        | Incasari     |                         | Renunt                                         |          |
| 4                                                  | iulie 2008                                                                                                    |                                                                   | ¢              | Agent                                          | Masina         |              | Traseu                  |                                                | <u> </u> |
|                                                    |                                                                                                    | -                                                                 | Aaa-nume Aa    | a-prenume-SOFER                                | IS 01 AAA      | Transilvania |                         |                                                |          |
| 7                                                  | 1 2 3 4<br>8 9 10 11                                                                                              | 5 6<br>12 13                                                      | DUPHANE DU     | orprending Hold Int                            | 13 02 000      | MOUDVa       |                         |                                                |          |
| 14<br>21<br>28                                     | 1 15 16 17 18<br>22 23 24 25<br>3 29 30 31                                                                        | 19 20<br>26 27                                                    |                |                                                |                |              |                         |                                                |          |
|                                                    |                                                                                                    |                                                                   |                |                                                |                |              |                         |                                                |          |
| etalii ti<br>1. Pa                                 | raseu :<br>'arteneri / Solduri                                                                                    |                                                                   | 2. Facturi     | 3. Inc                                         | asari          |              |                         |                                                | •        |
| etalii ti<br>1. Pa                                 | raseu :<br>larteneri / Solduri                                                                                    |                                                                   | 2. Facturi     | 3. Ince                                        | asari          | e Actuali    | zare parteneri/         | 'solduri                                       | •        |
| etalii ti<br>1. P                                  | raseu :<br>Parteneri / Solduri                                                                                    | Clien                                                             | 2. Facturi     | 3. Inc                                         | asari<br>Sediu | e Actuali    | zare parteneri/         | ∕solduri                                       | Ţ        |
| etalii ti<br>1. Po                                 | raseu :<br>arteneri / Solduri<br>Poz. 1<br>1 Client 01-c<br>2 Client 02-c                                         | Clien)                                                            | 2. Facturi     | 3. Inci<br>3. Inci<br>s4<br>Sartiut2           | asari<br>Sediu | e Actuali    | zare parteneri/<br>Sold | <sup>7</sup> solduri<br>681                    | <b>-</b> |
| etalii ti<br>1. P                                  | raseu :<br>arteneri / Solduri<br>\$ Poz.<br>1 1 Client 01-c<br>2 2 Client 02-c<br>3 2 Paterer 0                   | Clien<br>u sedii                                                  | 2. Facturi     | 3. Inci<br>34<br>Sediul2<br>Sediul2            | asari<br>Sediu | e Actuali    | zare parteneri/<br>Sold | <b>′solduri</b><br>681<br>0                    | <b>•</b> |
| etalii ti<br>1. P                                  | raseu :<br>arteneri / Solduri<br>Poz.<br>1 1 Client 01-c<br>2 2 Client 02-c<br>3 2 Partener 0.<br>4 3 Client 01-c | Clien<br>u sedii<br>2<br>2                                        | 2. Facturi     | 3. Inci<br>34<br>SediuI2<br>Sediu Firma        | asari<br>Sediu | Actuali      | zare parteneri/<br>Sold | <b>′solduri</b><br>681<br>0<br>0<br>3860       |          |
| eetalii tr<br>1. P<br>#<br>1<br>2<br>3<br>4<br>▶ 5 | raseu :<br>arteneri / Solduri                                                                                     | Clien<br>u sedii<br>u sedii<br>2<br>u sedii<br>u sedii<br>u sedii | 2. Facturi     | 3. Inca<br>s4<br>Sediul2<br>Sediul2<br>Sediul1 | asari<br>Sediu | e Actuali    | zare parteneri/<br>Sold | 2 <b>solduri</b><br>681<br>0<br>0<br>3860<br>0 | •        |

Figura 2.

Aici se alege ziua pentru care se face pregatirea traseului prin selectie din calendarul afisat in stanga sus. Derularea intre trasee se face prin selectia zilei sau prin butoanele de navigare (Precedentul sau Urmatorul). Astfel, pentru fiecare zi, se poate introduce lista de agenti care urmeaza sa livreze marfa. Fiecarui agent trebuie sa i se asocieze o masina si un traseu.

La lansarea optiunii Actualizare parteneri/solduri" in grila de jos, pe pagina "Parteneri / Solduri", sunt aduse sediile care fac parte din traseul respectiv in ordinea pozitiei fiecaruia in traseu. Pe coloana Sold este afisat soldul partenerului pe sediul respectiv si pe subunitatea curenta. La click pe butonul cu soldul fiecarui sediu se deschide o grila cu structura acestui sold (figura 3).

|   | Situatia | datoriilor p  | arte  | enerului | Client  | 01-c  | :u s | sedii     |            |        |            |                   |  |
|---|----------|---------------|-------|----------|---------|-------|------|-----------|------------|--------|------------|-------------------|--|
| E | ‡ Doc    | Nr. Doc.      | ¢     | Data     | Valoa   | are   | ¢    | Rest      | Termen     | ‡ Zile | Cont       | Subunitatea       |  |
|   | F        | 10            | 01.   | 06.2008  | 1.0     | 00,00 |      | 300,00    | 10.06.2008 | 30     | 411.01     | S. 45-Trasee+Tar  |  |
|   | F        | 11            | 01.   | 06.2008  | 1.0     | 00,00 |      | 300,00    | 10.06.2008 | 30     | 411.01     | S. 45-Trasee+Tar  |  |
| D | F        | 11            | 01.   | 07.2008  | -7.0    | 40,00 |      | -7.040,00 | 03.07.2008 | 7      | 401        | S. 45-Trasee+Tar  |  |
|   | F        | 1             | 05.   | 07.2008  | 4.3     | 60,00 |      | 3.760,00  | 07.07.2008 | 3      | 411.01     | S. 45-Trasee+Tar  |  |
|   | F        | 1             | 05.   | 07.2008  | 6.5     | 40,00 |      | 6.540,00  | 08.07.2008 | 2      | 411.01     | S. 45-Trasee+Tar  |  |
|   |          |               |       | Valaas   | - 4-2   |       |      |           |            |        |            |                   |  |
| F |          | 150 - 18      | 0 zil | ¥ aivai  | e (ici) | -     |      |           |            |        |            |                   |  |
| h |          | 120 - 15      | 0 zil | e        |         |       |      |           |            | S      | old parten | er : 3.860,00 lei |  |
| h | 1        | 90 - 12       | 0 zil | e        |         |       |      |           |            |        |            |                   |  |
| h | 1        | 60 - 9        | 0 zil | e        |         | 1     |      |           | 0.4        |        |            |                   |  |
| r | 1        | 30 - 6        | 0 zil | e        |         |       |      |           | UK         |        |            |                   |  |
| Г |          | 0 - 3         | 0 zil | e 3.     | 860,00  |       |      |           |            |        |            |                   |  |
| D | Ne       | ajunse la sca | dent  | a        | 0,00    | •     |      |           |            |        |            |                   |  |

Figura 3.

Dupa salvarea traseelor pentru o anumita zi se listeaza traseele cu soldurile aferente fiecarui sediu de client. Pe aceasta listare coloana "Status partener" poate lua valorile:

• Blocat: daca in sold sunt facturi cu termen depasit

- Debitor: daca in sold toate facturile sunt fara depasire de termen
- Sold 0: daca nu are nici o factura in sold

### Urmarirea traseelor:

La intoarcerea agentilor din traseu, se introduc sau se preiau (din DocImpServer, din fisiere txt) in **WinMENTOR ENTERPRISE** facturile emise si incasarile operate de acestia. Acestea se vor regasi pe ferestrele *Facturi* si *Incasari* si se vor putea tipari din listele *Facturi* si *Incasari* disponibile pe macheta *Pregatire trasee livrare* (figura 1). Legatura intre un anumit traseu si documentele emise se face in functie de data emiterii si de agentul asociat.

In acest fel, se va putea compara traseul prestabilit cu cel realizat. In cazul in care facturarea marfurilor catre clienti sau trimiterea acestora la alte gestiuni sau subunitati ale firmei curente este insotita si de efectuarea de operatiuni de ambalare si transport, se poate folosi macheta *Colete de livrare*, disponibila in modulul *Comercial*.

# I. Configurari

Pentru functionarea acestui modul, trebuie mai intai setata constanta *Utilizare colete* din *Constante* generale Mentor > 1. Constante de functionare > 7. Iesiri din stoc > 7.1. Functionare generala.

De asemenea, trebuie definit un carnet de documente, valabil pe Colete livrari.

### II. Generarea coletelor

Coletele pot fi generate pentru ambalarea marfurilor cuprinse pe urmatoarele tipuri de documente:

- pe una sau mai multe facturi catre un client
- pe unul sau mai multe transferuri catre o gestiune
- pe unul sau mai multe avize de iesire catre subunitati

Crearea unui colet se poate face in doua moduri:

 de pe Livrarea documentelor de iesire sau de transferuri, folosind butonul din imaginea de mai jos:

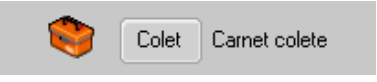

Daca la clientul / gestiunea / subunitatea de pe documentul curent mai exista un colet care inca nu a fost Operat si/sau Livrat, acesta se poate asocia coletului respectiv sau se poate genera altul.

|                      | × |
|----------------------|---|
| Colete disponibile : |   |
| Colet nou            |   |
| C - 1/19.07.2008     |   |
| <b>_</b>             |   |

• de pe Generatoarele de facturi, de avize catre subunitati sau de transferuri: la fiecare generare de document se creeaza un nou colet.

### III. Trimiterea de mesaje catre gestionari prin Mesageria WinMENTOR ENTERPRISE

Mesageria **WinMENTOR ENTERPRISE** este disponibila pe orice macheta pe iconul din stangasus. Prin intermediul acesteia gestionarii pot fi anuntati ca a fost generat un nou colet.

Daca s-a modificat un document inclus deja intr-un colet, atunci la click pe butonul:

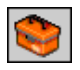

daca nu se creeaza un nou colet, se genereaza automat un mesaj, "A fost modificat coletul C...", care poate fi trimis catre gestionari.

Pe generatoarele de documente, pe butonul

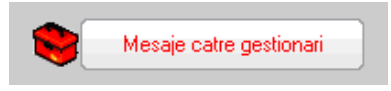

se poate trimite mesaj de avertizare "A fost pregatit un nou colet".

## IV. Operarea coletelor

Dupa generarea coletului din documentele de iesiri sau de transferuri, acesta trebuie prelucrat de operatorii care ambaleaza produsele si pregatesc documentele insotitoare. Astfel, coletul poate cuprinde urmatoarele informatii:

- Partenerul catre care se trimite pachetul poate fi Client, Subunitate sau Gestiune. El este completat automat din documentul sursa si nu poate fi modificat;
- Delegatul care va transporta coletul (acesta este completat automat cu cel de pe primul document din colet dar se poate modifica ulterior);
- Masa si Volumul total al coletului calculate, in functie de masa si volumul produselor din colet;
- Persoanele care raspund de corectitudinea colectarii si ambalarii produselor ("Persoana colectoare" si "Persoana verificatoare") si datele la care se incheie aceste operatii;
- Identificator colet;
- Numar pachete in colet.

macheta "Colete de livrare" este formata din 3 pagini care ofera imaginea detaliata si de ansamblu a documentelor, gestiunilor si articolelor livrate:

**1.** "Detalii documente colet" care contine documentele incluse in coletul curent cu structura fiecaruia dintre acestea. Continutul documentelor se poate vizualiza pe o anumita gestiune selectata

la rubrica "Articole numai din gestiunea" sau pe toate gestiunile, daca este bifata optiunea "Articole indiferent de gestiunea de livrare".

| IVRARE - Detalii colet<br>Colet Serie C Nr<br>Partener : Client 02<br>Sediu : Sediu Firma<br>Delagat Deleg Client 02 |         | data 19.07.2008<br>Caracteristici cole<br>Masa 17. | t:                                       | OPERAT                                                                     | Subunitate: S                           | 18-Colete |
|----------------------------------------------------------------------------------------------------|---------|----------------------------------------------------|------------------------------------------|----------------------------------------------------------------------------|-----------------------------------------|-----------|
| Detalii documente colet                                                                                              | To      | ital articole pe gestiur                           | i de livrare                             |                                                                            | Total articole pe colet                 |           |
| Articole indiferent de gestiunea de<br>Articole numai din gestiunea<br>Magazin 18<br>Gest 18                         | livrare | Documentele colel<br>Serie Doc                     | tului<br>Nr Doc                          | Data Data I 01.07.2008 0 01.07.2008 1 01.07.2008 1 03.07.2008 4 03.07.2008 | Tip Document ▲<br>F<br>F<br>F<br>F<br>F |           |
| Articol                                                                                                    | UM (    | Cant                                               | Serie                                    | Expirare                                                                   | Producator                              |           |
| Articol 01                                                                                                    | Buc"    | 1                                                  |                                          |                                                                            | Partener 15                             |           |
|                                                                                                    | DUC     |                                                    |                                          |                                                                            |                                         |           |
| Persoana colectoare<br>nedefinit; nedefinit .                                                                        | Data    |                                                    | Persoana verific<br>nedefinit;<br>Nr. pa | atoare<br>. nedefinit<br>chete in colet                                    | Data                                    |           |

**2.** "Total articole pe gestiuni de livrare": reprezinta o situatie a tuturor articolelor cuprinse pe documentele din prezentul colet grupate pe gestiuni.

| Colet Serie C Nr<br>Partener : Client 02<br>Sediu : Sediu Firma<br>Delagat Deleg Client 02 |                                      | data 19.07.2<br>Caracteristici c<br>Masa   | olet:<br>17,00 Volum          | UPERAT                | Lesi                   | e 🗍 |
|--------------------------------------------------------------------------------------------|--------------------------------------|--------------------------------------------|-------------------------------|-----------------------|------------------------|-----|
| Detalii documente colet                                                                    | Total<br>Artii<br>Magazin<br>Gest 18 | articole pe ge<br>cole pentru gestiu<br>18 | stiuni de livrare             |                       | otal articole pe colet |     |
| Articol                                                                                    | <br>UM                               | Cant                                       | Serie                         | Expirare              | Producator             |     |
| Articol 01                                                                                 | Buc"                                 | 2                                          |                               |                       | Partener 15            |     |
| Articol 01                                                                                 | Buc"                                 | 1                                          |                               |                       | Partener 15            |     |
| _Articol 01                                                                                | Buc"                                 | 4                                          |                               |                       | Partener 15            |     |
|                                                                                            |                                      |                                            |                               |                       |                        |     |
| ,<br>Persoana colectoare<br>nedefinit; nedefir                                             | Data<br>iit                          |                                            | Persoana verifi<br>nedefinit; | icatoare<br>nedefinit | Data                   |     |

Total articole pe colet": reprezinta o situatie a tuturor articolelor cuprinse pe documentele din prezentul colet indiferent de gestiunea din care se livreaza.

| LIVRARE - De                                                       | etalii colet                                |                              |                                   |                                       |                | Subunitate: <b>S. 18-</b> 0                              | Colete |
|--------------------------------------------------------------------|---------------------------------------------|------------------------------|-----------------------------------|---------------------------------------|----------------|----------------------------------------------------------|--------|
| Partener : Cole<br>Sediu : Su                                      | et Serie C Nr                               |                              | ata 19.07.200<br>racteristici col | 8 OF                                  | PERAT          | lesire                                                   | ↑ ◆    |
| Delagat De                                                         | talii documente colet                       | Tota                         | Masa 1                            | 7,00 <b>Volum</b> 34<br>ni de livrare | ,00<br>Tota    | al articole pe colet                                     |        |
|                                                                    | Atticol                                     | IIM                          | Cant                              | Serie                                 | Expirare       | Producator                                               |        |
| Articol 01<br>Articol 01<br>Articol 01<br>Articol 02<br>Articol 01 |                                             | Buc"<br>Buc"<br>Buc"<br>Buc" | 2<br>1<br>4<br>1<br>10            |                                       |                | Partener 15<br>Partener 15<br>Partener 15<br>Partener 15 |        |
|                                                                    | Persoana colectoare<br>nedefinit; nedefinit | Data                         |                                   | Persoana verificato<br>nedefinit; ne  | are<br>definit | Data                                                     |        |
|                                                                    | Indentificator colet                        |                              |                                   | Nr. pache                             | te in colet    |                                                          |        |

Dupa pregatirea coletului acesta trebuie bifat ca "Operat", moment in care nu se mai pot adauga documente si sunt blocate toate documentele sursa pentru a nu mai putea fi modificate. Daca totusi este nevoie sa se modifice un document, acesta se poate debloca prin debifarea optiunii "Operat".

Dupa expedierea coletului, acesta trebuie bifat ca "Livrat".

## **Observatie:**

Identificatorul de colet poate fi un cod de bare care poate fi listat.

**Onorare comenzi** permite generarea documentelor de iesire in baza comenzilor clienti la care termenul de livrare se incadreaza intr-un anumit interval sau pot fi filtrate in functie de delegat, mijloc de transport, traseu.

| A. Livrare                        |                  |                                          | B. Inregistrare iesiri    |
|-----------------------------------|------------------|------------------------------------------|---------------------------|
| 1. Configurare                    | 2. Operare li    | rrari                                    | 3. Ambalaje / Nota cantar |
| Filtru pentru preluare            | Preluare comenzi | Configurari pentru livrare               |                           |
| Indiferent de termenul de livrare | 25.10.2013       | Toate gestiunile? ✔                      | Gestiune                  |
| Delegat                           |                  | 2                                        |                           |
| Mijloc transportnedefinit         |                  |                                          |                           |
| Traseu livrare Suceava            |                  | Totate tipurile conta                    | abile? 🖌                  |
| Agent                             |                  | •                                        | rip contabil              |
| Beneficiar                        |                  |                                          |                           |
| De la subunitatea                 |                  |                                          |                           |
| De la gest <mark>iunea</mark>     |                  | Carnete de documer                       | nte                       |
| Toate clasele de articole?        |                  | Livrari                                  | Dispozitie de livrare     |
| Clasa de articol                  | 4                | Custodie ambalaje o<br>Custodie Ambalaie | Aviz de exneditie         |
|                                   |                  | Avize Ambalaie                           | Aviz de exneditie         |
|                                   |                  | onec oniologije                          | Arts at copound           |

# I. CONFIGURARI

Optiunea se lanseaza din modulul COMERCIAL > Onorare livrari > Onorare comenzi.

# **II. FUNCTIONARE**

- dupa completarea datelor de configurare, filtre pentru preluare comenzi, configurarea datelor de livrare precum si a carnetelor de documente si a versiunilor de lista se poate trece la etapa de operare a livrarilor.
- la apelarea butonului "Livr. STOC" se poate rezolva preluarea din stoc a cantitatii comandate ce urmeaza a fi livrata

| On     | iorena comanzi                  |                  |             |            |       |                      |                                            |                                     |               |                      |                                                                      |                                                  |                         |                                  |                                   |
|--------|---------------------------------|------------------|-------------|------------|-------|----------------------|--------------------------------------------|-------------------------------------|---------------|----------------------|----------------------------------------------------------------------|--------------------------------------------------|-------------------------|----------------------------------|-----------------------------------|
|        | Data <mark>l</mark> ivrarii din | gestiune: 25.10. | 2013        |            |       |                      |                                            |                                     |               |                      |                                                                      |                                                  | B                       |                                  |                                   |
|        |                                 | ļ                | . Livrare   |            |       |                      |                                            |                                     | B             | 3. Inregistrare iesi | i                                                                    |                                                  |                         |                                  |                                   |
|        |                                 | 1. Configurare   |             |            |       | <mark>2</mark> . Ope | arare livrari                              |                                     |               | 3./                  | imbalaje / Nota canta                                                | r                                                |                         |                                  |                                   |
|        | Benefi                          | ciar             | Nr. comanda | ≑ din Data | Lucru |                      | Sedu                                       | ¢ M                                 | il transp.    | ¢                    | Delegat                                                              | Poz                                              |                         |                                  |                                   |
| ) Clie | ent traseu1                     |                  | 10          | 10.10.2013 | 1     | Sediu Firma          |                                            |                                     |               |                      | ,.                                                                   |                                                  |                         |                                  |                                   |
| Cie    | ent traseul                     |                  | 11          | 10.10.2013 | 1     | Sediu 2              |                                            |                                     |               |                      |                                                                      |                                                  |                         |                                  |                                   |
|        |                                 |                  |             |            |       |                      |                                            |                                     |               |                      |                                                                      |                                                  |                         |                                  |                                   |
|        |                                 |                  |             |            |       |                      |                                            |                                     |               |                      |                                                                      |                                                  |                         |                                  |                                   |
|        |                                 |                  |             |            |       |                      |                                            |                                     |               |                      |                                                                      |                                                  |                         |                                  |                                   |
|        |                                 |                  |             |            |       |                      |                                            |                                     |               |                      |                                                                      |                                                  |                         |                                  |                                   |
|        |                                 |                  |             |            |       |                      |                                            |                                     |               |                      |                                                                      |                                                  |                         |                                  |                                   |
|        |                                 |                  |             |            |       |                      |                                            |                                     |               |                      |                                                                      |                                                  |                         |                                  |                                   |
|        |                                 |                  |             |            |       |                      |                                            |                                     |               |                      |                                                                      |                                                  |                         |                                  |                                   |
|        |                                 |                  |             |            |       |                      |                                            |                                     |               |                      |                                                                      |                                                  | •                       |                                  |                                   |
| Arti   | icole comandate                 |                  |             |            |       | 12                   | A Pastreaza pe                             | intru rezolvare nu                  | nai comenzili | le bifate            |                                                                      |                                                  |                         |                                  |                                   |
| ¢      | Cod extern 🗘                    |                  | Articol     |            | UM    |                      | ivr. STOC                                  | chis Rest i                         | le livrat     | Comandat             | Acceptat                                                             | Termen livr.                                     |                         |                                  |                                   |
| I      | Ext100 AR                       | T                |             |            | Buc   |                      | 0                                          |                                     | 100           | 10                   | ) 100                                                                | 25.10.2013                                       |                         |                                  |                                   |
|        |                                 |                  |             |            |       | A                    | {I - Necesar 1                             | 00,0Buc (C                          | omanda        | 10/10.10.20          | )<br>13 - Client trase                                               | eul )                                            |                         | 11                               | 19-<br>19-                        |
|        |                                 |                  |             |            |       |                      |                                            | Sta                                 | e reverual    | neniu coman          | da currenta                                                          | 0.00 Bue                                         | Alte rezer              | wari 🛛 🕅                         | 00 Buc                            |
|        |                                 |                  |             |            |       |                      |                                            | 510                                 | C ICZCIVAL    | penda coman          |                                                                      | o,oo Buc                                         | MIC ICZCI               |                                  | oo buc                            |
|        |                                 |                  |             |            |       |                      |                                            |                                     |               |                      |                                                                      |                                                  |                         | Rest de                          | preluat                           |
|        |                                 |                  |             |            |       |                      |                                            |                                     |               |                      |                                                                      |                                                  |                         |                                  | 0,00 Bi                           |
|        |                                 |                  |             |            |       |                      |                                            |                                     |               |                      |                                                                      |                                                  |                         |                                  |                                   |
|        |                                 |                  |             |            |       |                      | Gestime                                    | Locatie                             | 1 6           | Producator           | Tin contabil                                                         | Intrat                                           | IM                      | Stor 1                           | 4 Projust                         |
|        |                                 |                  |             |            |       | ¢<br>De              | Gestiune<br>pozit central                  | Locatie                             | F             | Producator           | Tip contabil<br>Materi prime                                         | 05.07.2013                                       | UM                      | Stoc )                           | Preluat     73.00                 |
|        |                                 |                  |             |            |       | ¢<br>De<br>De        | Gestiune<br>pozit central<br>pozit central | Locatie                             | F<br>F        | Producator           | Tip contabil<br>Materi prime<br>Marfa in depozit                     | Intrat<br>05.07.2013<br>22.07.2013               | UM<br>Buc<br>Buc        | Stoc )<br>0,00<br>0,00           | Preluat<br>73,00<br>1,00          |
|        |                                 |                  |             |            |       | ¢<br>De<br>De        | Gestiune<br>pozit central<br>pozit central | Locatie<br>nedefinita<br>nedefinita | F<br>F<br>C   | Producator           | Tip contabil<br>Materi prime<br>Marfa in depozit<br>Marfa in depozit | Intrat<br>05.07.2013<br>22.07.2013<br>01.10.2013 | UM<br>Buc<br>Buc<br>Buc | Stoc )<br>0,00<br>0,00<br>973,00 | Preluat<br>73,00<br>1,00<br>26,00 |

 la "Inregistrare iesiri " in baza comenzilor client se pot genera ca documente de iesire facturi fiscale sau avize de expeditie. Doar in cazul comenzilor de la gestiuni se pot genera si transferuri intre gestiuni.

| 👌 Dal                        | ta livrarii din gestiune: 25.10.2013              |               |                       |                                                                  |                                                      |                                                |                                                    |                                           |                   |        |                                                  |                         |
|------------------------------|---------------------------------------------------|---------------|-----------------------|------------------------------------------------------------------|------------------------------------------------------|------------------------------------------------|----------------------------------------------------|-------------------------------------------|-------------------|--------|--------------------------------------------------|-------------------------|
|                              | A. Livrare                                        |               |                       |                                                                  |                                                      |                                                |                                                    | B. Inre                                   | gistrare iesiri   |        |                                                  |                         |
| Comenzi                      |                                                   |               |                       |                                                                  |                                                      |                                                |                                                    |                                           |                   |        |                                                  |                         |
| ¢ Poz                        | Beneficiar                                        | Nr. comanda   | din Data              | Moneda                                                           | Curs                                                 | Mod doc.                                       | Tip doc.                                           | Nr. doc.                                  | Carnet doc.       | G.D.I. | Nr. amb.                                         | G.A.A.                  |
|                              | Client traseu1                                    | 10            | 10.10.2013            | 3 RON                                                            | 1                                                    | Nou                                            | F                                                  | 2                                         | Factura fiscala   | 1      |                                                  |                         |
| J                            | Client traseu1                                    | 11            | 10.10.2013            | 3 RON                                                            | 1                                                    | Nou                                            | AE                                                 | 1                                         | Aviz de expeditie | 1      |                                                  |                         |
|                              |                                                   |               |                       |                                                                  |                                                      |                                                |                                                    |                                           |                   |        |                                                  | Ī                       |
| Observat<br>Sediul           | tii<br>Cadlu Eima annialdaatuu                    | neufuras -    | Mod doc.              | Nou - se ge<br>Com se co                                         | nereaza docu                                         | ument nou<br>n document (                      | existent asoci                                     | at comenzii                               | 4:                |        | GENERARI<br>D                                    | :                       |
| Observat<br>Sediul           | tii<br>Sediu Firma social+factur                  | are+liv/are   | Mod doc.              | Nou - se ge<br>Com se co<br>Exist se co                          | nereaza docu<br>mpleteaza un<br>mpleteaza un         | ument nou<br>1 document (                      | existent asoci                                     | at comenzii<br>at beneficiaru             | lú                | _      | GENERARI                                         | :                       |
| Observat<br>Sediul<br>Nr.    | tii<br>Sedu Firma social+factus<br>Articol        | are+liv/are   | Mod doc.<br>UM        | Nou - se ge<br>Com se co<br>Exist se co<br>LivrStoc              | nereaza docu<br>mpleteaza un<br>mpleteaza un<br>Pret | ument nou<br>1 document (<br>1 document (      | existent asoci<br>existent asoci<br>Valoare<br>500 | at comenzii<br>at beneficiau<br>%Ad       | ilui<br>XDisc     |        | GENERARI<br>Docume                               | :<br>:                  |
| Observat<br>Sediul           | tii<br>Sedu Firma social+factur<br>Articol<br>RT  | are+livrare   | Mod doc.<br>UM<br>Buc | Nou - se ge<br>Com se co<br>Exist se co<br>LivrStoc<br>100       | nereaza docu<br>mpleteaza ur<br>mpleteaza ur<br>Pret | ument nou<br>1 document (<br>1 document )      | existent asoci<br>existent asoci<br>Valoare<br>500 | at comenzii<br>at beneficiaru<br>%Ad      | ilui<br>%Disc     |        | GENERARI<br>Docume                               | nte                     |
| Observat<br>Sediul<br>Nr. Al | tii<br>Sedu Firma social+factus<br>Articol<br>RT  | ateriivrate   | Mod doc.<br>UM<br>Buc | Nou - se ge<br>Com se co<br>Exist se co<br>LivrStoc<br>100       | nereaza doci<br>mpleteaza ur<br>Pret                 | ument nou<br>a document «<br>a document »      | axistent asoci<br>existent asoci<br>Valoare<br>500 | at comenzii<br>at beneficiaru<br>&Ad      | lui<br>%Disc      |        | GENERARI<br>Docume<br>Border                     | nte<br>ou               |
| Observat<br>Sediul<br>Nt. Al | tii<br>Sediu Firma social+factur<br>Articol<br>RT | are+livrare   | Mod doc.<br>UM<br>Buc | Nou - se ge<br>Com se co<br>Exist se co<br>LivrStoc<br>100       | nereaza docu<br>mpleteaza ur<br>mpleteaza ur<br>Pret | ument nou<br>n document (<br>n document (<br>5 | existent asoci<br>existent asoci<br>Valoare<br>500 | at comenzii<br>at beneficiaru<br>&Ad      | dui<br>%Disc      |        | GENERARI<br>Docume<br>Border                     | nte<br>ou               |
| Observat<br>Sediul<br>Nt. Al | Sedu Firma social+factur<br>Articol               | are+livrare   | Mod doc.<br>UM<br>Buc | Nou -sege<br>Com -seco<br>Existseco<br>LivrStoc<br>100           | nereaza doci<br>mpleteaza ur<br>mpleteaza ur<br>Pret | ument nou<br>a document «<br>a document »      | existent asoci<br>existent asoci<br>Valoare<br>500 | at comenzii<br>at beneficiaru<br>&Ad<br>3 | ilui<br>%Disc     |        | GENERARI<br>Docume<br>Border<br>Livra            | inte<br>ou              |
| Observat<br>Sediul           | tii<br>Sediu Firma social+factur<br>Articol<br>RT | are+livrate   | Mod doc.<br>UM<br>Buc | Nou - se ge<br>Com se co<br>Exist se co<br>LivrStoc<br>100       | nereaza docu<br>mpleteaza un<br>mpleteaza un<br>Pret | ument nou<br>1 document (<br>1 document (<br>5 | existent asoci<br>existent asoci<br>Valoare<br>500 | at comenzii<br>at beneficiaru<br>%Ad      | lui<br>%Disc<br>( |        | GENERARI<br>Docume<br>Border<br>Livra<br>Nota ca | i<br>nte<br>nta<br>ntar |
| Observat<br>Sediul           | tii<br>Sedu Firma social+factur<br>Articol<br>RT  | are+fivraire  | Mod doc.<br>UM<br>Buc | Nou - se ge<br>Com, - se co<br>Exist, - se co<br>LivrStoc<br>100 | nereaza docu<br>mpleteaza ur<br>mpleteaza ur<br>Pret | ument nou<br>h document (<br>h document (<br>5 | existent asoci<br>existent asoci<br>Valoare<br>500 | et comenzii<br>at beneficiaru<br>&Ad      | lui<br>%Disc      |        | GENERARI<br>Docume<br>Border<br>Livra<br>Nota ca | i<br>nte<br>ntar        |
| Observat<br>Sediul           | tii<br>Sediu Firma social+factur<br>Articol<br>RT | ate+livvare v | Mod doc.<br>UM<br>Buc | Nou - se ge<br>Com - se co<br>Exist se co<br>LivrStoc<br>100     | nereaza doci<br>mpleteaza ur<br>mpleteaza ur<br>Pret | ument nou<br>a document a<br>a document a      | xvistent asoci<br>xvistent asoci<br>Valoare<br>500 | at comenzii<br>at beneficiaru<br>%Ad      | Aui<br>%Disc      |        | GENERARI<br>Docume<br>Border<br>Livra<br>Nota ca | nte<br>i<br>ntar        |

Cu butonul "Vizualizare stoc" apare grila articolelor in care termenul de expirare poate fi vazut si in functie de codul de culoare, cu cat sunt mai rosii, cu atat se apropie mai tare de data de expirare Maketa se foloseste pentru a tine evidenta articolelor promotionale.

In grila apar articolele care au bifata optiunea Articol promotional in Fisa articolului > 3. Diverse.

Modificarile efectuate asupra articolelor promotionale se vor vedea dupa salvarea documentului.